# FZ-CT $\rightarrow$ J-X/FX-CT $\rightarrow$ J-X

宝石用天びん

# 取扱説明書

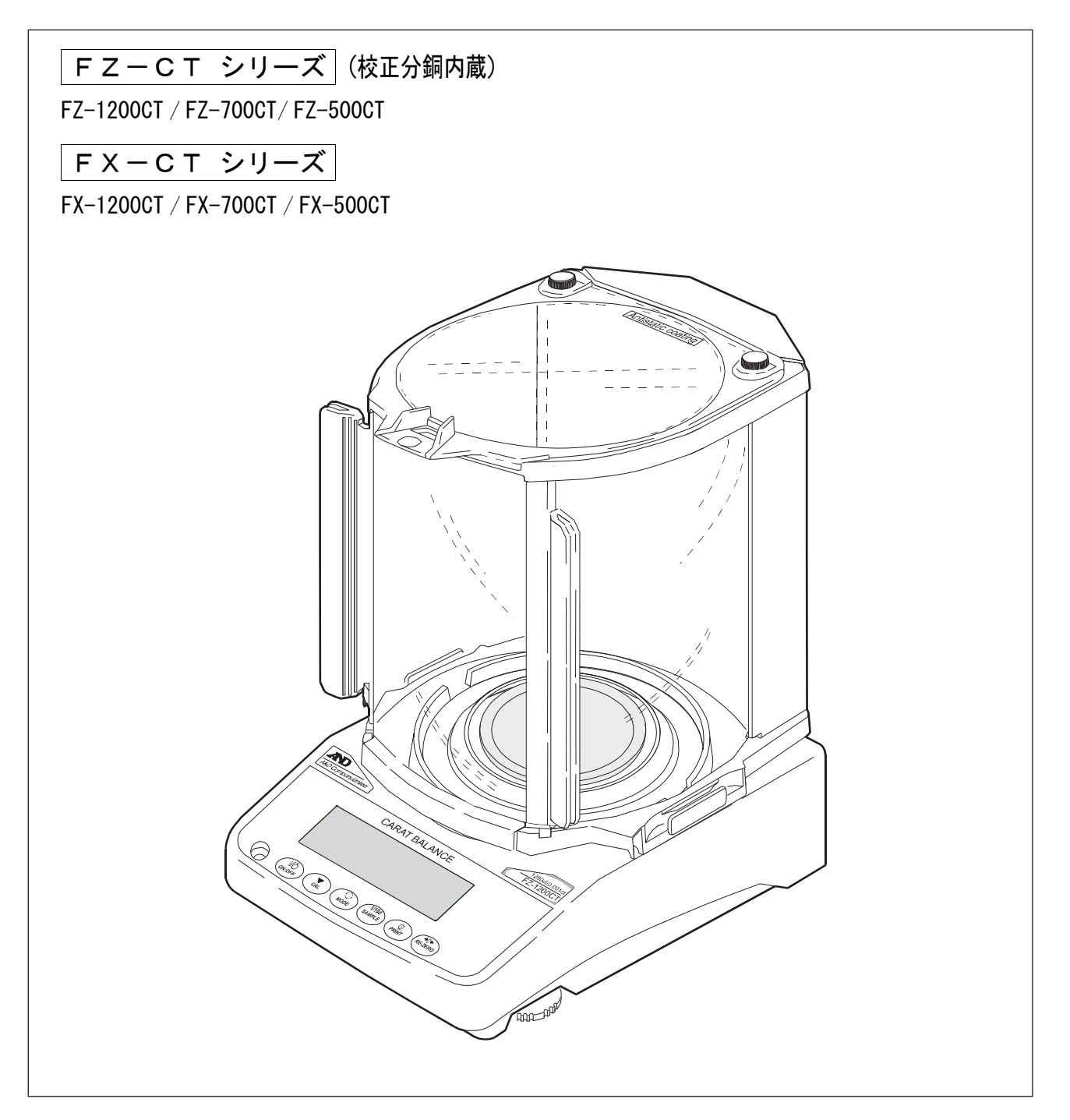

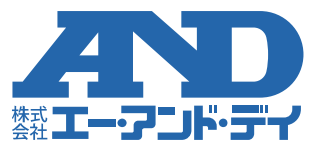

# 注意事項の表記方法

- **1** この表記は、誤った取り扱いをすると、人が死亡または重傷を負う差し迫った危険が 想定される内容を示します。
- ▲ **警告** この表記は、誤った取り扱いをすると、人が死亡または重傷を負う可能性が想定され る内容を示します。
- ▲ 注意 この表記は、誤った取り扱いをすると、人が傷害を負ったり、物的損害の発生が想定 される内容を示します。
- 注意 正しく使用するための注意点の記述です。
- お知らせ 機器を操作するのに役立つ情報の記述です。

### ご注意

- (1) 本書の一部または全部を無断転載することは固くお断りします。
- (2) 本書の内容については将来予告なしに変更することがあります。
- (3) 本書の内容は万全を期して作成しておりますが、ご不審な点や誤り、記載もれなど お気づきの点がありましたら、お買い求めの販売店または最寄りの弊社営業所へご 連絡ください。
- (4) 当社では、本機の運用を理由とする損失、逸失利益等の請求については、(3)項に かかわらずいかなる責任も負いかねますのでご了承ください。

© 2012 株式会社 エー・アンド・デイ

株式会社エー・アンド・デイの許可なく複製・改変などを行なうことはできません。

Microsoft、Windows、Excel、Word は米国およびその他の国における米国 Microsoft Corporation の登録商標または商標です。

# 目 次

| 1.            | はじめに                                                                                                    | 3        |
|---------------|----------------------------------------------------------------------------------------------------|----------|
| 1-1.          | 特長                                                                                                    | 3        |
| 2.            | 製品構成(各部の名称)、設置と注意                                                                                                    | 4        |
| 2-1.          | 組立                                                                                                    | 5        |
| 2-2.          | 計量前の注意(設置条件と計量準備)                                                                                                    | 6        |
| 2-3.          | 計量中の注意(より精密な計量を行うために)                                                                                                    | 7        |
| 2-4.          | 計量後の注意(天びんの保守管理)                                                                                                    | 8        |
| 2-5.          | 電源について                                                                                                    | 8        |
| 3.            | 表示とキーの基本操作(基本動作)                                                                                                    | 9        |
| 4.            | 計量                                                                                                    | 10       |
| 4-1.          | 基本的な計量                                                                                                    | 10       |
| 5.            | 計量スピードの変更                                                                                                    | 12       |
| 6.            | キャリブレーション(天びんの感度調整 / 校正)                                                                                                    | 13       |
| 6-1.          | ワンタッチ・キャリブレーション(FZ-CTンリースロヘ蔵分銅にはキャリプレーション                                                                                                    | 14       |
| 6-2.          | 内蔵分銅によるキャリブレーション・テスト(FZ-CTンリースロタ)                                                                                                    | 15       |
| 6-3.          | お手持ちの分銅によるキャリブレーション                                                                                                    | 16       |
| 6-4.          | お手持ちの分銅によるキャリブレーション・テスト                                                                                                    | 17       |
| 6-5.          | 内蔵分銅値の補正1(FZ-CTシリーズのみ)                                                                                                    |          |
| 6-6.          | 内蔵分銅値の補正2(FZ-CTシリーズのみ)                                                                                                    |          |
| 7.            | 機能選択と初期化                                                                                                    | 20       |
| 7-1.          | 機能選択                                                                                                    | 20       |
| 7-2.          | 初期化                                                                                                    |          |
| 8.            |                                                                                                    |          |
| 8-1.          | 内部設定の表示と操作キー                                                                                                    | 23       |
| 8-2.          | 俱目一覧                                                                                                    |          |
| 8-3.          |                                                                                                    |          |
| 8-4.          | アータ出力の解説                                                                                                    |          |
| 8-5.          | アータフォーマットの解説                                                                                                    |          |
| 8-6.          | アータノオーマットの出力例                                                                                                    |          |
| 8-7.          | 単位(モート)登録の解説                                                                                                    |          |
| 8-8.<br>0.0   |                                                                                                    |          |
| 0-9.<br>0 40  | %計車モート (ハービント計車モート)                                                                                                    | ، د      |
| 0-10.         | アノリクーションの     PP     R     S     S |          |
| 0-11.         |                                                                                                    |          |
| 0-12.<br>9 12 | コンパレークの辨説                                                                                                    | 43       |
| 0-13.<br>Q    | ロド・時刻の確認と設定力法(FZ=CIング へのみ)                                                                                                    |          |
| J.<br>0_1     |                                                                                                    | 454      |
| 9-1.<br>0_2   | エな/Ju/#<br>I Dナンバの設定                                                                                                    | 40<br>ЛБ |
| 9-2.<br>9-3   |                                                                                                    | 40<br>ЛА |
| 10            |                                                                                                    | 40<br>51 |
| 11            | パトロ よ ノ <u>エル</u> テ                                                                                                    | 57       |
| ••••<br>11_1  | 天びんソフトウェアバージョン170~185                                                                                                    |          |
| 11-2          | 天びんソフトウェアバージョン 1860 以降                                                                                                    |          |
| 11-3.         | パスワード機能を有効にする                                                                                                    |          |
|               |                                                                                                    |          |

| 11-4.                                                                                                    | 計量スタート時のパスワードの入力方法                                             | 55                                                                               |
|----------------------------------------------------------------------------------------------------|----------------------------------------------------------------|----------------------------------------------------------------------------------|
| 11-5.                                                                                                    | ログアウト方法                                                        | 57                                                                               |
| 11-6.                                                                                                    | パスワードの登録(変更)                                                   | 58                                                                               |
| 11-7.                                                                                                    | パスワードの変更方法                                                     | 59                                                                               |
| 11-8.                                                                                                    | パスワードの削除方法(USER 01~10)                                         | 60                                                                               |
| 11-9.                                                                                                    | パスワードを忘れてしまった場合                                                | 60                                                                               |
| 12.                                                                                                    | RS-232Cインタフェース                                                 | 61                                                                               |
| 12-1.                                                                                                    | インタフェースの仕様                                                     | 61                                                                               |
| 12-2.                                                                                                    | 周辺機器との接続                                                       | 62                                                                               |
| 12-3.                                                                                                    | コマンド                                                           | 65                                                                               |
| 13.                                                                                                    | キーロック機能                                                        | 68                                                                               |
| 13-1.                                                                                                    | すべてのキースイッチをロックする                                               | 68                                                                               |
| 13-2.                                                                                                    | 指定したキースイッチをロックする                                               | 68                                                                               |
| 14.                                                                                                    | 天びんのソフトウェアバージョンの確認                                             | 69                                                                               |
|                                                                                                    |                                                                | 70                                                                               |
| 15.                                                                                                    | 体寸                                                             |                                                                                  |
| 15.<br>15-1.                                                                                                 | 体寸お手入れ                                                         | 70<br>70                                                                         |
| 15.<br>15-1.<br>16.                                                                                          | 体寸お手入れ                                                         | 70<br>70<br>71                                                                   |
| 15.<br>15-1.<br><b>16.</b><br>16-1.                                                                          | 体<br>お<br>手入れ<br>ト<br>ラブル(故障)への対応<br>天びんの動作確認や測定環境、測定方法の確認<br> | 70<br>70<br>71<br>71                                                             |
| 15.<br>15-1.<br>16.<br>16-1.<br>16-2.                                                                        | (木寸                                                            | 70<br>70<br>71<br>71<br>72                                                       |
| 15.<br>15-1.<br>16.<br>16-1.<br>16-2.<br>16-3.                                                               | (木寸                                                            | 70<br>70<br>71<br>71<br>71<br>72<br>73                                           |
| 15.<br>15-1.<br>16.<br>16-1.<br>16-2.<br>16-3.<br>16-4.                                                      | <ul> <li>(株寸</li></ul>                                         | 70<br>71<br>71<br>71<br>72<br>73<br>73                                           |
| 15.<br>15-1.<br>16.<br>16-1.<br>16-2.<br>16-3.<br>16-4.<br>17.                                               | <ul> <li>(株寸</li></ul>                                         | 70<br>71<br>71<br>71<br>72<br>73<br>73<br>74                                     |
| 15.<br>15-1.<br>16.<br>16-1.<br>16-2.<br>16-3.<br>16-4.<br>17.<br>17-1.                                      | <ul> <li>(株寸</li></ul>                                         | 70<br>71<br>71<br>71<br>72<br>73<br>73<br>74<br>74                               |
| 15.<br>15-1.<br>16.<br>16-1.<br>16-2.<br>16-3.<br>16-3.<br>16-4.<br>17.<br>17-1.<br>17-2.                    | (株寸                                                            | 70<br>70<br>71<br>71<br>72<br>73<br>73<br>74<br>74<br>75                         |
| 15.<br>15-1.<br>16.<br>16-1.<br>16-2.<br>16-3.<br>16-4.<br>17.<br>17-1.<br>17-2.<br>18.                      | <ul> <li>(株寸</li></ul>                                         | 70<br>71<br>71<br>71<br>72<br>73<br>73<br>74<br>74<br>75<br>77                   |
| 15.<br>15-1.<br>16.<br>16-2.<br>16-2.<br>16-3.<br>16-4.<br>17.<br>17-1.<br>17-2.<br>18.<br>18-1.             | <ul> <li>(株寸</li></ul>                                         | 70<br>71<br>71<br>71<br>72<br>73<br>73<br>73<br>74<br>74<br>75<br>77<br>79       |
| 15.<br>15.<br>16.<br>16-1.<br>16-2.<br>16-3.<br>16-4.<br>17.<br>17-1.<br>17-2.<br>18.<br>18.<br>18-1.<br>19. | <ul> <li>は本寸</li></ul>                                         | 70<br>71<br>71<br>71<br>72<br>73<br>73<br>74<br>74<br>74<br>75<br>77<br>79<br>80 |

## 1. はじめに

このたびは、エー・アンド・デイの電子天びんをお買い求めいただきありがとうございます。 本書は FZ-CT/FX-CTシリーズ 用に作成された取扱説明書です。天びんを理解し十分に活用していただく ために、使用前に本書をよくお読みください。

※ 天びんのソフトウェアバージョンによって動作が異なる部分があります。天びんのソフトウェアバージョン の確認は「14. 天びんのソフトウェアバージョンの確認」を参照してください。

## 本書の構成

| 基平桶        | 基本的な操作・計重力法と注息事項を記述しています。             |
|------------|---------------------------------------|
| 天びんの適性化    | 天びんを設置した場所の風や振動の状態(使用環境)に対応して計量スピー    |
|            | ド(応答特性)を調整する機能と、天びんの感度調整についての説明です。    |
| 機能の活用      | 天びんに備わった機能の説明です。                      |
| インタフェースの活用 | 天びんの計量値を出力したり、天びんを制御するコマンドを入力するインタフェー |
|            | スです。使用するには、パソコンまたは、オプション・プリンタが必要です。   |
| 保守管理       | 天びんの保守や、トラブル(故障)が生じた場合の説明です。          |

まわめれてい 利見十分し 冷安市西な おそし インナナ

### 1-1. 特長

- □ 設置場所を選ばないコンパクトな汎用天びんです。
- □ より精密な計量ができるように、標準で大型風防が付属しています。
- 風防はワンタッチで取り外せ、清掃が容易です。また、ゴミ、液体の侵入に対して強いケーシング構造
   を採用しています。
- □ 宝石測定用の専用皿(カラット皿)が標準で付属しています。
- □ 5種類の計量モードg(グラム)、PL5(個数)、%(パーセント)、ct(カラット)、mgm(もんめ)を選 択できます。出荷時設定では、ct、gおよび mgm が登録されており MODE キーで切替可能です。
- □ 天びんの計量値やデータを出力するRS-232Cインタフェースを標準装備し、GLP/GMP等に対応し た保守記録を出力できます。

※ GLPは、「医薬品の安全性試験の実施に関する基準」(Good Laboratory Practice)、
 GMPは、「製造管理および品質管理規則」(Good Manufacturing Practice)です。

- □ **FZ-CT**シリーズには時計機能が内蔵されていますので、日付・時刻付きで計量値をプリンタ等に出力 できます。(時計の設定変更を管理者のみに限定することも可能です・・・パスワード機能)
- □ パスワード機能により、天びんの使用者や内部設定の変更を制限することができます。
- □ キーロック機能により、天びんのキー操作を無効にして、外部機器からのコマンドのみで動作させられます。
- □ 計量値の、合計、最大、最小、範囲(最大一最小)、平均、標準偏差、変動係数や相対誤差を表示・出力 する統計演算機能がついています。
- □ HI OK LO により、コンパレータ結果を表示できます。
- □ つり下げ計量が可能となる床下ひょう量金具を標準装備しています。
- □ 動物計量にも対応できる表示ホールド機能付きです。
- オプションとして、USBインタフェース(FXi-02)、イーサネットインタフェース(FXi-08)、内蔵バッ テリ(FXi-09)を用意してあります。
   USBインタフェースでは、パソコンとケーブルを接続するだけで Excel や Word へ計量値の通信が可能になります。イーサネットインタフェースでは、LANを介して天びんとパソコンを接続できます。また、
   内蔵バッテリを天びんに組み込むことで、電源のない場所でも計量が可能になります。
- □ 外部表示器 AD-8920A を接続することで、計量結果を、天びんから離れた場所や別の角度から確認できるようになります。外部表示器の電源は、FZ-CT/FX-CTシリーズから供給されますので、ケーブルの取りまわしが簡素化されます。

# 2. 製品構成(各部の名称)、設置と注意

本製品は精密機器ですので、開梱時の取り扱いには気をつけてください。梱包箱や梱包材は修理時の輸送に使 う場合がありますので、保管をお勧めします。

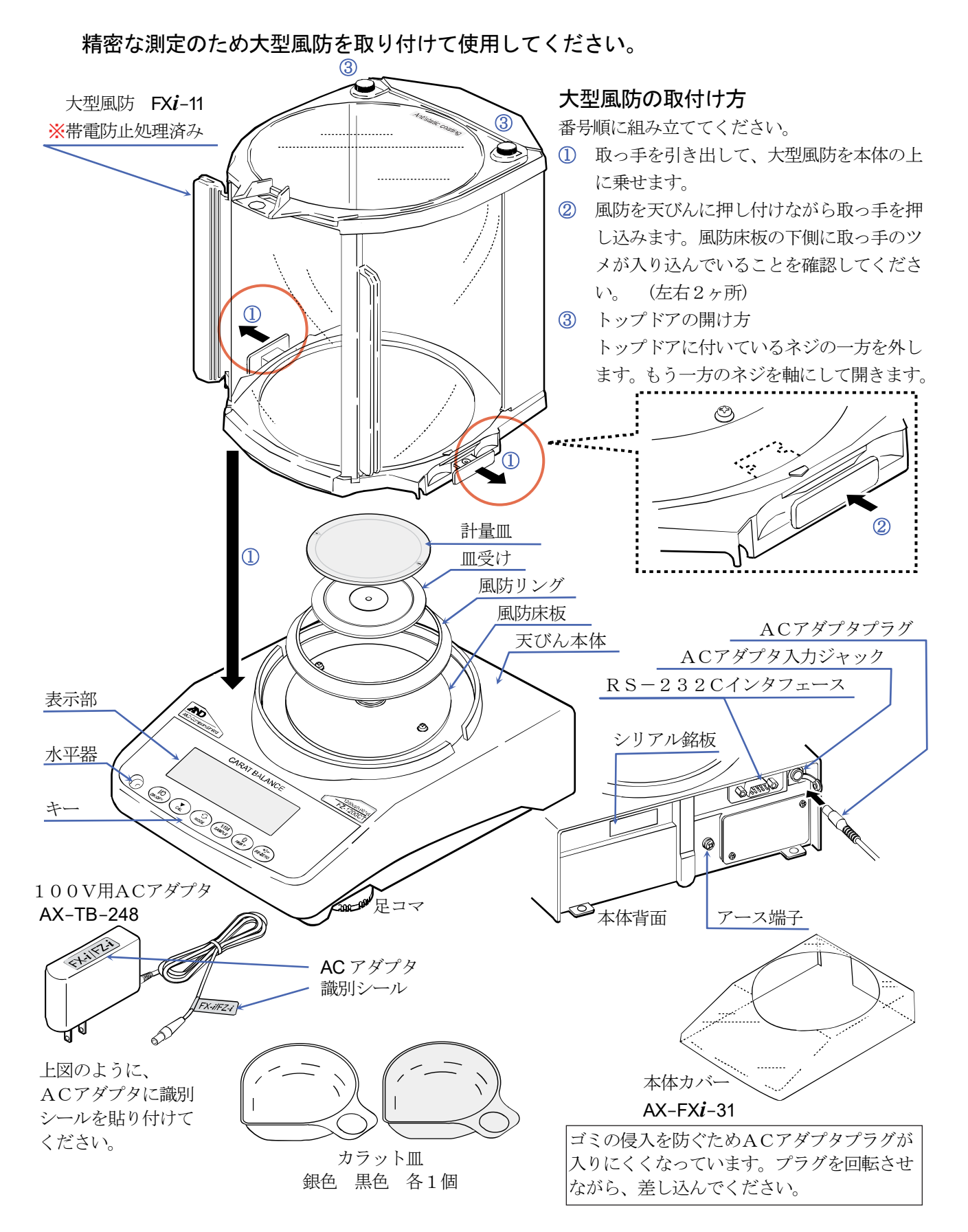

#### 4

#### 注意

- □ 天びんは指定された専用ACアダプタを使用してください。
- □ 付属のACアダプタは他の機器には接続しないでください。
- □ 使用するACアダプタを間違えると、天びん及びその他の機器が正しく動作しない可能性があります。

### 2-1. 組立

- 1. 前項の「製品構成」を参考にしながら、天びんを組み立ててください。 皿受け、計量皿、風防リングを設置し、大型風防を取り付けます。
- 2. 水平器の赤い円の中に気泡が入るように、足コマを回して天びんの水平を合わせてください。
- 3. 天びん背面のACアダプタ入力ジャックにACアダプタを差し込み※、もう一方のプラグをコンセント に差し込んでください。(使用前に1時間以上通電してください)
- ※ ACアダプタプラグが入りにくい場合は、回転させながら差し込んでください。

### 2-2. 計量前の注意(設置条件と計量準備)

電子天びんの性能を十分に引き出すために、下記の設置条件を整えてください。

- □ 理想的な設置条件は、20℃±2℃、湿度45~60%RHの安定した環境です。
- □ 塵埃の少ない部屋に設置してください。
- □ 天びん台は堅固なものを使用してください。(防振台、石盤が理想です)
- □ 部屋の中央よりもすみのほうが、また建物の2階・3階よりも1階のほうが振動が小さく、計量に適しています。
- □ エアコン等の近くに天びんを設置しないでください。
- □ 直射日光のあたらない場所に設置してください。
- □ 磁気を帯びた機器の近くに天びんを置かないでください。
- □ 水平器の赤い円の中に気泡が入るように、足コマを回して天びんの水平を合わせてください。
- □ 使用前には、ACアダプタを天びんに接続した状態で1時間以上通電してください。

「6. キャリブレーション (天びんの感度調整 / 校正)」を参照してください。

▲ 注意 腐食性ガス、引火性ガスが漂うところに設置しないでください。

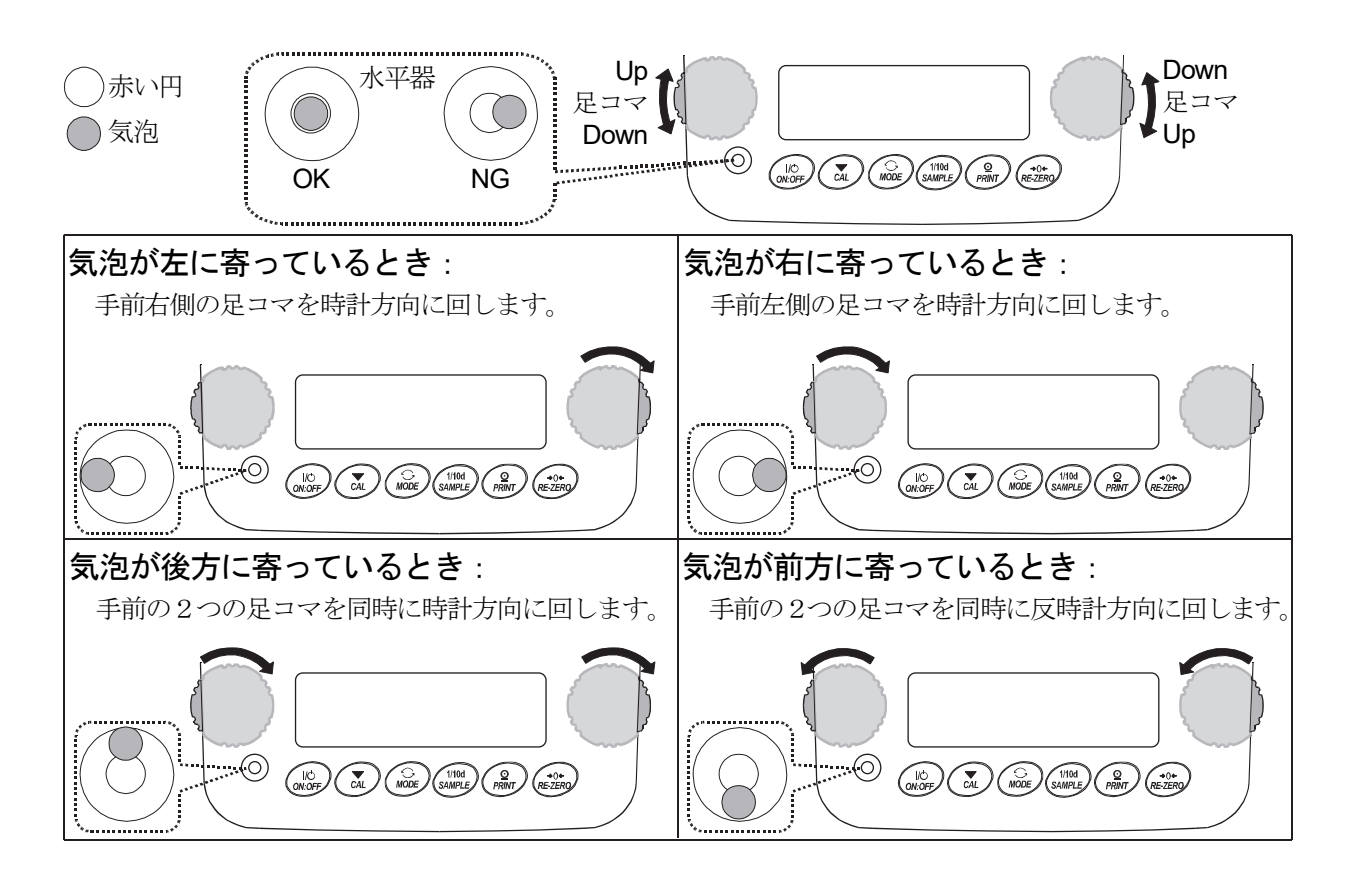

### 2-3. 計量中の注意(より精密な計量を行うために)

正確な計量を行うためには、下記の事項に注意してください。

- 申電気の影響により、計量誤差を生じることがあります。周囲の 湿度が45%RH以下になるとプラスチック等の絶縁物は静電気 を帯びやすくなります。必要に応じて下記の対処を行い、天びん 本体を接地してください。
  - 別売品の除電器 AD-1683 を使い、試料の静電気を直接除去 する。
  - 天びんの設置場所の相対湿度を高くする。
  - 帯電している試料は導電性の金属製容器等に入れて計量 する。
  - プラスチック等の帯電物は湿った布で拭いて静電気を抑える。
- 磁気の影響により計量値に誤差が入ることがあります。磁性体(鉄 など)を測定する場合は、床下計量等の方法により天びん本体と 試料とを遠ざけてください。
- □ 周囲の温度と計量物(風袋を含む)の温度に差があると、計量誤差 が生じることがあります。例えば、室温20℃のときに40℃のフ ラスコの周囲には対流が生じて本来の重さよりも軽く表示されま す。計量物や風袋はできるだけ周囲の温度になじませてから測定 してください。
- 計量操作は丁寧に素早く行ってください。測定に時間がかかると、 試料に含まれる水分の蒸発や吸湿が起きて誤差要因が多くなりま す。計量操作時に風防内に手など入れないようにするため、長い ピンセットの使用をお勧めします。
- 計量皿には、衝撃的な荷重やひょう量を越えた荷重を載せないでください。また、計量物は皿の中央に載せてください。
- キーを押すときはペンなど先の尖ったもので押さずに、指でキーの中央を押してください。
- 測定誤差を減らすために計量前に必ず RE-ZERO キーを押し てください。
- 測定結果には空気の浮力の誤差が含まれています。空気の浮力は 試料体積や大気圧、温度、湿度によって変わります。
   精密な測定には浮力の補正を行ってください。
- 天びん内に異物が入らないように注意してください。(粉体、液体、 金属片など)
- 標準付属の風防部品は帯電防止処理が施されていますが、梱包から取り出した後しばらくの間帯電していることがあります。また湿度が低いときには、帯電することもあります。別売品の除電器AD-1683や、市販の帯電防止剤を使用することにより除電することができます。

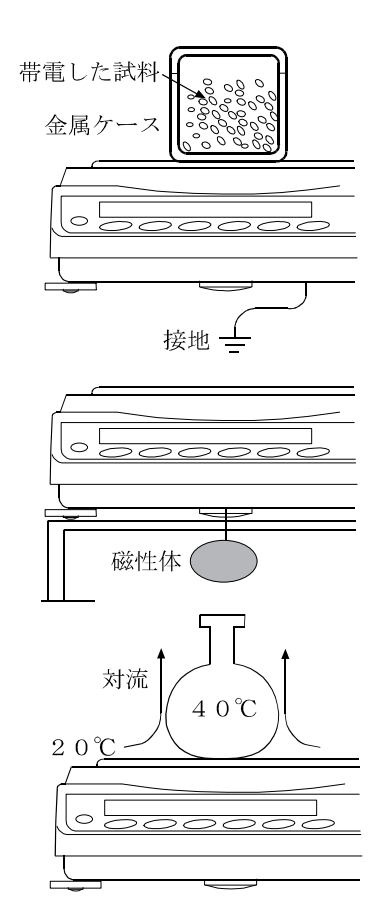

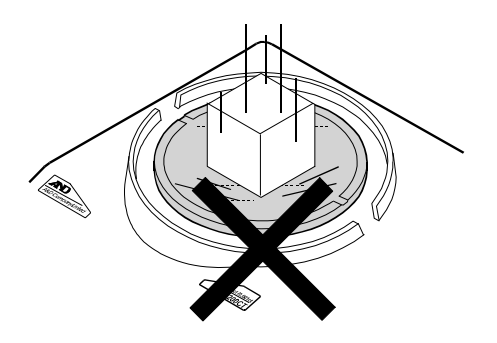

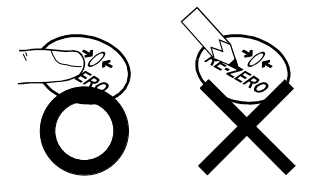

### 2-4. 計量後の注意 (天びんの保守管理)

- □ 天びん本体に衝撃を加えたり、落とさないでください。
- □ 天びんを分解しないでください。
- □ 天びん内に埃や水が入らないようにしてください。
- □ 天びんの清掃について。

有機溶剤や化学ぞうきんは使用しないでください。

| 天びん本体 | 本体の清掃には、中性洗剤を湿らせた柔らかく埃の出ない布を使用してください。                                                  |
|-------|----------------------------------------------------------------------------------------|
| 計量皿   | 計量皿を清掃するときには、端面で手を傷つけないようにしてください。                                                      |
| 風防    | 標準付属の風防部品は帯電防止処理が施されています。柔らかく埃の出ない布で乾拭きして<br>ください。中性洗剤や水を湿らせた布で繰り返し清掃したり、水洗い等を行うと帯電防止効 |
| /=    | 果が低下することがあります。                                                                         |

### 2-5. 電源について

この電子天びんは、ACアダプタが接続されている限り、表示が出なくても常に通電状態となっています。 安定した計量を行うためには、できる範囲で連続通電してください。

連続的に通電状態とすることで天びんに悪影響を及ぼすことはありません。

正確に計量するためには、天びんが設置された部屋の温度になじんでからさらに、使用前に1時間以上の通電 を行うことをお勧めします。

## 3. 表示とキーの基本操作(基本動作)

### 表示内容

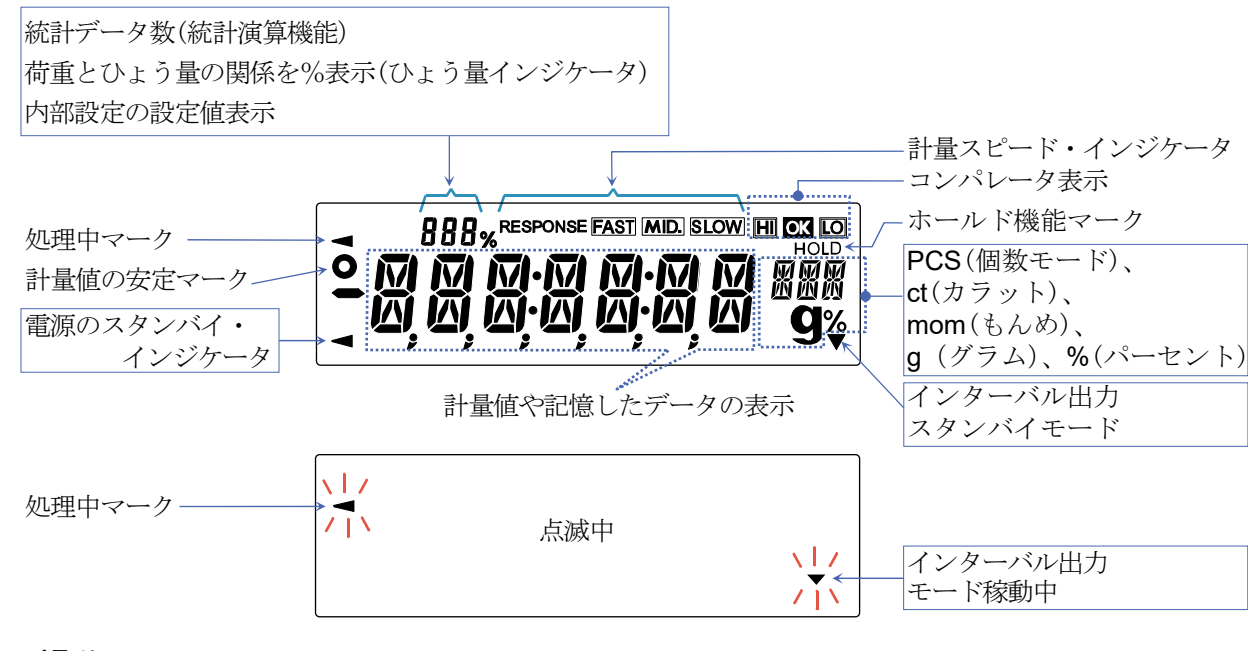

### キー操作

キーを「押してすぐ離す」場合と「長押し(約2秒間)」の場合では、 天びんの動作が異なります。通常の計量操作では、キーを「押して すぐ離す」です。必要がない限り、キーを押し続けないでください。

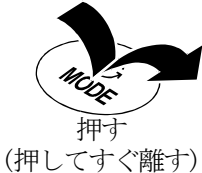

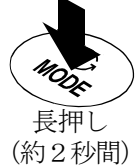

た) (約

| +-              | キーを押した場合(押してすぐ離す)                                                                                                    | キーを長押し(約2秒間)                                                                       |
|-----------------|----------------------------------------------------------------------------------------------------|------------------------------------------------------------------------------------|
| I/O<br>ON:OFF   | 表示をオン/オフするキーです。表示をオフすると、ス<br>表示をオンすると、計量が可能になります。パスワード<br>ます。「11-4. 計量スタート時のパスワードの入力方法」<br>ON:OFF キーはいつでも有効で、操作中に ON:OFF | タンバイ・インジケータのみ表示します。<br>幾能が有効の場合、パスワード入力表示になり<br>を参照してください。<br>] キーを押せば必ず表示オフになります。 |
| 1/10d<br>SAMPLE | 計量表示にて押すと、最小表示の桁をオン/オフします。<br>個数・パーセント表示にて押すと、登録モードに入ります。                                                                | 内部設定のメニューを表示します。<br>「 <b>8</b> . 内部設定」参照してください。                                    |
| MODE            | 内部設定で登録した単位を切り替えます。<br>(g、PE5、%、ct、mom)<br>出荷時は、PE5 →g → mom 順に切り替わります。                                                  | 計量スピードの変更のモードに入ります。                                                                |
| CAL             | FZ-CTシリーズは、内蔵分銅によるキャリブレーション<br>モードに入ります。(ワンタッチ・キャリブレーション)内<br>部設定モードの時は、操作をキャンセルします。                                     | 外部分銅(お手持ちの分銅による)キャリブ<br>レーションモードに入ります。                                             |
| Q<br>PRINT      | 内部設定により安定時に計量値データを出力します。<br>各種設定時は、操作を確定します。                                                                             | 出荷時設定では機能なし。内部設定変更により、GLP/GMP等に対応した「見出し」「終<br>了」を出力します。(「 <b>9-3</b> .GLP出力」参照)    |
| +0+<br>RE-ZERO  | 表示をゼロにします。                                                                                                    |                                                                                    |

### 4. 計量

出荷時設定は、 $c_t$ (カラット)<sup>\*</sup>、**g**(グラム)および mgm (もんめ)の3種類が登録されています。 **MODE** キーを押すと、表示の単位(モード)が下図のとおり切り替わります。

その他の単位を使用する場合は、「8-7.単位(モード)登録の解説」を参照し、単位登録を行ってください。 ※ 「カラット」は、宝石類を計量するときの単位で、1カラット=0.2gです。

「もんめ」は、真珠を計量するときの単位で、1もんめ=3.75g です。

### 4-1. 基本的な計量

- 1. MODE キーを押し単位を選択します。(カラット、グラム、もんめ) ここでは、例としてカラットを選択します。
- 2. カラット皿を載せ、RE-ZERO キーを押し QQQQ et の表示にします。
- 計量物を載せ、安定マーク 
   表示後、計量値を読み取ります。
   安定マーク点灯時に PRINT キーを押すと、計量値を外部に出力する
   ことができます。
   プリンタ、パソコン、別売の周辺機器等が必要になります。
- 4. 計量後、計量皿に載っているものを取り除いてください。

### メモ

- □ SAMPLE キーを押すと最小表示の桁をオン/オフします。
- 容器等を載せた状態で ON:OFF キーを押し、計量スタートした場合 は、ゼロ表示からスタートします。

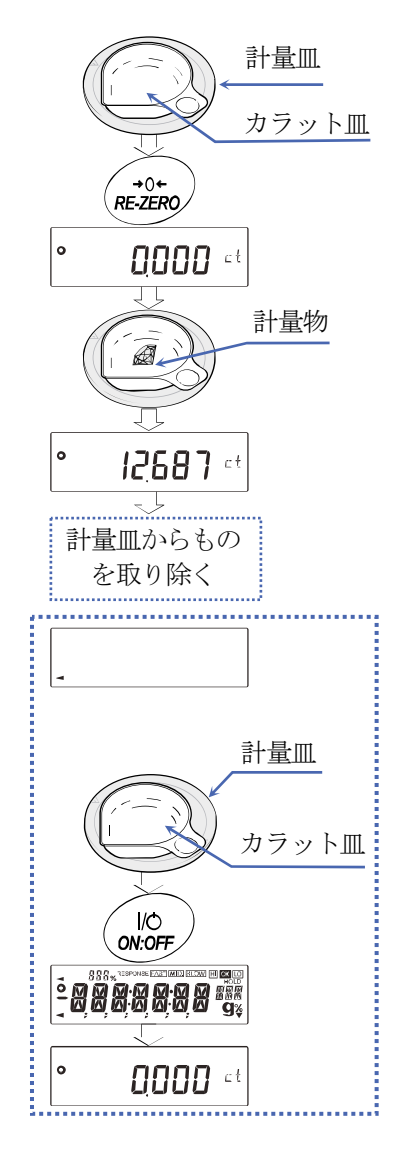

#### ゼロ点設定、風袋引き、計量範囲について

□ 計量スタート時

天びんは電源 ON/OFF を押して計量モードになった時、基準となるゼロ点を決定します。 その際の荷重状態により、ゼロまたは風袋引きのどちらの動作を行うか自動で判別します。 判別条件は"パワーオンゼロ範囲"となり、パワーオンゼロ範囲を超えると風袋引きの動作となります。

□ リゼロ操作時

天びんは RE-ZERO キーを押すことで表示をゼロにすることができます。 RE-ZERO キーによるリゼロはゼロ点設定または風袋引きのどちらの動作を行うか自動で判別します。 判別条件は"ゼロ範囲"となり、ゼロ範囲を超えると風袋引きの動作となります。

□ 計量範囲

天びんは機種ごとに、計量表示できる範囲が決まっています。 各機種の最大表示までの総量(正味量[風袋引き後の計量値]と風袋量の和)が最大表示を超えると、 計量範囲オーバーとして E 表示をします。マイナスオーバー時には -E 表示をします。

| 機種                   | パワーオンゼロ範囲        | ゼロ範囲   | -E 表示範囲    |
|----------------------|------------------|--------|------------|
|                      | 約±125ct          | 約±25ct | 約-100ct    |
| FZ-1200C1, FA-1200C1 | (約± <b>25g</b> ) | (約±5g) | (約-20g 未満) |
| F7 7000T FX 7000T    | 約± <b>75ct</b>   | 約±15ct | 約-100ct    |
| FZ-700C1, FX-700C1   | (約± <b>15g</b> ) | (約±3g) | (約-20g 未満) |
|                      | 約±50ct           | 約±10ct | 約-100ct    |
| FZ-00001, FX-00001   | (約± <b>10g</b> ) | (約±2g) | (約-20g 未満) |

## 5. 計量スピードの変更

簡単な操作で計量スピードを変更し、天びんを設置した場所の環境(振動や風の影響)に合わせることができます。

| 表示   | 内部設定   | 計量スピード | 安定性     |
|------|--------|--------|---------|
| FAST | [ond [ | 応答が早い  | 振動、風に弱い |
| MID. | [ond   | 1      | 1       |
| SLOW | [ond 2 | 応答が遅い  | 安定した表示  |

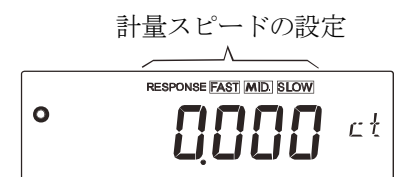

- 1. MODE キーを RESPONSE が表示されるまで長押しして、 表示したらキーを離します。
- MODE キーを押して設定を選択します。
   (FAST、MID または、SLOW の何れかを選択します。)
- 放置するかまたは PRINT キーを押すと End 計量表示に戻り、 一定時間、更新した状態を表示します。

#### メモ

計量スピードを設定すると、内部設定「環境・表示(**bA5Fnc**)」 の「応答特性(**[ond**)」と「表示書換周期(**5Pd**)」が下記の表の ように変更になります。

| 表示   | [ond (応答特性) | 5Pd(表示書換周期) |
|------|-------------|-------------|
| FAST | 0           | ↓ (約10回/秒)  |
| MID. | 1           | 【 (約5 回/秒)  |
| SLOW | 2           | 🛿 (約5 回/秒)  |

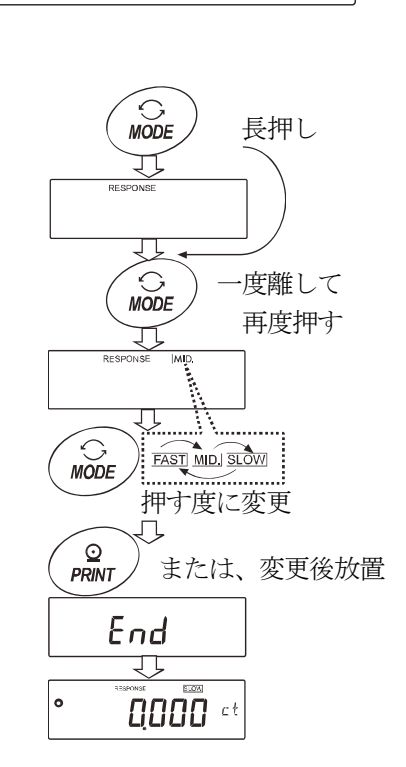

上記以外の組み合わせで使用する場合は、内部設定にて個別に設定してください。

# 6. キャリブレーション (天びんの感度調整 / 校正)

天びんの分解能は高く、重力や日々の環境変化によって計量値が変化する可能性があります。重力や環境が変化して も計量値が変わらないようにするためには、分銅を用いてキャリブレーション(感度調整)を行う必要があります。 天びんを新規設置または移設した場合や、日常点検等で計量値が著しくずれていた場合には、キャリブレーション を行うことをお勧めします。

調整とは、基準となる分銅または内蔵分銅を使用して、天びんの計量値を合わせ込むことです。

校正とは、基準となる分銅を天びんで計量し、基準値からどれだけずれているか比較することです。(校正では調整 は行いません。)

#### キャリブレーション(感度調整)

内蔵分銅によるキャリブレーション-----内蔵分銅を使ってワンタッチで天びんを調整します。 (FZ-CTシリーズ)

お手持ちの分銅によるキャリブレーション-----お手持ちの分銅を使って天びんを調整します。

#### キャリブレーション・テスト(感度校正)

お手持ちの分銅によるキャリブレーション・テスト-----お手持ちの分銅を使って計量の正確さを 確認した結果を出力します。 ※調整は行いません。

### キャリブレーションの注意

- □ キャリブレーション時には、付属の大型風防を必ず使用してください。
- □ キャリブレーション中は特に振動、風、温度変化に注意してください。
- キャリブレーションおよびキャリブレーション・テストでは、GLP/GMP等に対応した保守記録の 出力が行えます。GLP/GMP等に対応した保守記録を出力するには、内部設定「データ出力(daut)」の「GLP出力(inFa)」を設定する必要があります。GLP出力にはパソコンまたはオプション・プリンタが必要です。

なお、キャリブレーション・テストは、GLP/GMP等に対応した保守記録の出力を設定していると きのみ有効な機能です。

#### お手持ちの分銅を使用するときの注意

- ロ キャリブレーションで用いる分銅の正確さが、キャリブレーション後の天びんの精度を左右します。
- ロ お手持ちの分銅によるキャリブレーションやキャリブレーション・テストに使用する分銅は、下の表から選んでください。

| 機種                   | 使用可能分銅                       | 入力可能な器差範囲                  |
|----------------------|------------------------------|----------------------------|
| FZ-1200CT/ FX-1200CT | 250 g、200 g*、100 g、50 g、20 g |                            |
| FZ-700CT/ FX-700CT   | 150 g、100 g*、50 g、20 g       | –0.0150 g $\sim$ +0.0150 g |
| FZ-500CT/ FX-500CT   | 100 g、 50 g∗、20 g            |                            |

#### 表示

-

「天びんがデータを取り込んでいるマーク」です。マークを表示しているときは、 天びんが振動や風などの影響を受けないようにしてください。

\* は出荷時に設定されている分銅値です。

### **6-1. ワンタッチ・キャリブレーション**(FZ-CTシリーズの内蔵分銅によるキャリブレーション)

内蔵している校正用分銅を使用して、ワンタッチでキャリブレーションします。 (FX-CTシリーズは、ワンタッチ・キャリブレーション機能はありません。)

- **注意** 水平器の気泡が、赤い円の中心にくるように足コマを回して天びんの水平を合わせてください。 水平調整が不十分であると、ワンタッチ・キャリブレーションの結果に誤差の発生することがあります。
- 1. 計量皿上に何も載せずに1時間以上、通電してください。
- 2. CAL キーを押すと [*IPL in*] を表示し、内蔵分銅を使って自動的にキャリブレーションを開始します。 周囲の風や振動に注意してください。
- 3. GLP出力を設定している場合、キャリブレーション後に「感度調整実行記録」を出力します。 (内部設定のGLP出力 (mFo)を参照。)
- 4. キャリブレーションを終了すると自動的に計量表示に変わります。
- ※ 内蔵分銅について

内蔵分銅は、使用環境・経年変化等により質量変化をおこす可能性があります。 FZ-CTシリーズでは、外部分銅(お手持ちの分銅)を基準に、内蔵分銅を補正することができます(内蔵 分銅の調整)。より適切な計量管理を行うには、外部分銅(お手持ちの分銅)を利用し、内蔵分銅値を定期的に 確認されることをお勧めします。

### **6-2.** 内蔵分銅によるキャリブレーション・テスト(FZ-CTシリーズのみ)

内蔵分銅を使って計量の正確さを確認します。GLP/GMP等に対応した保守記録の出力を設定している時 (dout in Fol, 2 または 3) に選択可能です。(結果が出力されますが、感度調整は行いません。)

[RL in

- 1. 計量皿に何も載せずに1時間以上通電してください。
- 2. 「8. 内部設定」を参照して dout in Fol, 2 または 3 に設定してください。
- 3. [[ 」 が表示されるまで CAL キーを長押しします。
- 4. ゼロ点を確認しています。振動などを加えないでください。
- 5. 確認したゼロ点を表示します。
- 6. フルスケールを確認しています。振動などを加えないでください。
- 確認したフルスケールを表示します。フルスケールの基準値は 以下の通りです。フルスケールの表示が誤差範囲であれば内蔵 分銅により正しく感度調整された状態であることを示します。

| 機種        | フルスケールの基準値 | 誤差範囲     |
|-----------|------------|----------|
| FZ-1200CT | 200.000 g  |          |
| FZ-700CT  | 100.000 a  | ±0.002 g |
| FZ-500CT  | 100.000 g  |          |

- 8. GLP/GMP等に対応した保守記録の出力を設定している場合、 「校正実行記録」を出力します。
- 9. 自動的に計量表示に戻ります。

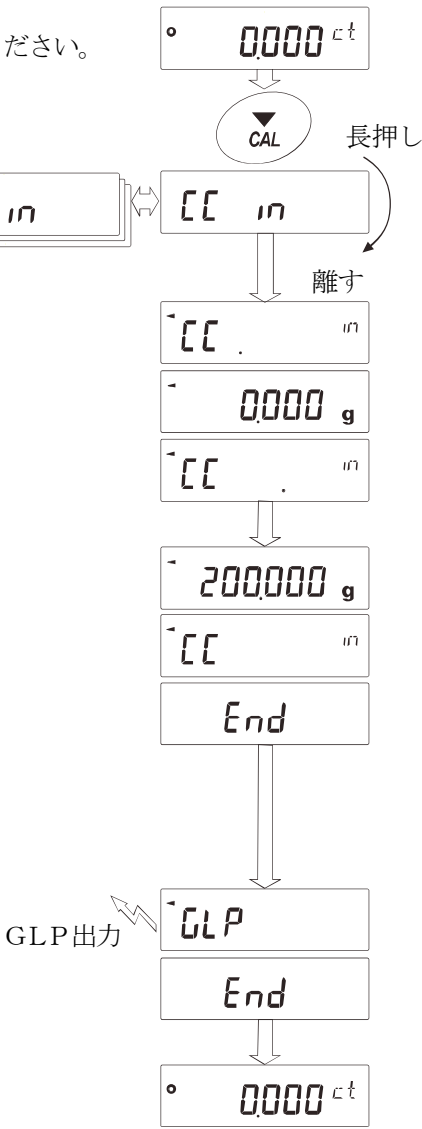

## 6-3. お手持ちの分銅によるキャリブレーション

お手持ちの分銅を使ってキャリブレーション(感度調整)します。

- 1. 計量皿に何も載せずに1時間以上通電してください。
- 2. CAL キーを長押しします。 [ALout が表示されたら、 キーから指を離します。
- 分銅(13ページの使用可能分銅)を設定する場合は、
   SAMPLE キーを押し手順4.へ進んでください。
   分銅を変更しない場合は、手順5.へ進んでください。

す)。

- 5. 計量皿に何も載せていないことを確認して **PRINT** キーを 押してください。ゼロ点を計量します。振動などを加えないで ください。
- 計量皿に分銅を載せ PRINT キーを押してください。 分銅を計量します。振動などを加えないでください。
- 7. 計量皿から分銅を取り除きます。
- 8. キャリブレーション後、GLP出力を設定している場合、「感度調整 実行記録」を出力します。
- 9. 自動的に計量表示に戻ります。
- MODE キーを押して "g"モードを選択し、分銅を再度載せて、 分銅の ±0.002gであることを確認します。
   入らない場合は、周囲環境に注意して、手順1.からもう一度 やり直してください。

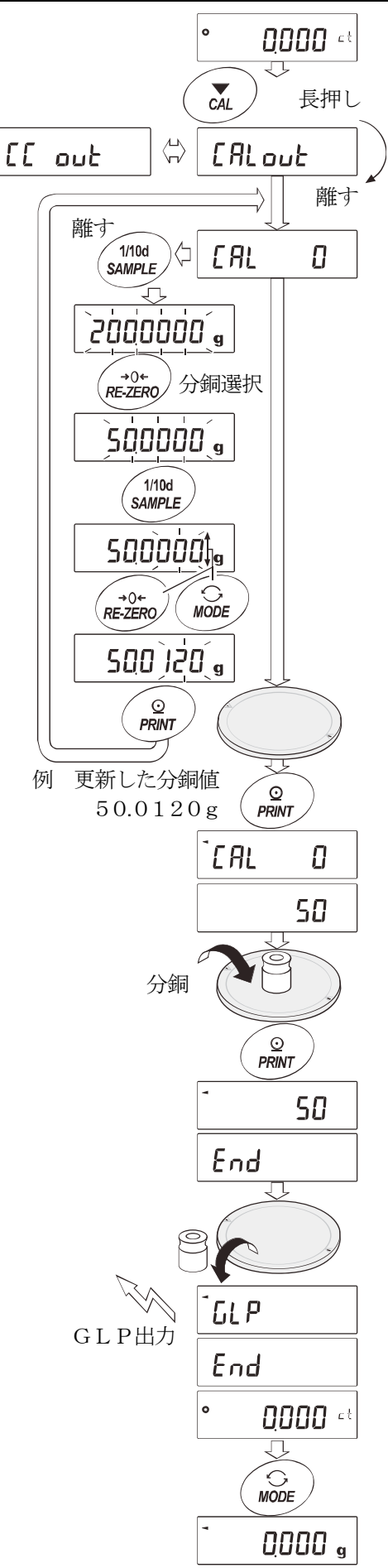

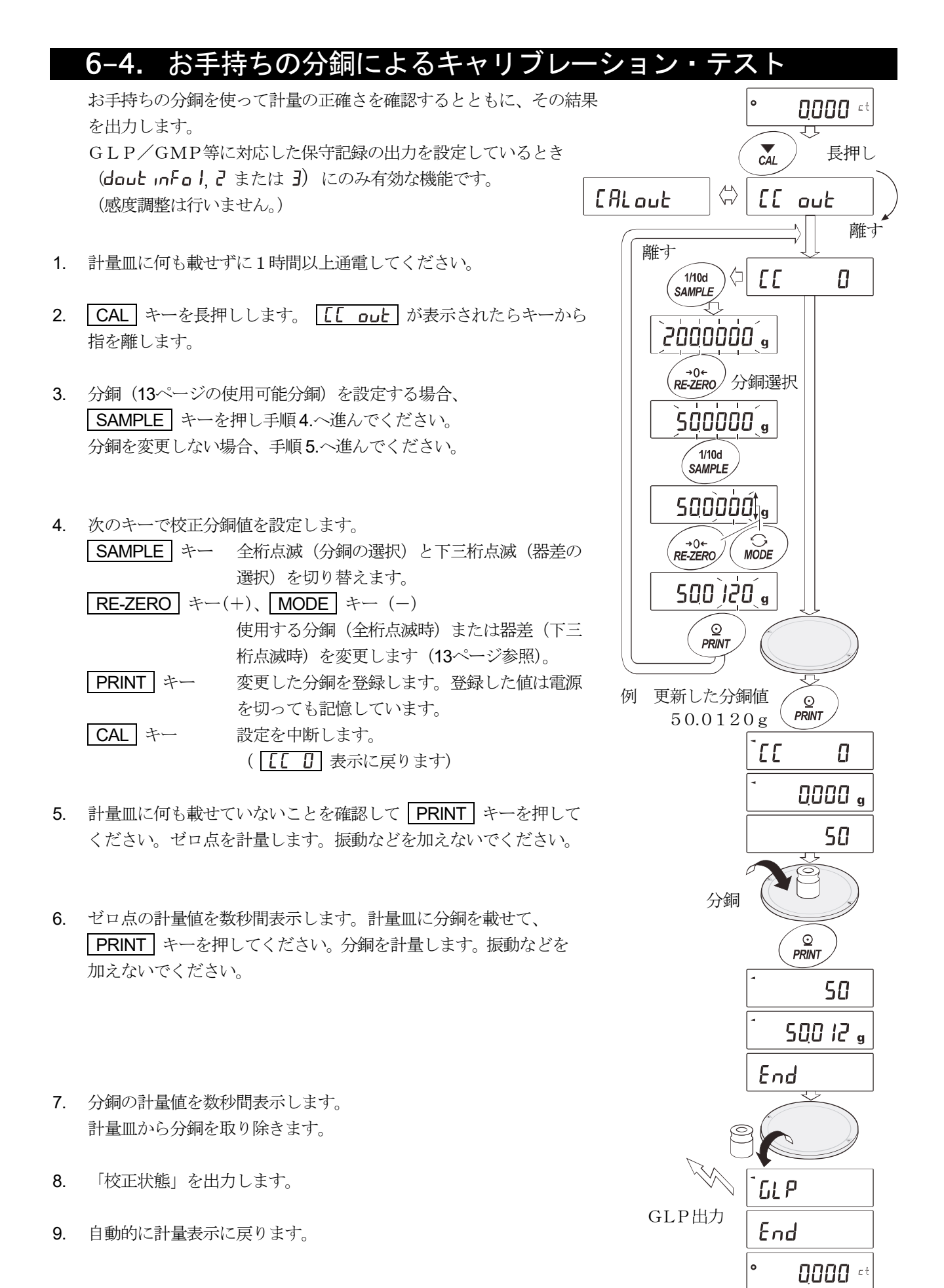

### 6-5. 内蔵分銅値の補正1(FZ-CTシリーズのみ)

- お手持ちの分銅を基準に内蔵分銅値を補正する方法です。
   内蔵分銅にて感度調整後、お手持ちの分銅を載せて補正量を求め、補正量を天びんに数値入力します。
- □ 補正の基準値及び補正範囲は下表の通りです。

| 機種        | 補正基準値 | 補正範囲                       |
|-----------|-------|----------------------------|
| FZ-1200CT | 200 g |                            |
| FZ-700CT  | 100 g | –0.0150 g $\sim$ +0.0150 g |
| FZ-500CT  | 100 g |                            |

#### 設定方法

□ 例ではFZ-1200CTでお手持ちの200.000gの分銅を用いて、+0.0030g/200gの補正を行います。 お手持ちの分銅が100gで+0.0030gの補正を行う場合は、補正基準値200gに合わせて補正量は+0.00 60gとなります。

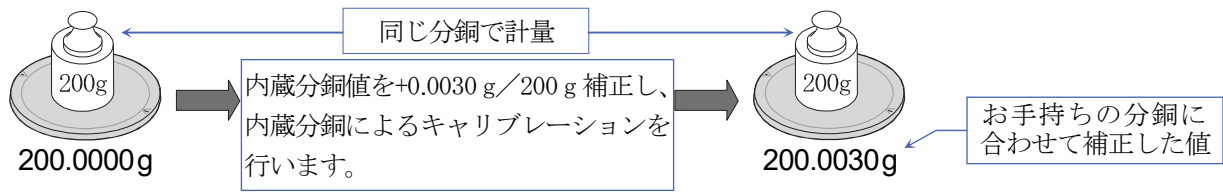

- 1. ワンタッチ・キャリブレーションを行った後、お手持ちの分銅を載せて補正値 を確認します。
- 内蔵分銅値の補正は、出荷時設定では実行できないようになっています。
   「7. 機能選択と初期化」を参照して、内部設定の変更と内蔵分銅値の補正を 可能な状態にしてください。
- 3. MODE キーを押して "g"モードを選択します。
- 4. 計量モードにて **SAMPLE** キーを長押しして **b月5Fnc** を表示 させます。
- 5. [5 in ] が表示するまで SAMPLE キーを数回押します。 [5 in ] が表示しない場合、手順2を行います。

6. PRINT キーを押し、次のキーで選択してください。
 RE-ZERO キー …… 補正値を変更(+1)します。
 MODE キー ……… 補正値を変更(-1)します。
 PRINT キー ………… 登録し、次の項目を表示します。
 CAL キー ………… キャンセルし、次の項目を表示します。

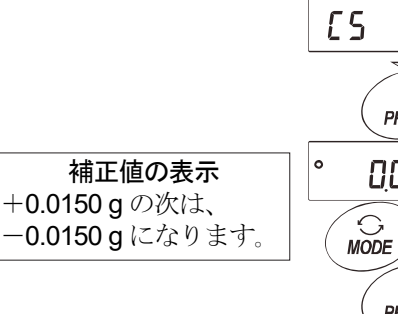

- 7. CAL キーを押してください。計量表示に戻ります。
- 8. CAL キーを押し、内蔵分銅によるキャリブレーションを行います。
- 9. お手持ちの分銅を載せて、正しく補正されたことを確認してください。 正しく補正されない場合、再度補正値を調整してください。

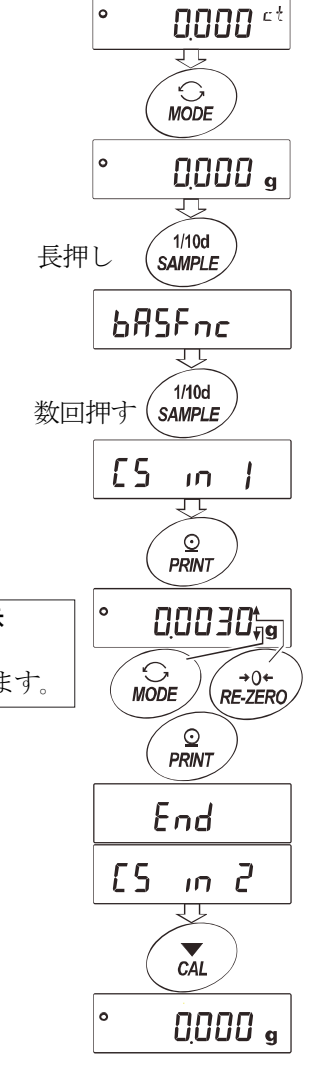

### 6-6. 内蔵分銅値の補正2(FZ-CTシリーズのみ)

お手持ちの分銅を基準に内蔵分銅値を補正する方法です。
 お手持ちの分銅にて感度調整後、天びんが自動で内蔵分銅の載せ降ろしを行い、内蔵分銅値を補正します。
 使用可能な分銅は下表の通りです。補正した値はACアダプタを抜いても記憶しています。

|           | 式:>:とう? in me e ce le la re > > > > |                            |
|-----------|-------------------------------------|----------------------------|
| 機種        | 使用可能分銅(お手持ちの分銅)                     | 入力可能な器差範囲                  |
| FZ-1200CT | 250 g 200 g* 100 g 50 g 20g         |                            |
| FZ-700CT  | 150 g 100 g*  50 g 20g              | –0.0150 g $\sim$ +0.0150 g |
| FZ-500CT  | 100 g* 50 g 20g                     |                            |

\* は出荷時設定

#### 設定方法

- 内蔵分銅値の補正は、出荷時設定では実行できないようになっています。「7.機能選択と初期化」を参照して、内部設定の変更と内蔵分銅値の補正を可能な状態にしてください。
- 2. MODE キーを押して "g"モードを選択します。
- 3. 計量モードにて **SAMPLE** キーを長押しして **bR5Fnc** を表示 させます。
- 4. [5 in 2] が表示されるまで SAMPLE キーを数回押します。
   [5 in 2] が表示されない場合、手順1を行います。
- 5. **PRINT** キーを押すと、**[RL I]** を表示します。 「6-3. お手持ちの分銅によるキャリブレーション」を参照して キャリブレーションを行います。

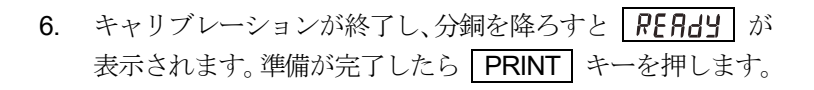

- 7. [AL 51] 表示となり、自動的に内蔵分銅値の補正を行います。
- 8. 内蔵分銅値の調整が終了すると [*RL* m) が表示され、調整後の内蔵分銅で自動的にキャリブレーションを行います。
- 9. **End** が表示され、計量モードに戻ります。
- 10. 補正に使用した分銅を載せて正しく補正されたことを確認して ください。正しく補正されない場合、再度手順2からの作業を 行ってください。(内蔵分銅値の調整中には外乱に気をつけて ください。)

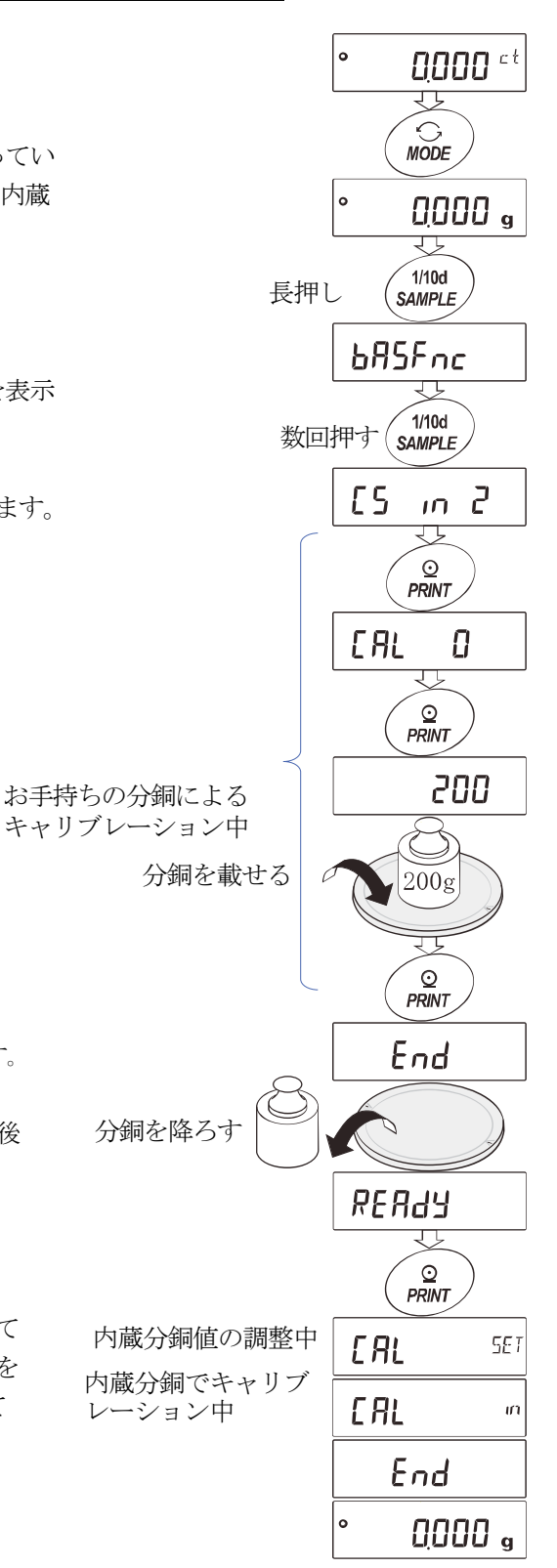

# 7. 機能選択と初期化

### 7-1. 機能選択

天びんは不用意に変更されては困るデータを記憶しています。それらのデータを保護する目的で「機能選択ス イッチ」が設けられ「変更禁止」または「変更可能」を選択できます。「変更禁止」にすると、その機能に入る ことができないので、不用意な変更を妨げられます。

機能選択の変更は、パスワード機能により制限がかけられます。ソフトウェアバージョン 1.860 以降の場合、機能選択とパスワード機能を合わせて利用することでキャリブレーション(感度調整)機能に制限がかけられます。

「機能選択のスイッチ」(種類)は、下表の通りです。

|           | FZ-CTシリーズ           | FX-CTシリーズ |
|-----------|---------------------|-----------|
|           | 内部設定                | 内部設定      |
| 长线会长13起十口 | 内蔵分銅によるキャリブレーション    | キャリブレーション |
| 機肥迭状のえんチ  | (ワンタッチ・キャリブレーション)   |           |
| 0,~1,~)   | お手持ちの分銅によるキャリブレーション |           |
|           | 内蔵分銅の値の調整           |           |

### 設定方法

- 1. 表示をオフします。
- 2. PRINT と SAMPLE キーを押しながら ON:OFF キーを押すと PS を表示します。
- 3. **PRINT** キーを押し、次のキーで機能を選択してください。
  - SAMPLE キー……… 点滅中の桁(スイッチ)を選択します。
  - RE-ZERO キー…… 点滅中のスイッチの状態を選択します。
    - [] 変更禁止/使用不可
    - 1 変更可能/使用可能

PRINT キー……… 登録し、計量表示に戻ります。

CAL キー……………… 操作をキャンセルし、 【Lr を表示します。もう一度押すと計量表示に戻ります。

(FZ-CTシリーズ出荷時の表示)

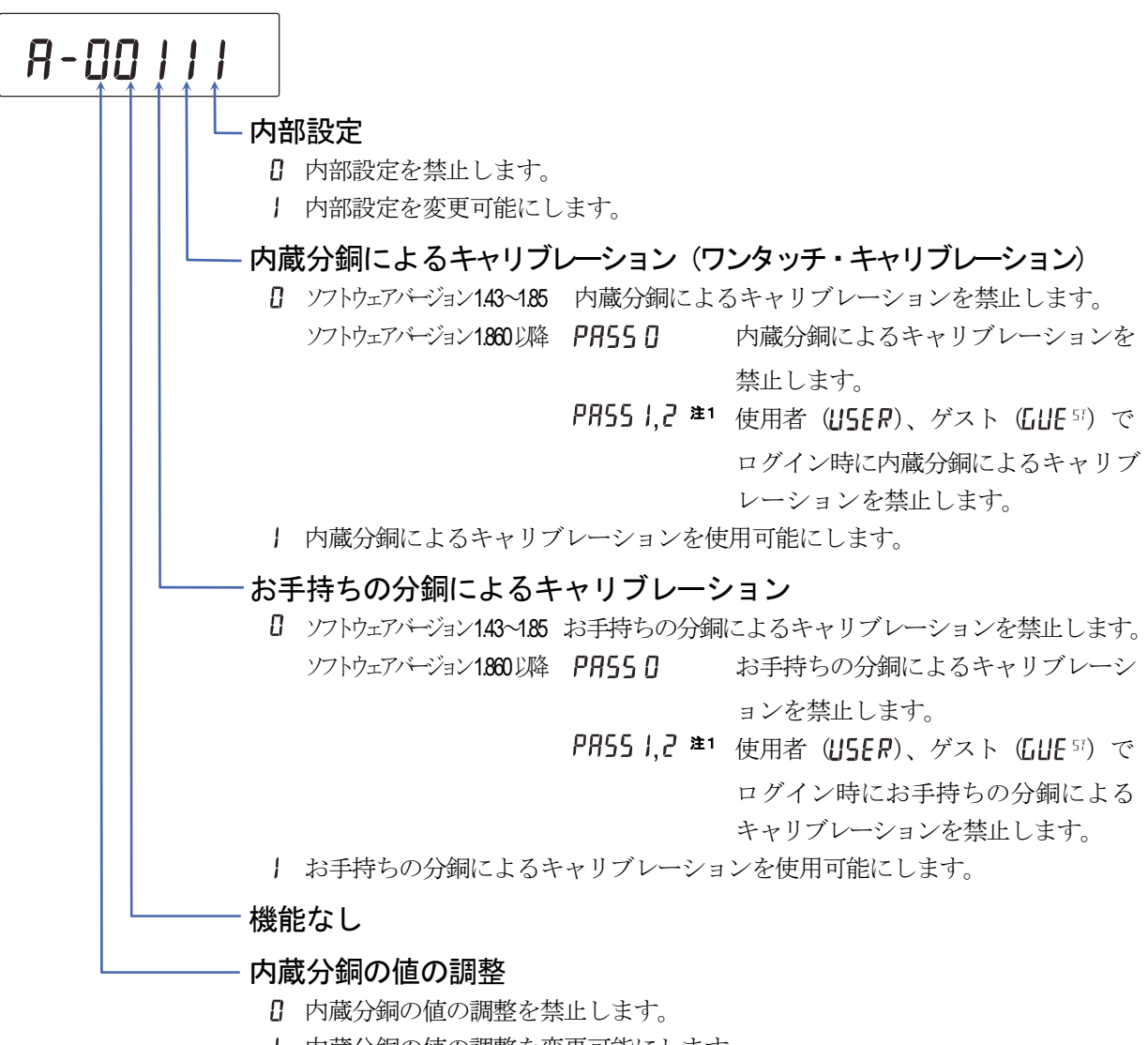

| 内蔵分銅の値の調整を変更可能にします。

注1 管理者 (日間) でログイン時には使用可能。

(FX-CTシリーズ出荷時の表示)

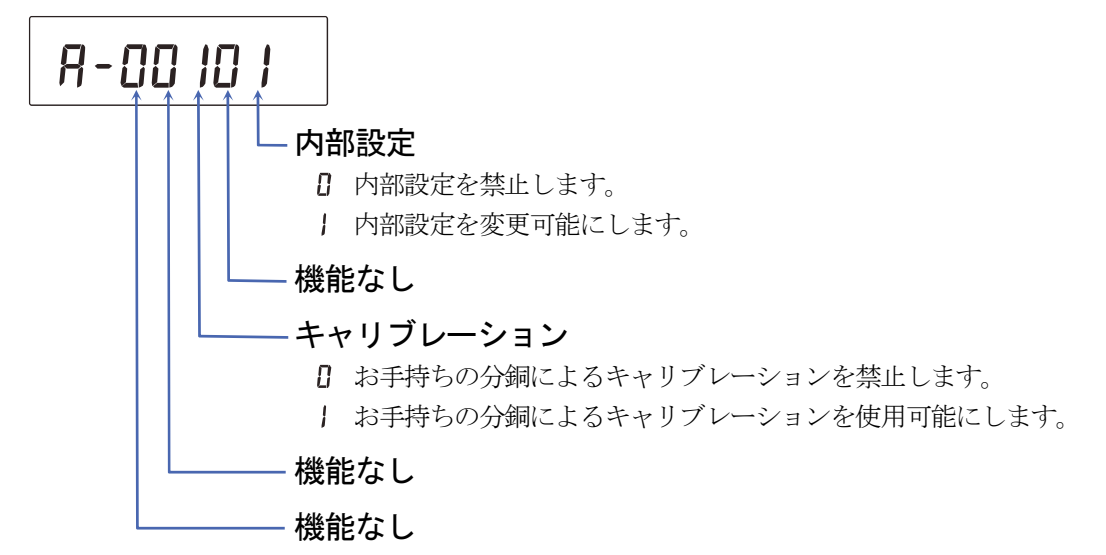

### 7-2. 初期化

天びんの各設定値を工場出荷時の値に戻す機能です。初期化される内容は次の通りです。

- □ キャリブレーションデータ
- □ 内部設定
- □ 単位質量(個数モード)、100%質量値(パーセント計量モード)
- □ お手持ちの分銅値
- □ 機能選択の状態
- □ 統計演算データ
- □ 内蔵分銅値(FZ-CTシリーズのみ)

#### 注意

初期化後、必ず感度調整を実行してください。

#### 設定方法

- 1. 表示をオフにします。
- PRINT と SAMPLE キーを押しながら ON:OFF キー を押すと P5 を表示します。
- 3. SAMPLE キーを押して [[」の表示にします。
- 4. PRINT キーを押して <u>[lr no</u> を表示します。 (キャンセルする場合は CAL キーを押します。)
- 5. RE-ZERO キーを押して **[**Lr **[**]の を表示します。
- PRINT キーを押すと初期化を実行します。
   実行後、計量表示になります。

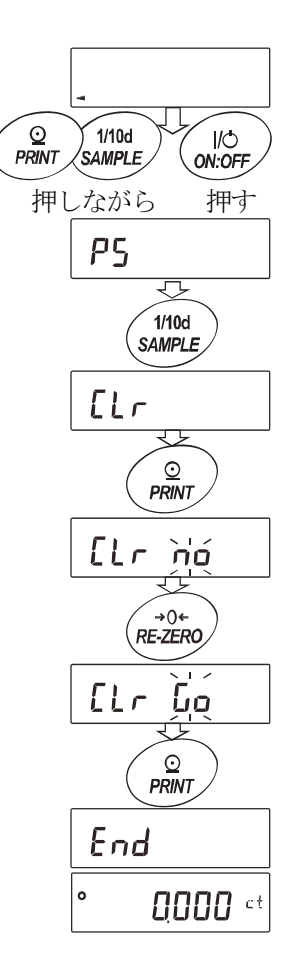

## 8. 内部設定

内部設定では、天びんの動作機能、通信などの設定および変更ができます。設定値は、ACアダプタを抜いて も記憶されています。

内部設定のメニュー構造は、下図の例のように分類項目と設定項目の2層からなり、各設定項目には一つの設 定値が登録されています。各設定項目で有効になる設定値は、最後に表示した設定値です。更新した設定値が 天びんの動作に反映されるのは、PRINT キーを押した後です。

### 設定例とメニュー構造

「データ出力モード (**Pr b**)」を「オートプリントモードA (**Pr b l**)」に設定し、 「オートプリント幅 (**AP-b**)」を「10デジット (**AP-b d**)」に設定する例。

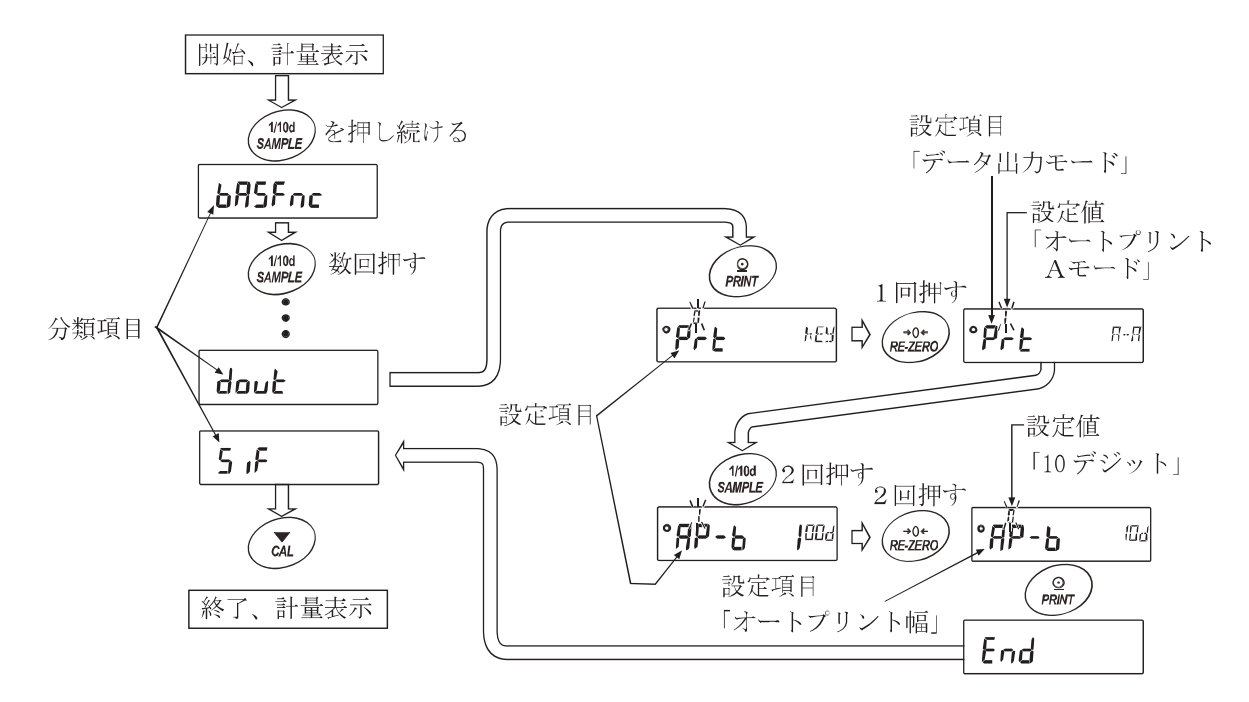

注意

設定と使用条件(使用環境)によっては正しく動作しない場合がありますので、変更内容を確かめて変更してください。

| 8-1. 内部         | 設定の表示と操作キー                                                       |
|-----------------|------------------------------------------------------------------|
| 0               | 「〇」マークは現在有効になっている設定値に表示されます。                                     |
| 1/10d<br>SAMPLE | 計量表示で長押し(約2秒間)すると内部設定メニューに入ります。(分類項目を表示)<br>分類項目または、設定項目を選択します。  |
| +0+<br>RE-ZERO  | 設定値を変更します。                                                       |
|                 | 分類項目から設定項目に入ります。<br>設定値を登録し、次の分類項目に進みます。                         |
| CAL             | 設定項目を表示中は、設定をキャンセルし次の分類項目に進みます。<br>分類項目を表示中は、内部設定を終了し、計量表示になります。 |

| 8-2.                                   | ,現日一寬                                |                           |                                                     |                                                        |
|----------------------------------------|--------------------------------------|---------------------------|-----------------------------------------------------|--------------------------------------------------------|
| 分類項目                                   | 設定項目                                 | 設定値                       | 内容                                                  | ・用途                                                    |
|                                        | <b>E ond</b><br>(Condition)<br>応答特性  | 0<br>•  <br>~             | 応答が速い、振動に弱い<br>FAST<br>MID.<br>応答が遅い、安定した表示<br>SLOW | ホールドオン機能( <b>Hald</b> )のと<br>き、平均化時間の設定と兼用。            |
|                                        | St-Б                                 | 0                         | 厳密に判定     (±1 デジット)                                 | ー定時間内の計量表示の変動幅が基<br>準値去満たら安定マークを表示                     |
|                                        | (Stability Band Width)<br>安定検出幅      | •  <br>2                  | 援やかな判定 (±3 デジット)                                    | 年间水洞なら女足、 ノを衣尓。<br>ホールドオン機能(Hald 1)のと<br>き、平均化幅の設定と兼用。 |
|                                        | Hold)                                | • 0                       | オフ                                                  | 安定時に表示をホールドする機能。                                       |
|                                        | ホールド機能                               | 1                         | オン                                                  | オン時 HOLD 点灯。                                           |
|                                        | <b>h</b>                             | 0                         | オフ                                                  |                                                        |
|                                        | ссс<br>(Tracking)                    | • /                       | 通常                                                  | ゼロ点を追尾して表示をゼロに保                                        |
|                                        | ゼロトラック                               | 2                         | 少し強い                                                | つ機能。                                                   |
| 685Fnc                                 | 504                                  | 1<br>- 0                  |                                                     |                                                        |
| (Basic<br>Function)                    | _), G<br>(Speed)<br>表示主拗周期           | • U<br>                   | 約5回/秒                                               | 表示の更新周期。                                               |
| 環境·表示                                  | PnL<br>(Paint)                       | • 0                       | <ul> <li>(ポイント)</li> </ul>                          |                                                        |
|                                        | (Point)<br>小数点                       | 1                         | <b>,</b> (カンマ)                                      | 小致息の形状。                                                |
|                                        | רם - P<br>(Power On)                 | • 0                       | オフ                                                  | ACアダプタを接続すると計量                                         |
|                                        | オートパワーオン                             | 1                         | オン                                                  | モードからスタートする。                                           |
|                                        | ዋ - <sub>ወ</sub> F  F<br>(Power Off) | - 0                       | オフ                                                  | 10分間操作しないと、自動的に表                                       |
|                                        | オートパワーオフ                             | 1                         | オン (10分)                                            | ホオノする。                                                 |
|                                        | rกนี้<br>(Range)                     | - 8                       | 表示する                                                |                                                        |
|                                        | 計量双一時の最小表示                           | 1                         | 表示しない                                               |                                                        |
|                                        | ЬЕЕР<br>(Beep)                       | 0                         | 鳴らさない                                               | キー拇作時のビープ音                                             |
|                                        | ビープ                                  | - ;                       | 鳴らす                                                 |                                                        |
| <b>[L 月d」*</b><br>(Clock Adjustr<br>時計 | nent)                                | 「 <b>8-13</b> . 月<br>一CTジ | 日付・時刻の確認と設定方法(FZ<br>/リーズのみ)」を参照。                    | 日付・時刻の確認・調整をする。<br>日付・時刻はGLP出力時に使用さ<br>れます。            |
|                                        |                                      | - 8                       | 比較しない                                               |                                                        |
|                                        | [P                                   | 1                         | 安定時・オーバ時に比較する(ゼ                                     | ロ付近を除く)                                                |
| (Comparator                            | (Comparator)<br>コンパレータ               | 2                         | 安定時・オーバ時に比較する(ゼ                                     | 「ロ付近を含む)                                               |
| Function)                              | モード                                  | Э                         | 常に比較する(ゼロ付近を除く)                                     |                                                        |
| コンパレー<br>タ                             |                                      | Ч                         | 常に比較する(ゼロ付近を含む)                                     |                                                        |
|                                        | Been LO                              | - 0                       | オフ                                                  |                                                        |
|                                        | LOブザー                                | 1                         | オン                                                  |                                                        |
|                                        |                                      |                           |                                                     |                                                        |

\*はFZ-CTシリーズのみ。

■ は出荷時設定です。「デジット」は、最小表示の単位。

| 分類項目                                                                   | 設定項目                          | 設定値      |                              | 内容・用途                                             |
|------------------------------------------------------------------------|-------------------------------|----------|------------------------------|---------------------------------------------------|
|                                                                        | EP-                           | - 0      | オフ                           |                                                   |
| LP Foc<br>(Comparator                                                  | (Beep OK)<br>OKブザー            | J        | オン                           |                                                   |
| Function)<br>コンパレータ                                                    | ЬЕР-<br>(Вала III)            | • 0      | オフ                           |                                                   |
|                                                                        | (Beep FI)<br>H I ブザー          | I        | オン                           |                                                   |
| 「PH」<br>(Comparator HI)<br>上限値の設定<br>「PL」<br>(Comparator LO]<br>下限値の設定 | )                             | · [8-12. | コンパレータの解説」を参照                |                                                   |
|                                                                        |                               | - 0      | キーモード                        | 安定表示のとき <b>PRINT</b> キーでデータ<br>出力する。              |
|                                                                        |                               | ļ        | オートプリント Aモード<br>(基準=ゼロ点)     | ゼロ点から <b>用P-Pと用P-b</b> の範囲を越え<br>安定表示したときデータ出力する。 |
|                                                                        | Prt                           | 2        | オートプリント Bモード<br>(基準=前回の安定 値) | 基準より <b>用P-Pと用P-b</b> の範囲を越え<br>安定表示したときデータ出力する。  |
|                                                                        | (Print)<br>データ出力モード           | Э        | ストリームモード                     | 表示書換毎にデータ出力する。<br>例 : 外部表示器等への接続に利用               |
|                                                                        |                               | Ч        | キーモード B (即時)                 | PRINT キーで、安定・非安定に関わら<br>ずデータ出力する。                 |
|                                                                        |                               | 5        | キーモード C (安定時)                | PRINT キーで、安定であれば即時、非<br>安定であれば安定後データ出力する。         |
|                                                                        |                               | Б        | インターバル出力モード                  | インターバル出力モードを使用する。                                 |
|                                                                        |                               | - 0      | プラスのみ                        | 表示が基準より大きい。                                       |
|                                                                        | (Auto Print Polarity)         | 1        | マイナスのみ                       | 表示が基準より小さい。                                       |
|                                                                        | オートノリント極性                     | 2        | 両極性                          | 基準との大小に関係なく。                                      |
| dout                                                                   | AP-6                          | 0        | 10デジット                       |                                                   |
| (Data Out)                                                             | (Auto Print Band Width)       | - ;      | 100デジット                      | 基準と表示との差分を指定。                                     |
| データ出力                                                                  | オートプリント幅                      | 2        | 1000デジット                     |                                                   |
|                                                                        |                               | 0        | 表示書換え毎                       |                                                   |
|                                                                        |                               | - ;      | 2秒毎                          |                                                   |
|                                                                        |                               | 2        | 5秒每                          |                                                   |
|                                                                        | int                           | E        | 10秒每                         | インターバル出力モード (Pre 6) を使                            |
|                                                                        | (Interval Time)<br>インノター・バル中部 | Ч<br>С   | 30秒每                         | 用するときのインターバル時間を設定す                                |
|                                                                        | インクニハル时间                      | 5<br>5   | 1分母                          |                                                   |
|                                                                        |                               | ם<br>ר   | 2万世                          |                                                   |
|                                                                        |                               | 1        | 3万世<br>10公年                  |                                                   |
|                                                                        |                               | • D      | 日付・時刻を出力しません                 | (出荷時設定)                                           |
|                                                                        | 5-Ed*                         | 1        | 時刻を出力します。                    |                                                   |
|                                                                        | (Send Time Date)              | ,<br>2   | 日付を出力します。                    |                                                   |
|                                                                        | 時刻・日付付加                       | 3        | 日付・時刻を出力します。                 |                                                   |
|                                                                        | 5- id                         | - 0      | 行わない                         |                                                   |
|                                                                        | (Send ID)<br>IDナンバ付加          | ]        | 行う                           | データ出力時、IDナンバの出力の選択。                               |
|                                                                        |                               |          |                              |                                                   |

\*はFZ-CTシリーズのみ。 ・ は出荷時設定です。「デジット」は、最小表示の単位。

| 分類項目                           | 設定項目                               | 設定値              |                | 内容・用途                     |
|--------------------------------|------------------------------------|------------------|----------------|---------------------------|
|                                | PUSE                               | - []             | 空けない           |                           |
|                                | (Pause)                            | 1                | 1 6 秒 応 け ス    | 出力の間隔を選択します。              |
|                                | <u>アータ出刀间隔</u><br><u><b>9</b>5</u> | ,                |                |                           |
|                                | (Auto Feed)                        | ■ U              | 行わない           | データ出力後の自動紙送りの選択。          |
|                                | オートフィード                            | 1                | 行う             |                           |
| баис<br>(Dete Out)             | - <b>F</b> -                       | - 8              | 出力しない          |                           |
| (Dala Oul)<br>データ出力            | וחרם<br>(Information)              | 1                | AD-8121 フォーマット | 「Q-3 GIP出力」を参照            |
| у ущуј                         | GLP出力                              | 2                | 汎用(天びんの時計データ)  |                           |
|                                |                                    | ]注1              | 汎用(外部機器の時計データ) |                           |
|                                | 위규 - 님<br>(Auto Re-zero After      | - 0              | 行わない           | データ出力後、自動でリゼロをかける         |
|                                | Data Output)<br>データ出力後のオートリゼロ      | 1                | 行う             | 機能。                       |
|                                |                                    | 0                | 600 bps        |                           |
|                                | L0C                                | 1                | 1200 bps       |                           |
|                                | (Bits Per Second)                  | - 2              | 2400 bps       |                           |
|                                | ボーレート                              | 3                | 4800 bps       |                           |
|                                |                                    | 4                | 9600 bps       |                           |
|                                |                                    | 5                | 19200 bps      |                           |
|                                | btPr                               | - 0              | 7ビットEVEN       |                           |
|                                | (Bit Parity)                       |                  | 7ビットODD        |                           |
|                                | ヒット長、ハリティ                          | 2                | 8ビットNONE       |                           |
| 5 .E                           | Carriage Return, Line              | • 0              | CR LF          | CR:ASCII コード 0Dh          |
| (Serial Interface)<br>シリアルインタ  | Feed)<br>ターミネータ                    | I                | CR             | LF:ASCII コード 0Ah          |
| フェース                           |                                    | - 0              | A&D標準フォーマット    |                           |
|                                | LUOC                               | 1                | DPフォーマット       |                           |
|                                | CJFC<br>(Type)                     | 2                | KFフォーマット       | 「8-5. データフォーマットの解説」を      |
|                                | データフォーマット                          | 3                | MTフォーマット       | 参照。                       |
|                                |                                    | Ч                | NUフォーマット       |                           |
|                                |                                    | 5                | CSVフォーマット      |                           |
|                                | E - UP<br>(Time Up)                | 0                | 制限なし           | コマンド受信中の待ち時間を選択           |
|                                | コマンドタイムアウト                         | - 1              | 1秒間の制限あり       |                           |
|                                | Er Ed<br>(Error Code)              | • 0              | 出力しない          | AK : <b>ASCII</b> コード 06h |
|                                | AK、エラーコード                          | 1                | 出力する           |                           |
|                                |                                    | g                | グラム            |                           |
| Աո ւե                          |                                    | PES              | 個数             |                           |
| (Unit)                         |                                    | %                | パーセント          | 「8-7.単位(モード)登録の解説」を参照。    |
| 単位(モード)                        | 登録                                 | ςt               | カラット           |                           |
|                                |                                    | տըտ              | もんめ            |                           |
| <b>/」</b><br>(ID)<br>ID ナンバの設定 | <u>-</u>                           | 「 <b>9</b> . G I | 、PとIDナンバ」を参照。  |                           |
|                                |                                    |                  |                |                           |

\*はFZ-CTシリーズのみ。 ■ は出荷時設定です。「デジット」は、最小表示の単位。

| 分類項目                                                  | 設定項目                                          | 設定値    |                  | 内容・用途                  |  |  |  |  |  |  |
|-------------------------------------------------------|-----------------------------------------------|--------|------------------|------------------------|--|--|--|--|--|--|
|                                                       | APF                                           | - 0    | 通常計量モード          |                        |  |  |  |  |  |  |
| AP Foc                                                | (Application Function)<br>アプリケーション            | 1      | 1 ひょう量インジケータ     |                        |  |  |  |  |  |  |
| (Application                                          | 機能                                            | 2      | 統計演算機能           |                        |  |  |  |  |  |  |
| FUNCTION)<br>アプリケー                                    | <u>, , , , , , , , , , , , , , , , , , , </u> | - 8    | データ数、合計          |                        |  |  |  |  |  |  |
| ) / J //                                              | Statistical Function)                         | 1      | データ数、合計、最大、最小、   | 範囲(最大一最小)、平均           |  |  |  |  |  |  |
| ~=~                                                   | 統計表示出力選択                                      | 2      | データ数、合計、最大、最小、筆  | 简囲(最大一最小)、平均、標準扁差、変動係数 |  |  |  |  |  |  |
|                                                       |                                               | 3      | データ数 合計 最大 最小 範囲 | 最大-最小、平均標準に差 変動激 根語差   |  |  |  |  |  |  |
| Locfnc                                                | PR55 注1                                       | - 8    | 無効               |                        |  |  |  |  |  |  |
| (Lock Function)                                       | (Password)                                    | 1      | 有効(計量作業を制限)      | 「11. パスワード機能」を参照。      |  |  |  |  |  |  |
| パスワード機能                                               | パスワード機能                                       | 2      | 有効(基本計量は可能)      |                        |  |  |  |  |  |  |
|                                                       |                                               | Яд₩™   | 管理者パスワード入力       |                        |  |  |  |  |  |  |
| (Lock No.)                                            |                                               | USER 👳 | ユーザ1 パスワード入力     |                        |  |  |  |  |  |  |
| ()                                                    | 禄                                             | $\sim$ | $\sim$           |                        |  |  |  |  |  |  |
|                                                       |                                               | USER ® | ユーザ10 パスワード入力    | 注 2                    |  |  |  |  |  |  |
| [5 n ]*<br>(Calibration Set Internal 1)<br>内蔵分銅値の補正 1 |                                               | 「6. キィ | マリブレーション(天びんの    | 「機能選択」と関連します。          |  |  |  |  |  |  |
| とら 」 ∩ 2*<br>(Calibration Set II<br>内蔵分銅値の            | nternal 2)<br>補正 2                            | 感度調查   | ≌ / ඥ止/ ]を麥畑。    | <b>地吊は衣</b> 不しません。     |  |  |  |  |  |  |

\*はFZ-CTシリーズのみ。 ■ は出荷時設定です。「デジット」は、最小表示の単位。

注1 天びんのソフトウェアバージョンが1.70~1.85の場合は無効(2)/有効(1)のみ選択可能、ソフトウェ アバージョンが1.860以降の場合は無効(2)/有効(1)/有効(2)の選択が可能です。

注2 天びんのソフトウェアバージョン 1.860 以降で設定可能です。ソフトウェアバージョンが 1.70~1.85 の場合 は、1 つのパスワード(管理者パスワード相当)が登録可能です。

注意

□ ボーレートによっては、表示書換ごとのデータを全て出力できない場合があります。

### 8-3. 環境・表示の解説

### 応答特性([ond)の特性と用途

(and )
 荷重の変動に対し鋭敏に表示が反応します。
 粉末や液体の計り込み、きわめて軽い試料の計量や、計量値の安定度よりも作業能率を優先する場合、設定値を小さくします。設定後 [FAST] と表示されます。
 荷重の変動に対してゆっくりと表示が変化します。
 使用環境等により計量値が安定しにくい場合、設定値を大きくします。
 設定後 [SLOW] と表示されます。
 \*\* ホールド機能をオンにしている場合は、平均化時間の設定を兼ねます。

### 安定検出幅(5と-b)の特性と用途

計量値が安定したと判定するための設定です。一定時間内の計量値の変動幅が設定値以下になると安定 マークを表示し計量値の出力を行います。この設定はオートプリントに影響します。

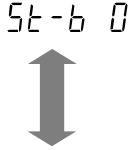

56-6-2

 計量値が十分安定しないと安定マークを表示せず、少しの計量値の変動でも安定マークが 消えます。
 厳密に計量する場合、設定値を小さくします。

荷重の微少微動に対して反応しにくくなります。 使用環境等により計量値が安定しにくい場合、設定値を大きくします。 ※ ホールド機能をオンにしている場合は、平均化幅の設定を兼ねます。

### ホールド機能(Hald)の特性と用途(動物計量)

不安定なサンプル(動物など)を計量するための機能です。計量値がゼロから一定の範囲(ホールド範囲)で、変動が「平均化幅」以内で一定時間(「平均化時間」)経過したとき処理中マークを点灯させ、 そのときの平均値を計量結果として固定表示します。計量したサンプルを降ろすと、自動的に表示がゼロになります。設定をオン「1」にして単位が個数モード以外のときに機能します。(HOLD」点灯) 平均化時間と平均化幅は内部設定「応答特性([ond)」と「安定検出幅(5t-b)」で設定します。

| ホールド範囲    |        | 平均伯 | 上時間       |        | 平均化幅   |        |
|-----------|--------|-----|-----------|--------|--------|--------|
|           | [ond [ | 2秒  | (能率優先)    | SŁ-Ь О | 平均化幅 小 | 6.25 % |
| 0.200g 以上 | [ond   | 4秒  | <b>\$</b> | SE-6 I | 1      | 12.5 % |
|           | [ond 2 | 8秒  | (正確さ優先)   | 56-62  | 平均化幅 大 | 16.7 % |

### ゼロトラック(とっこ)の特性と用途

表示がゼロのとき、使用環境の影響等によりゼロ点が微少変動する場合、自動的にゼロ点を追尾して ゼロ表示を維持する機能です。計量値が数デジットの場合、ゼロトラックをオフにしたほうが正確に 計量できます。「デジット」は、最小表示の単位。

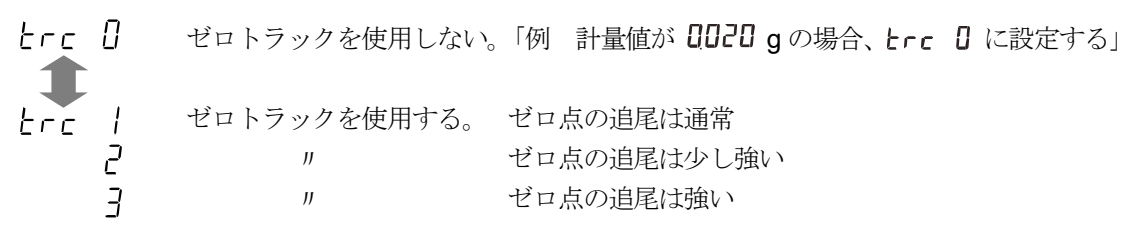

### 表示書換周期(5Pd)の解説

表示の更新速度(書換周期)の設定です。この設定は「ボーレート」、「データ出力間隔」等とともにストリームモードの動作状態に影響します。

※ この設定は、計量スピードの変更により自動で選択されます。

#### 小数点(Pnt)の解説

表示および出力の小数点の形状を選択します。

#### オートパワーオン( ----)の解説

ACアダプタから電源を投入したとき、ON:OFF キーを押さなくても自動的に計量表示になる設定で す。天びんを自動機器に組み込んでいる場合などに使用します。ただし、正しく計量するには電源投入 後1時間以上の通電が必要です。

#### オートパワーオフ(P-off)の解説

計量値が 0.5g 以下で一定時間(約10分間)、キー操作、コマンド受信が無い場合には自動的に表示の みをオフにする機能です。(計量状態と表示オフでは消費電力は変わりません。)

### 8-4. データ出力の解説

内部設定「データ出力モード(PrL)」は、RS-232Cへデータを出力するときの動作に適用されます。

#### キーモード

 安定マークを表示しているとき、
 PRINT
 キーを押すと計量値を1回出力します。

 このとき表示を1回点滅させ出力したことを知らせます。

 必要な設定
 doub
 PrbC
 キーモード

### オートプリント Aモード

計量値が基準の「ゼロ表示」より「オートプリント極性」と「オートプリント幅」で指定した範囲を越 え、かつ安定マークを表示したとき、計量値を1回出力します。また、安定マークを表示しているとき、 PRINT キーを押すと計量値を1回出力します。このとき表示を1回点滅させ、出力したことを知らせ

ます。

使用例 「データ出力後のオートリゼロ *R***--***di*に設定し、試料を追加するたびに計量値を出 力する。(試料を取り去るたびに計量値を出力する。)」

| 必要な設定 |  |
|-------|--|
|       |  |
|       |  |

カする。(試料を取り去るたびに計量値を出力する。)」 dout Prt Aモード dout AP-P オートプリント極性 dout AP-b オートプリント幅 dout Ar-d オートリゼロ

#### オートプリント Bモード

計量値が基準の「直前の安定マークを表示した値」より「オートプリント極性」と「オートプリント幅」 で指定した範囲を越え、かつ安定マークを表示したとき、計量値を1回出力します。

また、安定マークを表示しているとき、**PRINT**キーを押すと計量値を1回出力します。このとき表示 を1回点滅させ、出力したことを知らせます。

使用例「計量物を追加しながら計量値を出力する。」

| 必要な設定 | dout | Prt 2 | Bモード      |
|-------|------|-------|-----------|
|       | dout | 8P-P  | オートプリント極性 |
|       | dout | AP-6  | オートプリント幅  |

### ストリームモード

安定マークの状態に関わらず、定期的に計量値を出力します。このとき、表示は点滅しません。 使用例 「外部表示器AD-8920Aにて計量値を常時表示する。」 必要な設定 **daut Prt 3** ストリームモード

| 設定 | dout   | Prt 3 | ストリームモード |
|----|--------|-------|----------|
|    | bRSFnc | SPd   | 表示書換周期   |
|    | 5 iF   | 6PS   | ボーレート    |

#### 注意

ボーレートと表示書換周期によっては、データを全て出力できない場合があります。ボーレートを速くしてく ださい。

### キーモード B

**PRINT** キーを押すと、安定マークの状態に関わらず、即時、計量値を出力します。 このとき、表示は点滅しません。

必要な設定 dout Prt + キーモードB

### キーモード C

PRINT キーを押すと、安定マークが表示していれば、即時、計量値を出力します。 安定マークが表示していなければ、安定マークが表示されたときに、計量値を出力します。 このとき表示を1回点滅させ出力したことを知らせます。

必要な設定 dout Prt5 キーモードC

#### インターバル出力モード

安定マークの有無にかかわらず定期的に計量データを出力します。このとき表示を1回点滅させ、出力 (または記憶)したことを知らせます。

**PRINT** キーを押すと出力を開始し、インターバル時間毎に出力します。再び **PRINT** キーを押すと 出力を停止します。

使用例「定期的に計量値を出力する。」

必要な設定doutPrt 6インターバル出力モードdoutintインターバル時間

#### 注意

ボーレートとインターバル時間によっては、データを全て出力できない場合があります。
 ボーレートを速くしてください。

### 8-5. データフォーマットの解説

内部設定「シリアルインタフェース(**5**,**F**)」の「データフォーマット(**L YPE**)」による計量データの出力 フォーマットと計量データに付加されるデータフォーマットの解説です。

#### A&D標準フォーマット 5.F と9PE []

周辺機器と接続する標準フォーマットです。

マルチプリンタ AD-8127 は外部キー印字モード、マニュアル印字モード、オート印字モード、インター バル印字モードを使用します。

AD-8121B は MODE1、MODE2 を使用します。

- □ 1データは15文字(ターミネータを含まず)固定です。
- □ 最初に2文字のヘッダがあり、データの種類・状態を示します。
- □ データは符号付きで、上位の不要なゼロも出力します。
- データがゼロのとき、極性はプラスです。
- □ 単位は3文字で表します。
- 出力例: S T, + 0 0 0 1 . 2 7 8 u c t CR LF
   ヘッダ データ 単位 ターミネータ
   S T 安定時のヘッダ Q T 個数計モード安定時のヘッダ
   U S 不安定時のヘッダ
   O L 過荷重時のヘッダ

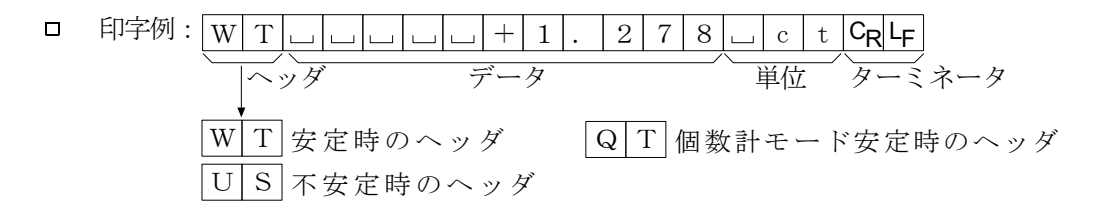

#### DPフォーマット 5.F と9PE /

受信したデータをそのまま印字するプリンタに適したフォーマットです。 ミニプリンタ AD-8126 はこのフォーマットを使用します。 マルチプリンタ AD-8127 はダンプ印字モードを使用します。 AD-8121B は MODE3 を使用します。

- □ 1データは16文字(ターミネータを含まず)固定です。
- □ 計量オーバ以外は最初に2文字のヘッダがあり、データの種類・状態を示します。
- □ 計量オーバでもゼロでもない計量値には、数値の前に極性が付きます。
- □ データの上位の不要なゼロはスペースとなります。
- □ 単位は3文字で表します。

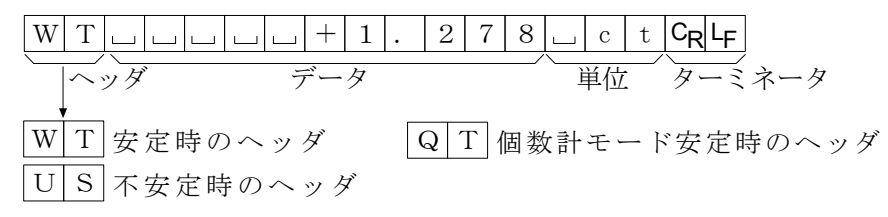

### KFフォーマット 5.F と9PE 2

- カールフィシャー水分計用フォーマットです。
- □ 1データは14文字(ターミネータを含まず)固定です。
- ロ ヘッダはありません。
- □ 計量オーバでもゼロでもない計量値には、数値の前に極性が付きます。
- □ データの上位の不要なゼロはスペースとなります。
- □ 安定時には単位を出力します。不安定時には単位を出力しません。

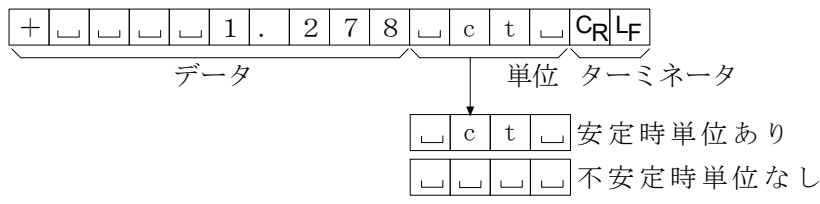

#### MTフォーマット 5.F と5PE 3

他社製品への接続時に使用します。ただし、接続の可否については保証できません。

- □ データが負数のときのみ符号があります。
- □ 2文字のヘッダがあります。
- □ データの上位の不要なゼロはスペースとなります。
- ロ 1データの文字数は単位の文字数で変わります。

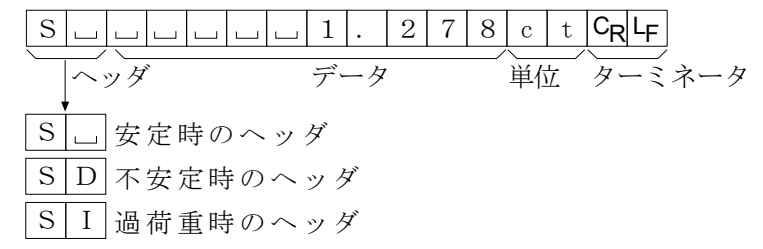

### NUフォーマット 5.F とSPE 4

数値のみ出力するフォーマットです。

- □ データは9桁(ターミネータを含まず)固定です。
- □ 極性1桁、数値8桁の構成です。
- □ 上位の不要なゼロも出力します。
- □ ゼロの場合、正極性です。

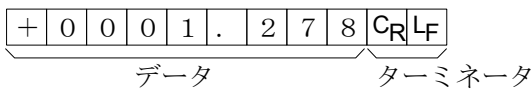

### CSVフォーマット SFF とSPE 5

A&D標準フォーマットのデータ部と単位部を","で区切ったものです。オーバ時も単位が付きます。

```
ST, +0001.278, _ct<CR><LF>
```

計量値

| S | Т | , | + | 0 | 0 | 0 | 1 |   | 2 | 7 | 8 | , |   | с | t | CR | LF |   |       |    |
|---|---|---|---|---|---|---|---|---|---|---|---|---|---|---|---|----|----|---|-------|----|
| 0 | L | , | + | 9 | 9 | 9 | 9 | 9 | 9 | 9 | Е | + | 1 | 9 | , |    | с  | t | $C_R$ | LF |

## 8-6. データフォーマットの出力例

### 安定時

| ų il i - | • | Q la | <b>? 7</b> et |
|----------|---|------|---------------|
|----------|---|------|---------------|

| A&D | S | Т | , | + | 0 | 0 | 0 | 0 | • | 1  | 2           | 7 |   | с | t                | C <sub>R</sub> | $L_{\rm F}$ |         |
|-----|---|---|---|---|---|---|---|---|---|----|-------------|---|---|---|------------------|----------------|-------------|---------|
| DP  | W | Т |   |   |   | ] | ] | + | 0 | •  | 1           | 2 | 7 |   | с                | t              | $C_R$       | $L_{F}$ |
| KF  | + | l | [ |   | l | 0 | • | 1 | 2 | 7  | Γ           | с | t | Γ | $C_{\mathbf{R}}$ | $L_{\rm F}$    |             |         |
| MT  | S | ] |   |   | l | ] | ] | 0 |   | 1  | 2           | 7 | с | t | $C_{\mathbf{R}}$ | $L_{\rm F}$    |             |         |
| NU  | + | 0 | 0 | 0 | 0 |   | 1 | 2 | 7 | CR | $L_{\rm F}$ |   |   |   |                  |                |             |         |

不安定時

| - 18,369 ct |
|-------------|
|-------------|

| A&D | U | S | , | _ | 0 | 0 | 1 | 8 |   | 3              | 6           | 9 |   | с | t                | CR          | L <sub>F</sub> |                |
|-----|---|---|---|---|---|---|---|---|---|----------------|-------------|---|---|---|------------------|-------------|----------------|----------------|
| DP  | U | S |   |   |   |   | — | 1 | 8 |                | 3           | 6 | 9 |   | с                | t           | C <sub>R</sub> | L <sub>F</sub> |
| KF  |   |   |   |   | 1 | 8 |   | 3 | 6 | 9              |             |   | l | Γ | $C_{\mathbf{R}}$ | $L_{\rm F}$ |                |                |
| MT  | S | D |   |   |   |   | 1 | 8 | • | 3              | 6           | 9 | С | t | $C_{\mathbf{R}}$ | $L_{\rm F}$ |                |                |
| NU  | — | 0 | 0 | 1 | 8 | • | 3 | 6 | 9 | C <sub>R</sub> | $L_{\rm F}$ |   |   |   |                  |             |                |                |

| 才<br>(〕 | <b>ーバ時</b><br>プラスオーバ) |   |
|---------|-----------------------|---|
|         | E                     | Ľ |

| A&D | Ο | L | , | +  | 9           | 9 | 9 | 9 | 9 | 9                | 9           | Ε | + | 1 | 9                | CR          | L <sub>F</sub> |             |
|-----|---|---|---|----|-------------|---|---|---|---|------------------|-------------|---|---|---|------------------|-------------|----------------|-------------|
| DP  |   | ] |   |    |             | ] | ] | ] | Е |                  | ]           | Γ |   | ] | J                |             | $C_{R}$        | $L_{\rm F}$ |
| KF  |   | ] |   |    | ]           | ] | Η | ] | ] |                  | ]           | Γ |   | ] | $C_{\mathbf{R}}$ | $L_{\rm F}$ |                |             |
| MT  | S | 1 | + | CR | $L_{\rm F}$ |   |   |   |   |                  |             |   |   |   |                  |             |                |             |
| NU  | + | 9 | 9 | 9  | 9           | 9 | 9 | 9 | 9 | $C_{\mathbf{R}}$ | $L_{\rm F}$ |   |   |   |                  |             |                |             |

| <b>オーバ時</b><br>(マイナスオーバ) |    |
|--------------------------|----|
| - 6                      | Ľt |

| A&D | Ο | L | , | _  | 9           | 9 | 9 | 9 | 9 | 9  | 9           | Е | + | 1 | 9                | C <sub>R</sub> | $L_{\rm F}$ |             |
|-----|---|---|---|----|-------------|---|---|---|---|----|-------------|---|---|---|------------------|----------------|-------------|-------------|
| DP  |   |   |   |    |             | [ |   |   | Е | Γ  |             |   |   | Ľ | [                | [              | $C_R$       | $L_{\rm F}$ |
| KF  |   |   | [ |    | [           |   | L | Γ | l |    |             |   | Γ | Ľ | $C_{\mathbf{R}}$ | $L_{\rm F}$    |             |             |
| ΜT  | S | Ι |   | CR | $L_{\rm F}$ |   |   |   |   |    |             |   |   |   |                  |                |             |             |
| NU  | — | 9 | 9 | 9  | 9           | 9 | 9 | 9 | 9 | CR | $L_{\rm F}$ |   |   |   |                  |                |             |             |

| 単位 | コ |  |
|----|---|--|
|    | _ |  |

| <b>江</b> 一ド |     | A&D                           | DP                         | KF      | MT           |
|-------------|-----|-------------------------------|----------------------------|---------|--------------|
| グラム         | g   | шшg                           | шшg                        | ш g ш ш | L g          |
| 個数          | PE5 | L P C                         | <u>     Р</u> С            | p c s   | L P C S      |
| パーセント       | %   | L L %                         | L L %                      | %       | <u>    %</u> |
| カラット        | ٢t  | L c t                         | L C t                      | L C T L | L c t        |
| もんめ         | MOM | m o m                         | m o m                      | m o m   | L m o        |
|             |     | 」 スペーン<br>C <sub>R</sub> キャリ、 | ス、 <b>20h</b> 。<br>ッジリターン、 | 0Dh     |              |

 $L_{F}$  ラインフィード、OAh。

### 8-7. 単位(モード)登録の解説

内部設定「単位登録(Un k)」は、以下の手順で変更することができます。単位の順番を変更するときや必要 のない単位を表示させない場合に使用します。 単位(モード)は、計量表示のとき MODE キーで選択できます。

### 設定手順

- 1. SAMPLE キーを長押しして **LR5Fnc** の表示にします。
- 2. SAMPLE キーを数回押して Un ル の表示にします。
- 3. **PRINT** キーを押します。
- 次のキーで必要な単位(g、 PL5)、%、 [t] および [mom])
   を表示させる順番に RE-ZERO キーで指定していきます。

MODE、SAMPLE キー……単位を選択します。

RE-ZERO キー………単位を指定し、 ・ を表示します。

- 5. **PRINT** キーを押して登録します。 **End** を表示後、次項目の表示に なります。
- 6. CAL キーを押すと、最初に指定した単位の計量表示になります。
- ※ 上記、手順4. で最初に指定した単位が、電源投入時の単位になります。
- ※「カラット」は、宝石類を計量するときの単位で、1カラット=0.2gです。 「もんめ」は、真珠を計量するときの単位で、1もんめ=3.75gです。

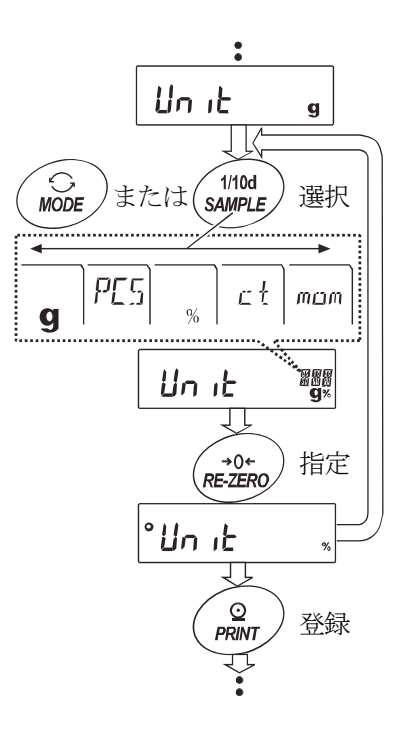
## 8-8. 個数計量

品物の個数を調べる計量方法です。基準となるサンプルの単位質量(1個の重さ)に対し、計量したものが 何個に相当するかを計算して表示します。この場合、サンプルの単位質量のバラツキが小さいほど、正確に 計数(品物の個数を計る)できます。また、ACAI機能を使用することで、計量しながらサンプルの単位質 量のバラツキを補正し、さらに計数精度を向上させることができます。

- ※ サンプルの単位質量のバラツキが大きい場合は、正確に個数計量できない場合があります。
- ※ 個数計量の誤差が大きい場合の対策として、頻繁にACAIを行う、複数回に分けて測定する、などの方法を 試してください。
- ※ 載せられたサンプルの重量が軽すぎる(計数誤差が大きくなる)と判断される場合は、サンプルの追加を指示 してきますので、表示されたサンプル数になるように追加して再度 PRINT キーを押してください。正常に 登録されれば計数表示になります。
- ※ <u>Lo</u> 表示は、単位質量が軽すぎることを示しています。そのサンプルは単体では登録できません。例 えば、最小表示は0.001gですので、そのサンプルが10個で0.005gであれば100個を10個とし て登録すれば、表示個数を10倍することで大まかな個数を知ることができます。
- ※ 個数計量を精度よく行う場合は、サンプルの単位質量(1個の重さ)は、少なくても天びん最小表示の 10倍以上の物を対象とすることをお勧めします。FZ-CT/FX-CTシリーズは最小表示は0.001g ですので、お勧めするサンプルの単位質量は0.01g以上となります。

※ 登録した単位質量は、電源を切っても記憶しています。

#### 個数モードへの切替

1. MODE キーを押して単位を PL5 にします。(PL5 = 個)

#### 単位質量の登録

2. SAMPLE キーを押し、単位質量登録モードに入ります。

※ 登録モードでも MODE キーを押すと次のモードに切り替わります。

- 3. さらに SAMPLE キーを押すと、登録時のサンプル数を変更できます。 (10、25、50、100)
- ※ サンプルの単位質量は、通常多少のバラツキがあると考えられますので、 登録時のサンプル数が多いほうが正確に計数できます。
- 4. 必要に応じて容器等を載せ、 **RE-ZERO** キーを押し 25 0 の表示に します。(25個の例)
- 5. 指定した数のサンプルを載せます。
- 6. **PRINT** キーを押すと、計量値から計算した単位質量を登録して計数表示 になります。(25個のとき **25**<sup>PC5</sup>)

#### 個数モード(計数)

7. 計数が可能です。安定マーク点灯時に PRINT キーを押すと、計量値(個数) を外部に出力することができます。
 ※ プリンタ、パソコン、別売の周辺機器等が必要になります。

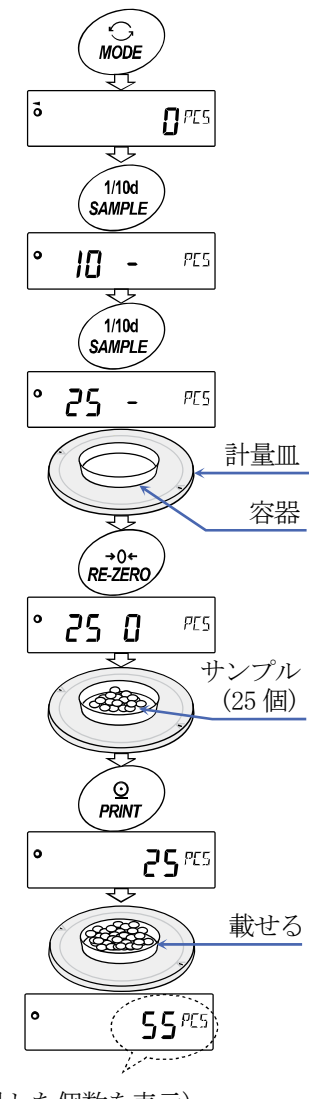

(計量した個数を表示)

## ACAI

ACAIはサンプル数を増やし、サンプル1個1個のバラツキを平均化 することにより誤差を少なくし、計数精度を自動で向上させる機能です。 手順6.の単位質量登録した後、以下の手順8.へ進んでください。

- サンプルを少し追加すると処理中マークが点灯します。(誤動作を防ぐ ために3個以上追加してください。また、載せ過ぎでは点灯しません。 表示個数と同程度の個数を目安として追加してください。)
- 9. 処理中マークが点滅している間はサンプルを動かさないでください。 (精度を更新中です。)
- 10. 処理中マーク消灯後、精度は更新されます。この作業を繰り返すごとに、 計数精度はさらに向上します。また、100個を越えてからのACAI の範囲は特に定めてありません。表示個数と同程度の個数を目安として 追加してください。
- 11. ACAIで使用したサンプルを全て降ろし、計数作業に入ります。

処理中マーク

•

**50** PES

## 8-9. %計量モード (パーセント計量モード)

基準となるサンプル重量を100%とした場合、これに対し計量したものが何%に相当するかを表示します。 目標重量に「計り込む」場合や、試料のバラツキを調べるときに使います。

## %計量モードへの切替

MODE キーを押して単位を % にします。
 パーセント計量モードが表示されない場合は、「8-7. 単位(モード)
 登録の解説」を参照してパーセント計量モードを登録してください。

## 100%質量の登録(パーセント計量の準備)

- SAMPLE キーを押し、100%質量登録モードに入ります。

   、 複数の単位が登録されている場合は、登録モードでも MODE キー を押すと次のモードに切り替わります。
- 3. 必要に応じて容器等を載せ、 **RE-ZERO** キーを押し **100 0** \* の 表示にします。
- 4. 100%に相当するサンプルを載せます。
- 5. **PRINT** キーを押すと、100%質量を登録してパーセントの値を表示 します。 10000 - 、
  - ※ 100%に相当するサンプルの重量が軽すぎて登録不可能の場合は しのを表示します。そのサンプルは使用できません。
  - ※ 小数点の位置は100%質量により変化します。

| 100%質量                   | 最小表示   |
|--------------------------|--------|
| 0.0100 g $\sim$ 0.0999 g | 1 %    |
| 0.1000 g $\sim$ 0.9999 g | 0.1 %  |
| $1.0000~{ m g}\sim$      | 0.01 % |

※ 登録した値は電源を切っても記憶しています。

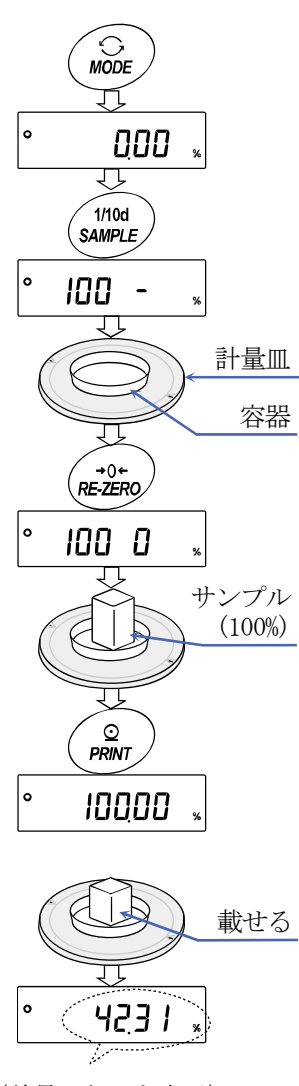

(計量した%を表示)

## % 計量

6. パーセント計量が可能です。

安定マーク点灯時に PRINT キーを押すと、計量値を外部に出力することができます。 **パリンタ、パソコン、別売の周辺機器等が必要になります**。

## 8-10.アプリケーションの解説

#### ひょう量インジケータ(RPF 1)の解説

ひょう量インジケータは、通常の計量では荷重とひょう量の関係をパーセントで表示します。 (ゼロ **0%**、ひょう量 **100%**)。

#### 統計演算機能 (RPF 2) の解説

計量値を統計処理し、結果を表示・出力する機能です。 詳しくは、38ページの「8-11. 統計演算機能」を参照してください。

## 8-11. 統計演算機能

計量値を統計処理し、結果を表示・出力する機能です。この機能を使用する場合は、下記に従って内部設定 に入り、「アプリケーション (**AP Fnc**)」の「アプリケーション機能 (**APF**)」を "**2**" に設定する必要があ ります。

表示・出力可能な演算項目は、データ数、合計、最大、最小、範囲(最大一最小)、平均、標準偏差、変動係数、 相対誤差です。これらの出力データは、内部設定「アプリケーション(**BP Fnc**)」の「統計表示出力選択(**5と BF**)」 により4段階に選択できます。

- ※ 誤ったデータを入力してしまった場合でも、データ入力直後であれば、キー操作で取り消すことができます。
- ※ 統計結果は、電源を切ることにより初期化されます。(ON:OFF キーで表示オフにしてもデータは保持されます。)
- ※ 標準偏差、変動係数、相対誤差は、下記の式により算出されます。

標準偏差=  $\sqrt{\frac{\mathbf{N} \cdot \Sigma(\mathbf{X}_{i})^{2} - (\Sigma \mathbf{X}_{i})^{2}}{\mathbf{N} \cdot (\mathbf{N} - 1)}}$  ただし、 $X_{i}$ はi 番目の計量値、N はデータ数。 変動係数 (CV) =  $\frac{標準偏差}{平均} \times 100$  (%) 最大値の相対誤差 (MAX%) =  $\frac{最大値 - 平均}{平均} \times 100$  (%) 最小値の相対誤差 (MIN%) =  $\frac{最小値 - 平均}{平均} \times 100$  (%)

※ 最小表示桁がオフのデータがある場合、計算結果は最小表示桁オフで表示されます。 (最小表示桁は四捨五入されます。)

## (1) 準備

統計演算機能モードの切替(内部設定の変更)

- 1. **SAMPLE** キーを **bR5Fnc** が表示されるまで長押し(約2秒間)します。
- 2. SAMPLE キーを数回押して PP Foc を表示させます。
- 3. **PRINT** キーを押して **\****APF Norm* を表示させます。
- RE-ZERO キーを数回押して APF 5<sup>LRH</sup> を表示させます。
   統計演算で出力を選択する場合は、手順5.に進んでください。
   そのまま設定を記憶させる場合は、手順7.に進んでください。
   統計演算機能を解除する場合は、 RE-ZERO キーを押して
   APF Norm に戻します。

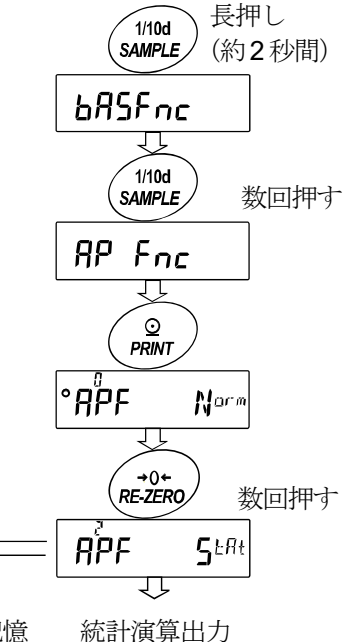

手順5.へ

設定を記憶 手順**7**.へ

#### 統計演算出力の選択

- 5. SAMPLE キーを押して **•5<sup>1</sup>** AF 5<sup>1</sup> を表示させます。
- 6. RE-ZERO キーを押して、任意の設定値に変更します。 表示例では、データ数、合計、最大、最小、範囲(最大一最小)、平均の出力 が選択されています。

| 設定値 | 内容                                                         |
|-----|------------------------------------------------------------|
| - 8 | データ数、合計                                                    |
| 1   | データ数、合計、最大、最小、範囲(最大―最小)、平均                                 |
| 2   | データ数、合計、最大、最小、範囲(最大―最小)、平均、標準偏差、<br>変動係数                   |
| 3   | データ数、合計、最大、最小、範囲(最大―最小)、平均、標準偏差、<br>変動係数、最大値の相対誤差、最小値の相対誤差 |

- 7. PRINT キーを押して記憶させます。
- 8. CAL キーを押すと計量表示に戻ります。

#### 計量単位の選択

- 9. 統計演算機能で使用する単位を MODE キーで選択します。右図例:ct。
- データが入力された後は、MODE キーによる単位選択はできません。この場合は、統計データクリア (42ページ)を行い、全てのデータを消去してから、MODE キーで単位を選択してください。
- ※ 電源投入時から統計単位機能を有効にする場合は、内部設定の「単位登録 (IJn 止)」で使用する単位を設定しておくと便利です。

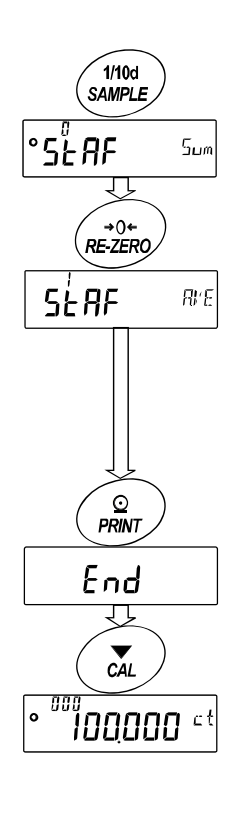

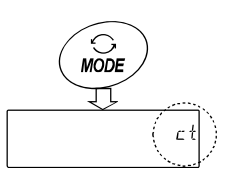

## (2) 使い方

#### 統計データの追加

次のキーで統計演算機能を操作します。

MODE キー.....計量値が入力されている場合は、押すたびに、計量表示、統計表示、データ操作と表示内 容を変更します。計量値数が入力されていない場合は、単位(モード)を変更します。

SAMPLE キー……計量表示時は最小表示の桁をオン/オフします。

RE-ZERO キー……計量表示時は表示値をゼロにします。

PRINT キー………計量表示時はデータ番号と計量値を出力し、表示の計量値を統計処理に加えます。
 出力は、データ番号が付加されるため、内部設定のデータフォーマット(31ページ)で
 設定したフォーマットと異なります。
 統計結果の表示中は、統計結果を出力します。出力は、内部設定のデータフォーマット
 (31ページ)で設定したフォーマットと異なります。

CAL キー.....データ操作表示、結果表示から計量表示に戻ります。

- 1. RE-ZERO キーを押して、表示をゼロにします。
- 2. 計量皿に計量物を載せます。
- 3. 安定マークが点灯したら、**PRINT**キーを押して、表示の計量値を統計 処理に加えます。表示左上のデータ数が1増えます。
- 4. 計量ごとに手順1.~3.を繰り返します。

## 統計結果の表示と出力 (データ数が1つ以上の場合)

- 5. MODE キーを押すたびに、「統計表示出力選択(SLRF)」 で設定された統計結果に続き、 [LEAR]、 [AN[EL] が表示 されます。
- 統計結果表示中に PRINT キーを押すと、
   統計結果が出力されます。
- データ数が1つの場合は、変動係数と相対誤差は
   ----- を表示します。
- ※ 平均がゼロの場合は、変動係数と相対誤差は------ を表示します。
- ※ 表示左上のシンボルで、表示中の演算内容が 示されます。

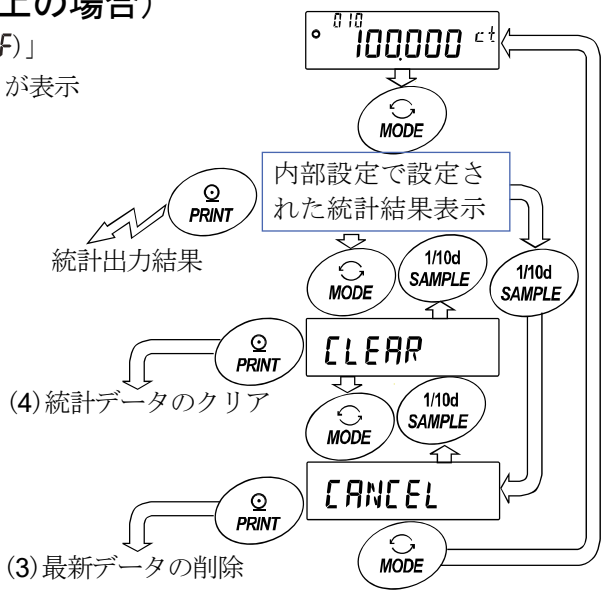

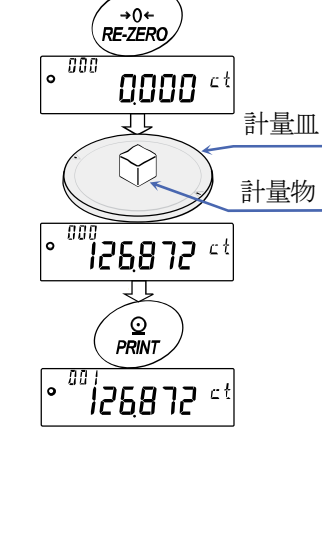

000

100000 <sup>ct</sup>

| シンボル       | 演算内容      |  |
|------------|-----------|--|
| Suñ        | 合計        |  |
| 7.811      | 最大        |  |
| ñin        | 最小        |  |
| r          | 範囲(最大一最小) |  |
| 858        | 平均        |  |
| 5 <i>d</i> | 標準偏差      |  |
| ſū         | 変動係数      |  |
| 58/1%      | 最大値の相対誤差  |  |
| ñ 10%      | 最小値の相対誤差  |  |

|          | 出力例        | 内部設定値 |
|----------|------------|-------|
| N<br>SUM | 10         |       |
| DOM      | +10.000ct  |       |
| MAX      | +1.050ct   |       |
| MIN      | +0.950ct   | 2     |
| R        | +0.100ct   | 3     |
| AVE      | +1.000ct   |       |
| SD       | +0.2800 ct |       |
| CV       | +2.80 %    |       |
| MAX%     | +5.00 %    |       |
| MIN%     | +5.00 %    |       |
|          |            | 1     |

## (3) 最新データの削除

誤ったデータを入力した際に、データを統計処理から除外します。 削除されるのは最後に入力したデータ1つのみで、2つ以前のデータは 削除できません。

- 1. 計量表示中に MODE キーを数回押して、 [AN[EL] を表示させます。
- 2. PRINT キーを押して [AN no を表示させます。
- 3. RE-ZERO キーを押して [AN Lo を表示させます。
- 4. **PRINT** キーを押すと最新データが統計処理から除外され、 計量表示のデータ数が1つ減ります。

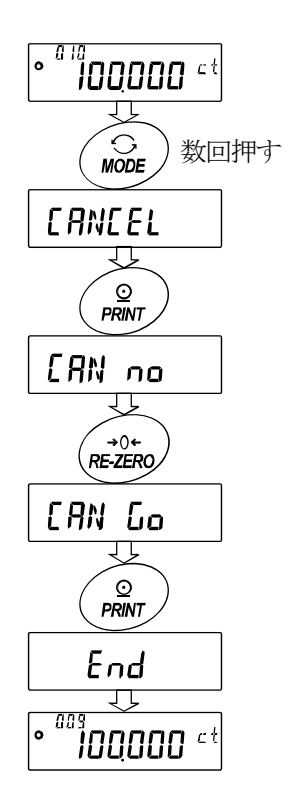

## (4) 統計データのクリア

統計データを全て消去し、データ数をゼロにします。

1. 計量表示中に MODE キーを数回押して、 [LEAR] を表示させます。

- 2. PRINT キーを押して [Lr no を表示させます。
- 3. RE-ZERO キーを押して **[Lr Go** を表示させます。
- 4. **PRINT** キーを押すと、統計データが初期化されます。 計量表示のデータ数がゼロになります。

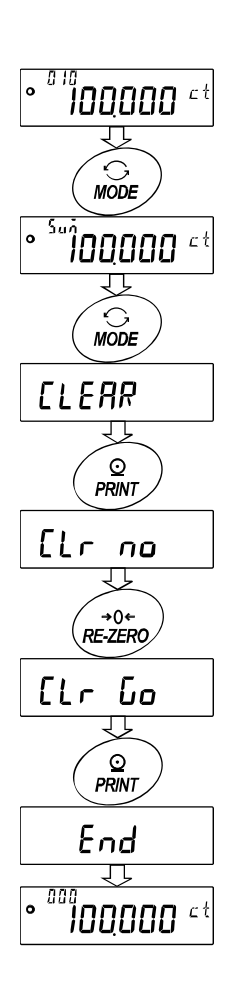

## 8-12.コンパレータの解説

コンパレータの結果は HI OK LO で表示します。比較の適用範囲には次の5種類があります。

- 「比較しない」
- 「安定時に比較する(ゼロ付近を除く)」
- 「安定時に比較する(ゼロ付近を含む)」
- 「常に比較する(ゼロ付近を除く)」
- 「常に比較する(ゼロ付近を含む)」
- □ 比較の基準は「上限値」と「下限値」です。
- □ 各値の入力方法は「デジタル入力」です。
- □ 内部設定「コンパレータ(**[P Fnc**)」を参照してください。
- □ ゼロ付近とは、最小表示の±10デジット以内です。例えば、FZ-1200CTでグラム表示の場合は、 ±0.010c t 以内がゼロ付近となります。

## 設定例(ゼロ付近を除き常に比較、上下限値のデジタル入力)

## 比較方法の選択(適用範囲と比較基準、値の入力)

- 1. SAMPLE キーを長押し(約2秒間)して内部設定モードの **LR5Fnc** を表示させます。
- 2. **SAMPLE** キーを数回押して **[P Fnc** の表示にします。
- 3. **PRINT** キーを押します。
- 4. **RE-ZERO** キーを数回押して **[**<sup>7</sup> **A**LL <sup>[13</sup>] の表示にします。
- 5. PRINT キーを押すと、選択した方法を登録します。

#### 上限値の入力

## 下限値の入力

- 「PLo を表示しているとき、PRINT キーを押すと、現在設定されている下限値を表示します(全 点滅)。設定値を変更する必要がない場合、PRINT または CAL キーを押してください。手順8に 進みます。設定値を変更する場合は RE-ZERO キーを押し、次のキーで変更・登録します。
  - SAMPLE キー…………点滅する桁を移動します。
  - RE-ZERO キー ……… 点滅する桁の値を変更します。
  - **MODE** キー………極性反転します。
  - **PRINT** キー………登録し、手順8へ進みます。
  - **CAL** キー………… キャンセルし、手順8へ進みます。
- 8. **CAL** キーを押すと、計量表示に戻ります。

## 8-13.日付・時刻の確認と設定方法(FΖ-CTシリーズのみ)

FZ-CTシリーズは、内蔵されている日付・時刻の確認と設定を使用できます。(FX-CTシリーズでは日付・時刻の確認と設定は使用できません。) 内部設定「データ出力 (dout)」にて、GLP出力 (mFo) を選択 した場合に、GLP出力、見出し、終了に日付・時刻が付加されます。

- 1. 計量モードにて SAMPLE キーを長押しして **b月5Fnc** を表示させます。
- 2. SAMPLE キーを押して [L Rd」 を表示させます。
- 3. PRINT キーを押すと、時刻・日付の確認と設定を行うモードに入ります。

#### 日付の確認

- 4. 現在の日付が表示されます。
  - □ 日付が合っており、時刻の確認が不要の場合は CAL キーを押してください。手順8に進みます。
  - □ 日付が合っており、時刻の確認をする場合は SAMPLE キーを押してください。手順6に進みます。
  - □ 日付を変更する場合は REZERO キーを押してください。手順5に進みます。

## 日付の設定(一部の桁の点滅)

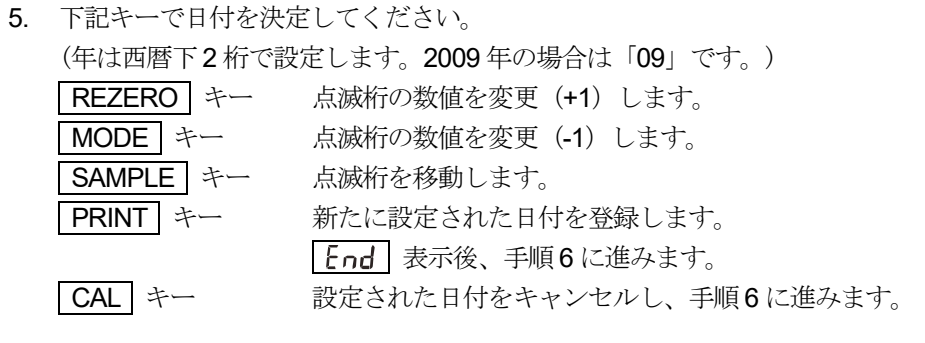

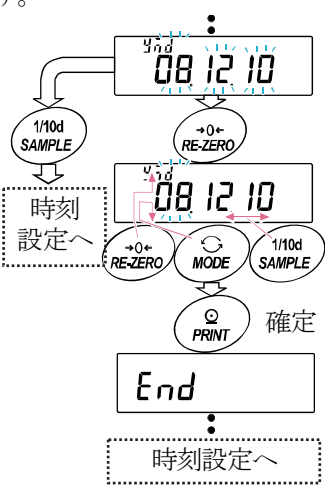

## 時刻の確認

- 6. 現在の時刻が表示されます。(全桁点滅)
  - □ 時刻が合っており、日付の再確認が不要な場合は CAL キーを押してください。手順8に進みます。
  - □ 時刻が合っており、日付の再確認をする場合は SAMPLE キーを押してください。手順4 に進みます。
  - □ 時刻を変更する場合は REZERO キーを押してください。手順7に進みます。

#### 時刻の設定

 7. 下記のキーで時刻を設定してください。(24 時間制)

 REZERO キー
 点滅桁の数値を変更 (+1) します。

 秒の桁は 00  $\leftrightarrow$  30 を切り替えます。

 MODE キー
 点滅桁の数値を変更 (-1) します。

 かの桁は 00  $\leftrightarrow$  30 を切り替えます。

 シの桁は 00  $\leftrightarrow$  30 を切り替えます。

 NODE キー
 点滅桁の数値を変更 (-1) します。

 アRINT キー
 点滅桁を移動します。

 PRINT キー
 新たに設定された時刻を登録します。

 End 表示後、手順8に進みます。

 CAL キー
 設定された時刻をキャンセルし、手順4に進みます。

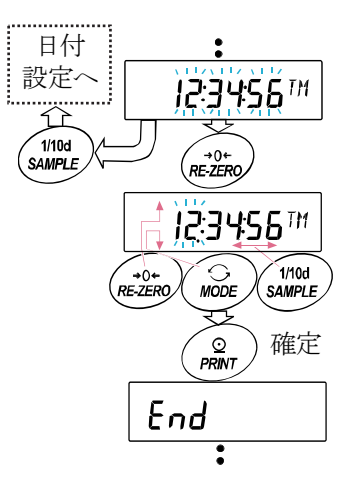

#### 確認・設定終了

8. 内部設定の次の項目 [P Fnc が表示されます。 CAL キーを押すと終了です。

#### 注意

 不正な値(存在しない日付)は設定しないでください。時計のバックアップ電池が切れると <u>rtc PF</u> 表示 になります。 <u>rtc PF</u> 表示の場合、いずれかのキーを押し、日付・時刻の設定を行ってください。時計の バックアップ電池が切れても時計機能以外には影響しません。また、時計機能は、天びんが通電されていれば 正常に動作します。

# 9. GLPとIDナンバ

## 9-1. 主な用途

- □ GLP/GMP等に対応したデータ出力をRS-232Cからオプション・プリンタやパソコンへ出力でき ます。
- GLP/GMP等に対応したデータ出力には、天びんメーカ名(A&D)、機種名、シリアルナンバ、 IDナンバおよびサイン欄を含みます。キャリブレーションおよびキャリブレーション・テストでは、 使用分銅および結果を含みます。
   FZ-CTシリーズでは内蔵している時計機能により、日付・時刻を印字できます。
   FX-CTシリーズでは、コンパクトプリンタ AD-8121B を使用すれば、AD-8121B のカレンダ機能 により日付・時刻を印字できます。(nFo + の場合)
- 天びんにマルチプリンタ(AD-8127)を接続してGLP出力を印字する際、プリンタ側の時計機能を 利用して日付・時刻を印字することが可能です。(天びんソフトウェアバージョン 1.660 以降) 日付・時刻の改ざん防止を AD-8127 側のパスワード機能で一元管理する際に有効です。
   ※GLP/GMP等に対応したデータ出力を行う場合、AD-8127の印字モードはダンプ印字モードに 設定してください。
- □ RS-232Cから次のGLP/GMP等に対応したデータを出力できます。
  - 感度調整実行記録(内蔵分銅によるキャリブレーション時)
  - 感度調整実行記録(お手持の分銅によるキャリブレーション時の出力)
  - 校正状態(キャリブレーション・テストの出力)
  - 一連の計量値をわかりやすく管理するための区切り(「見出し」、「終了」)
- □ IDナンバは、天びんの保守管理のとき天びんの識別ナンバとして使用できます。
- □ IDナンバは、ACアダプタを外しても保持され新たに登録するまで有効です。

## 9-2. IDナンバの設定

- 1. SAMPLE キーを長押しして内部設定モードに入り **LR5Fnc** の表示にします。
- 2. SAMPLE キーを数回押して、 1 の表示にします。
- 3. PRINT キーを押すと、次のキーで I Dナンバを入力できます。

  - RE-ZERO キー、 MODE キー…… 点滅する桁の文字を変更します。「表示の対応表」を参照。
  - PRINT キー .....変更を登録し、 **用 Fnc** を表示します。
  - CAL キー ……………………………………………………………変更をキャンセルし、 用 Fnc を表示します。

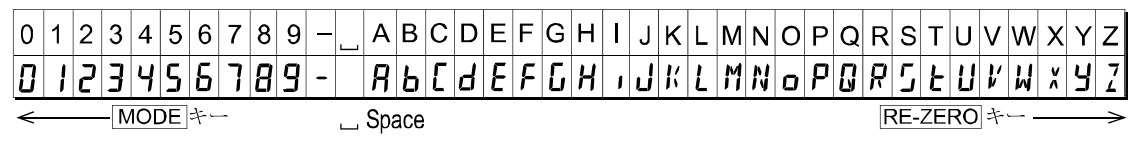

4. *RP Fnc*の表示のとき、**CAL** キーを押すと計量表示に戻ります。

## 9-3. GLP出力

GLP/GMP等に対応したデータをコンパクトプリンタ AD-8121B、ミニプリンタ AD-8126、マルチプ リンタ AD-8127、PCで出力するためには、内部設定 InFol (AD-8121用フォーマット)または、 InFol (天びん内蔵の時計データを使用した汎用フォーマット)、 InFol (外部機器の時計データを使 用した汎用フォーマット) のいずれかに設定します。

#### 注意

コンパクトプリンタ AD-8121B、ミニプリンタ AD-8126、マルチプリンタ AD-8127 に出力する場合

- □ 接続に関しては「12. RS-232Cインタフェース」の「12-2. 周辺機器との接続」を参照してください。
- AD-8121B は MODE3 を使用します。MODE1 で計量値を印字していた場合、AD-8121B の STAT. キーを押して一時的にダンププリントモードを選択してください。
- マルチプリンタ AD-8127 は「ダンプ印字モード」を使用します。「外部キー印字モード」で計量値を 印字していた場合、AD-8127 の ENT キーを長押し(約2秒間)することで「外部キー印字モー ド」と「ダンプ印字モード」を切り替えられます。
- □ 天びんの内部設定「データ出力間隔(PU5E)」を「/」に設定します。
- □ 天びん内蔵の時計データを出力する (InFal, 2)場合で、日付・時刻が合っていない場合は、FZ-CTシリーズでは天びん内部設定 ([L 引d」)、FX-CTシリーズでは AD-8121B の日付・時刻の調整を行ってください。

内部設定 InFo 2 の場合

□ InFo 3 の設定は、天びんのソフトウェアバージョン 1.860 以降で設定可能です。

## 内蔵分銅によるワンタッチ・キャリブレーション時の出力(FZ-CTシリーズのみ)

内蔵分銅を使って天びんを感度調整したときのGLP出力です。

内部設定 InFo / の場合 天びん内蔵の時計データを使用 した汎用フォーマット AD-8121フォーマット \_\_A\_&\_D<TERM> - メーカー名 -A & D MODEL\_\_FZ-1200CT<TERM> - 機種名 MODEL FZ-1200CT S/N\_\_\_012345678<TERM> — 製造番号 -012345678 S/N ID\_\_\_\_ABCDEFG<TERM> - I D -ΙD ABCDEFG DATE<TERM> \_\_\_\_\_日付 DATE 2011/12/31 \_\_\_\_\_2011/12/31<TERM> 12:34:56 ------ 時刻 -TIME —— 校正 -TIME<TERM> CALIBRATED(INT.) \_\_\_\_12:34:56<TERM> REMARKS CALIBRATED (INT.) < TERM> - 備考欄 -REMARKS<TERM> 注意書きやメモを書く際 にご利用ください。 <TERM> SIGNATURE <TERM> - サイン記入欄 サインを書く際 にご利用ください。 SIGNATURE<TERM> <TERM> <TERM> ----<TERM> \_\_\_\_\_ <TERM> **」**スペース、ASCII 20h。 <TERM>

<TERM>ターミネータ、CR LF または CR。 CR キャリッジリターン、ASCII 0Dh。 LF ラインフィード、ASCII 0Ah。

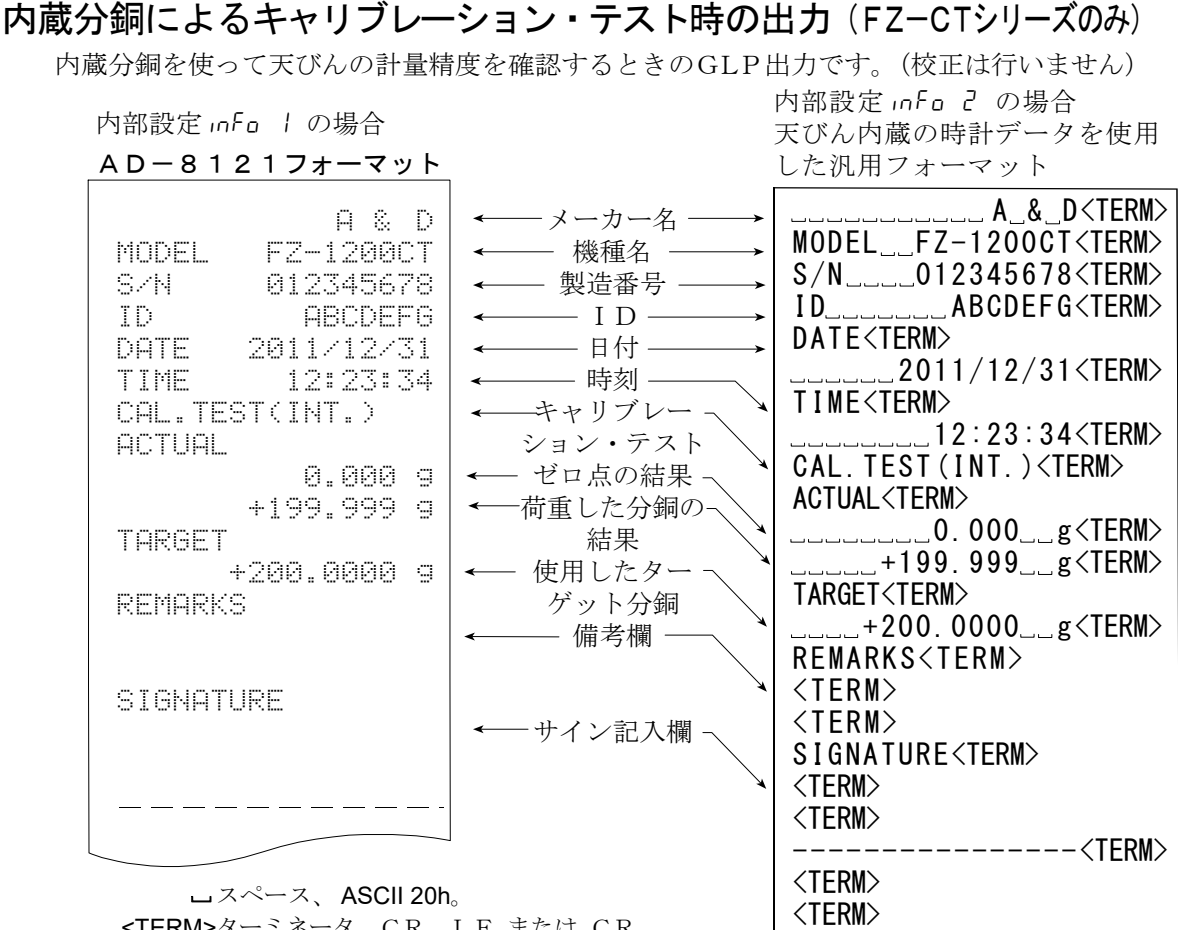

CR キャリッジリターン、ASCII 200。 **CR** キャリッジリターン、ASCII 0Dh。
LF ラインフィード、ASCII 0Ah。

## お手持ちの分銅によるキャリブレーション時の出力

お手持ちの分銅を使って天びんを校正したときのGLP出力です。

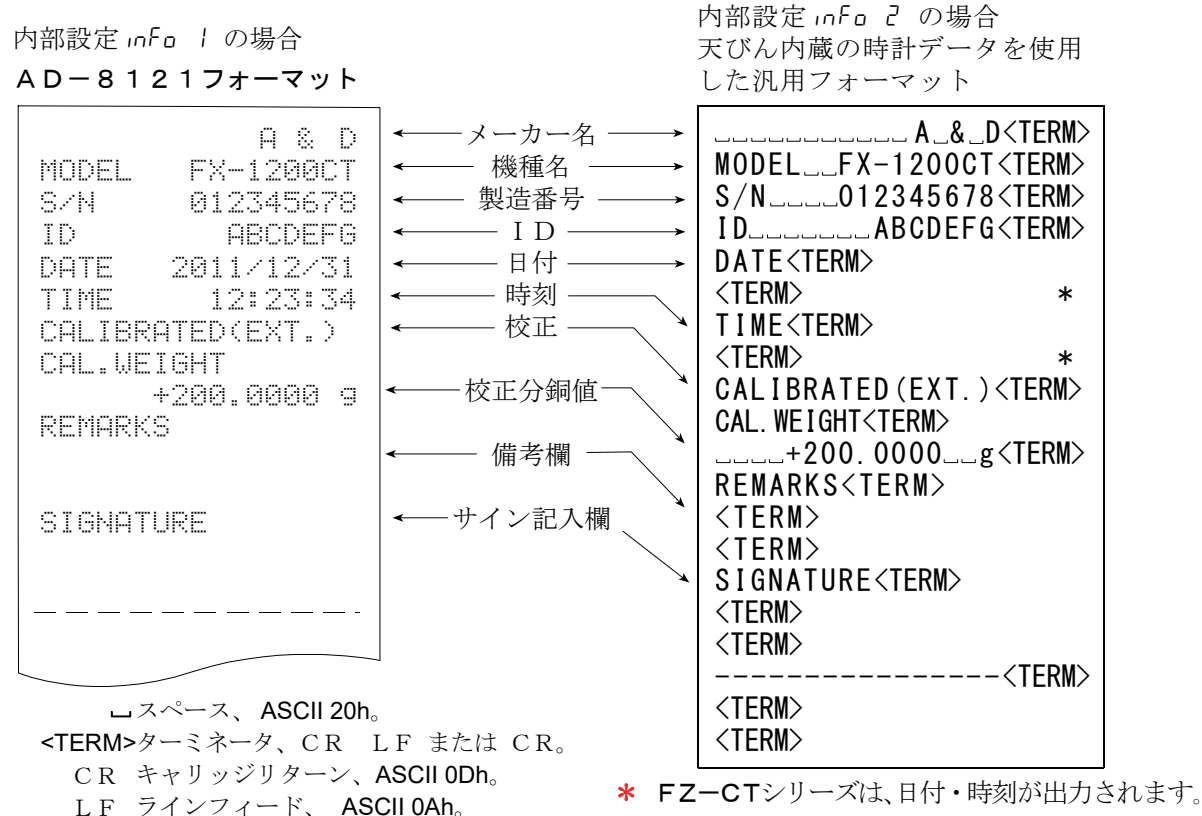

## お手持ちの分銅によるキャリブレーション・テスト時の出力

内部設定 InFo 2 の場合 内部設定 InFo 1 の場合 天びん内蔵の時計データを使用 AD-8121フォーマット した汎用フォーマット \_\_\_\_A \_**& \_D <**TERM> A & D —メーカー名 -MODEL \_\_FX-1200CT<TERM> FX-1200CT - 機種名 MODEL S/N\_\_\_012345678<TERM> S/N 012345678 製造番号 ID....ABCDEFG<TERM> ID ABCDEFG ID-DATE<TERM> DATE 2011/12/31 日付 <TERM> - 時刻 · TIME 12:23:34 TIME<TERM> CAL.TEST(EXT.) キャリブレー <TERM> ACTUAL ション・テスト \* CAL. TEST (EXT.) < TERM> - ゼロ点の結果 -0.000 g ACTUAL<TERM> <---荷重した分銅の-+199.999 g \_\_\_\_0.000\_\_g<TERM> 結果 TARGET \_\_\_\_+199.999\_\_g<TERM> +200.0000 g ← 使用したター・ TARGET<TERM> REMARKS ゲット分銅 \_\_\_\_+200.0000\_\_g<TERM> - 備考欄 **REMARKS<TERM>** <TERM> SIGNATURE <TERM> ーサイン記入欄 SIGNATURE<TERM> <TERM> <TERM> ----<TFRM> <TERM> ロスペース、ASCII 20h。 <TERM> <TERM>ターミネータ、CR LF または CR。

お手持ちの分銅を使って天びんの計量精度を確認するときのGLP出力です。(校正は行いません。)

<TERM>ターミネータ、CR LF または CR CR キャリッジリターン、ASCII 0Dh。 LF ラインフィード、 ASCII 0Ah。

\* FZ-CTシリーズは、日付・時刻が出力されます。

#### 見出しと終了の出力

用途・動作

「一連の計量値」の管理方法として、計量値の前後に「見出し」と「終了」の部分を追加します。 **PRINT** キーを長押し(約2秒間)する操作で「見出し」と「終了」を交互に出力します。

注意

□ AD-8121B プリンタヘデータを出力する場合、AD-8121B は MODE3 に設定してください。

## キーによる出力方法

- 計量値を表示しているとき PRINT キーを長押し(約2秒間)して <u>5とArt</u>の表示にすると、 「見出し」を出力します。
- 2. 計量値を出力させます。出力方法は、データ出力モードの設定によります。
- 3. **PRINT** キーを長押し(約2秒間)して **r<u>EcEnd</u>**の表示にすると、「終了」を出力します。

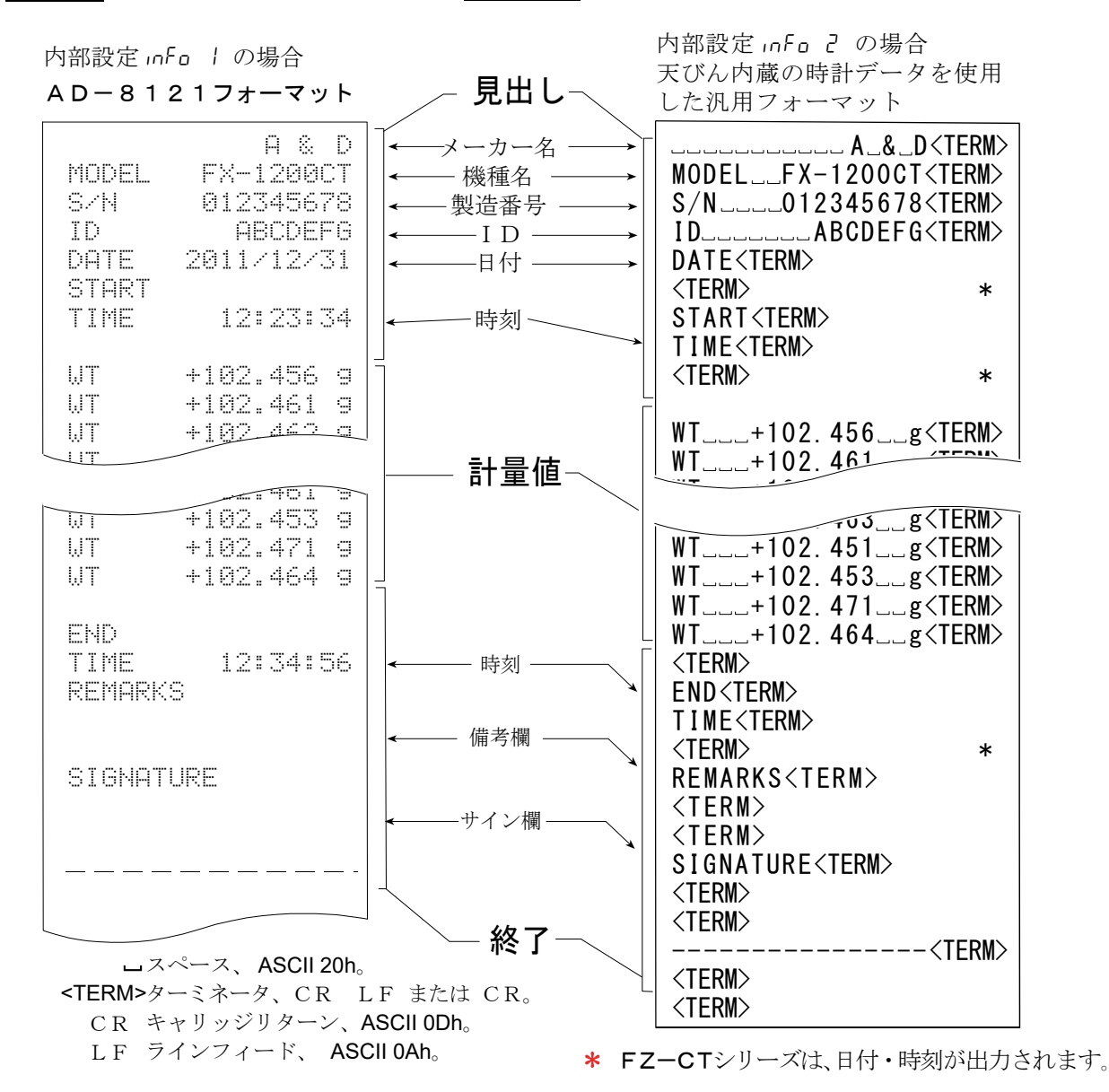

## 外部機器の時計データを出力 "ハート゚」 引 (ソフトバージョン 1.860 以降)

GLP/GMP等データを出力する際、内部設定 InFa 3 に設定することで、天びん内蔵の時計データではな く、PCやプリンタなどの外部機器の時計データを使用できます。 時計データを外部機器の時計機能で統一したい場合に使用します。

日付・時刻以外は、「「「」」と同様のフォーマットとなります。

#### 注意

- ロ InFa 3 はソフトバージョン 1.860 以降で設定可能です。
- 外部機器の時計データ出力は時計機能を持っており、<ESC>D、<ESC>Tを受けて日付・時刻を出力 できる機器が対象となります。(AD-8127[マルチプリンタ]やデータ通信ソフトRsCom [WinCT] など)
- データメモリ機能のキャリブレーション履歴の保存では InFall に設定した場合でも、天びん内部の時計 データが保存されます。

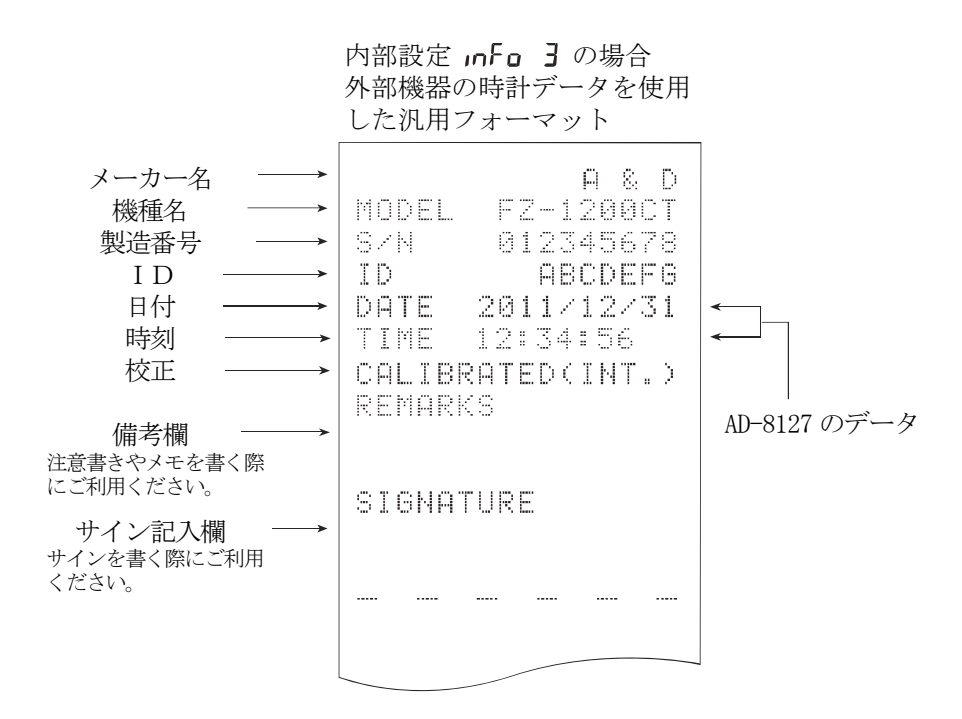

# 10. 床下ひょう量金具

床下ひょう量金具の用途は、磁性体の測定や比重測定などの床下計量です。 床下ひょう量金具は、天びんの底面のカバーを開けると使用できます。

注意 金具部分に無理な力を加えないでください。 防塵のため、必要がないかぎり、カバーを開けないでください。 床下ひょう量金具は、つり下げ方向(引っ張り方向)のみです。

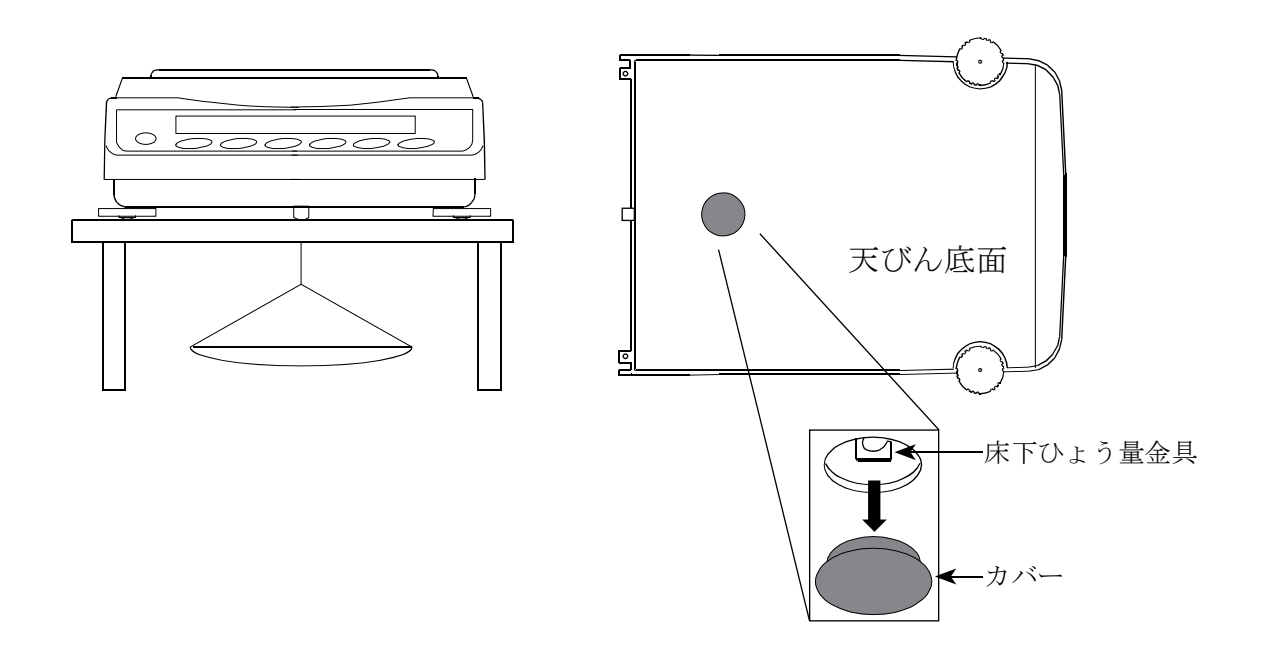

# 11.パスワード機能

パスワード機能により、天びんの使用や機能を制限することが可能です。 日付・時刻設定の改ざん防止や、使用者による内部設定変更の防止に有効です。 パスワードは、4キー(MODE、SAMPLE、PRINT、RE-ZERO)、4桁で設定します。 (4×4×4×4=256通り) 出荷時設定ではパスワード機能が無効になっています。

パスワード機能の有効/無効やパスワード設定は内部設定で行います。

#### 注意

#### □ 天びんのソフトウェアバージョンにより機能が異なります。

# <u>11-1.天びんソフトウェアバージョン1.70~1.85</u>

内部設定の「パスワード機能 (LocFoc)」の設定により、2種類の設定が可能です。

| PASS D | パスワード機能なし          |
|--------|--------------------|
| PASS I | 計量スタート時にパスワード入力を要求 |

#### PR55 ① (パスワード機能なし)

誰でも計量作業が可能です。全ての機能を使用でき、設定変更も可能です。 パスワード機能は使用しません。

#### PR55 / (計量スタート時にパスワード入力を要求)

管理者 (**月山**) が固有のパスワードを設定することにより天びんの使用者を限定することが出来ます。 設定可能なパスワードは1種類(管理者用のパスワード)です。 正しいパスワードを入力しない限り、天びんは計量状態になりません。

## 11-2.天びんソフトウェアバージョン 1.860 以降

内部設定「パスワード機能 (LocFnc)」により3種類の設定が可能です。

| PASS D | パスワード機能なし               |
|--------|-------------------------|
| PASS I | 計量スタート時にパスワード入力を要求      |
| P855 2 | 設定変更時は管理者のパスワードでログインが必要 |

#### PR55 [](パスワード機能なし)

パスワード機能は使用しません。

誰でも計量作業が可能です。全ての機能を使用でき、設定変更も可能です。

#### PR55 / (計量スタート時にパスワード入力を要求)

管理者(FLIMIN)が固有のパスワードを設定することにより天びんの使用者を限定することができます。

(**ON:OFF** キーによる計量スタート時に、パスワード入力を要求されます。)

正しいパスワードを入力しない限り、天びんは計量状態になりません。

ログインレベルは管理者 (HdN<sup>III</sup>) と使用者 (USER [1/~[1]) の2段階あります。

| 答·田·老 (□ 」M M   | 全ての機能や設定を使用することが可能です。     |
|-----------------|---------------------------|
|                 | 使用者10人分のパスワードを個別に設定可能です。  |
| 使用者(USER 🛛 (~⒄) | 初期化や設定変更(時計を含む)に制限がかかります。 |
| パスワードなし         | 天びんの使用ができません。             |

#### PR55 2(設定変更時は管理者のパスワードでログインが必要)

誰でも計量作業可能ですが、初期化や設定変更(時計を含む)には制限をかけられる機能です。 (**ON:OFF** キーによる計量スタート時に、パスワード入力は要求されません。)

ログインレベルは管理者(HdNI)とゲスト(LUES)の2段階あります。

| 管理者( <b>Яd</b> М™)              | 全ての機能や設定を使用することが可能です。     |  |  |
|---------------------------------|---------------------------|--|--|
| ゲスト( <b>GUE</b> 57)<br>※パスワードなし | 初期化や設定変更(時計を含む)に制限がかかります。 |  |  |

表示オフ状態で、CAL キーを押しながら ON:OFF キーで計量スタートした場合、 管理者 (月d) ™) のパスワード入力が要求されます。

## ログインレベルにより制限がかかる項目

|                  | 計量       |                                                   |         |  |
|------------------|----------|---------------------------------------------------|---------|--|
| ログインレベル          | 計量スタート時  | キャリブレーション                                         | 弐→赤田 *1 |  |
|                  | のパスワード入力 | (感度調整)                                            | 取止发史    |  |
| 管理者              |          |                                                   |         |  |
|                  | シー       | り屁                                                | り拒      |  |
| 使用者              | 必安       |                                                   |         |  |
|                  |          | <u> コイド・ナーン・ナー *2</u>                             | 不可      |  |
| ゲスト              | 了西       | り 能 よ に は 个 り ・ ・ ・ ・ ・ ・ ・ ・ ・ ・ ・ ・ ・ ・ ・ ・ ・ ・ |         |  |
| <b>(611E</b> 57) | 小安       |                                                   |         |  |

\*1 応答特性の変更、内蔵分銅による繰り返し性確認、機能選択と初期化、内部設定(時刻・日付設定等)

\*2 通常は使用可能ですが、管理者(*AdM™*)が「7-1. 機能選択」で禁止に設定することにより、 使用者(*USER 0* /~*(*) やゲスト(*GUE*<sup>51</sup>)の使用を不可にすることができます。

## 11-3.パスワード機能を有効にする

内部設定の「パスワード機能(LocFnc)」にて、パスワード機能の無効(D)/有効(1)/有効(2)を切り替えら れます。

- 計量モードにて SAMPLE キーを長押し(約2秒間)して、
   bASFnc を表示させます。
- 2 LocFnc が表示されるまで SAMPLE キーを数回押します。
- 3 PRINT キーを押すと、PR55 "U" を表示します。 (キャンセルする場合は CAL キーを押します。)
- 4 RE-ZERO キーを押すと、数字が切り替わります。
   "1"または"2"を表示させます。
- 5 **PRINT** キーを押して **Sur E** <u>Mo</u><sup>365</sup> を表示します。 (No選択中はNo点滅)
- 6 RE-ZERO キーで YES/Noを切り替えます。
- 7 <u>Sur E No</u> 短 表示にします。 (YES選択中はYES点滅)
- 8 YES選択中に PRINT キーを押すと、パスワード機能が有効になり ます。
- 9 Loc na が表示されます。パスワードの登録(変更)を行う場合は、「11-6.パスワードの登録(変更)」の手順3へ進みます。
   登録(変更)を行わない場合は、 CAL キーを押して計量表示に戻ります。

#### 注意

天びんのソフトウェアバージョンが1.70~1.85の場合は、
 無効(1)/有効(1)の切り替えのみ選択できます。

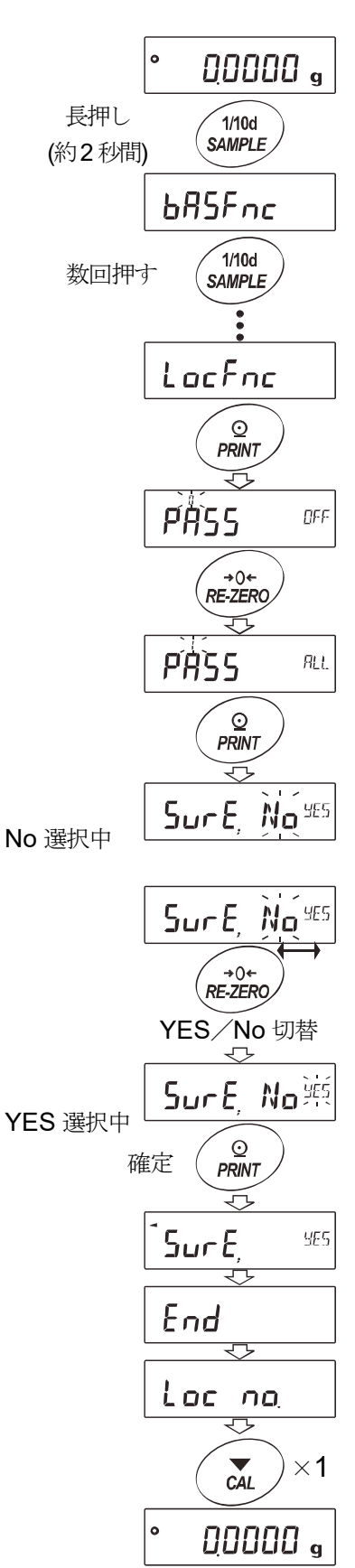

## 11-4.計量スタート時のパスワードの入力方法

## PR55 / (計量スタート時にパスワード入力を要求)の場合

- 1 表示オフ状態で ON:OFF キーを押します。
- 2 <u>USER</u> PR55<sup>™</sup> 表示の後、 パスワード入力表示 <u>---</u><sup>™</sup> になります。
- 3 次のキー操作でパスワードを4桁入力してください。
   10分間キー操作がない場合、表示オフになります。
   MODE キー……… M 入力
   SAMPLE キー……… 5 入力
   PRINT キー……… P 入力
   RE-ZERO キー……… 7 入力
   CAL キー………… 1 文字戻す。
- 4 パスワードが一致すると、ログインレベルが表示 され、全灯表示後、計量表示になります。

管理者のパスワードを入力すると管理者でログイン します。(出荷時のパスワードは管理者レベルにて RE-ZERO キー4回の 7777 に設定されていま す。)

パスワードが間違っている場合、**FRL**表示で ブザー音が3回鳴り表示オフ状態になります。

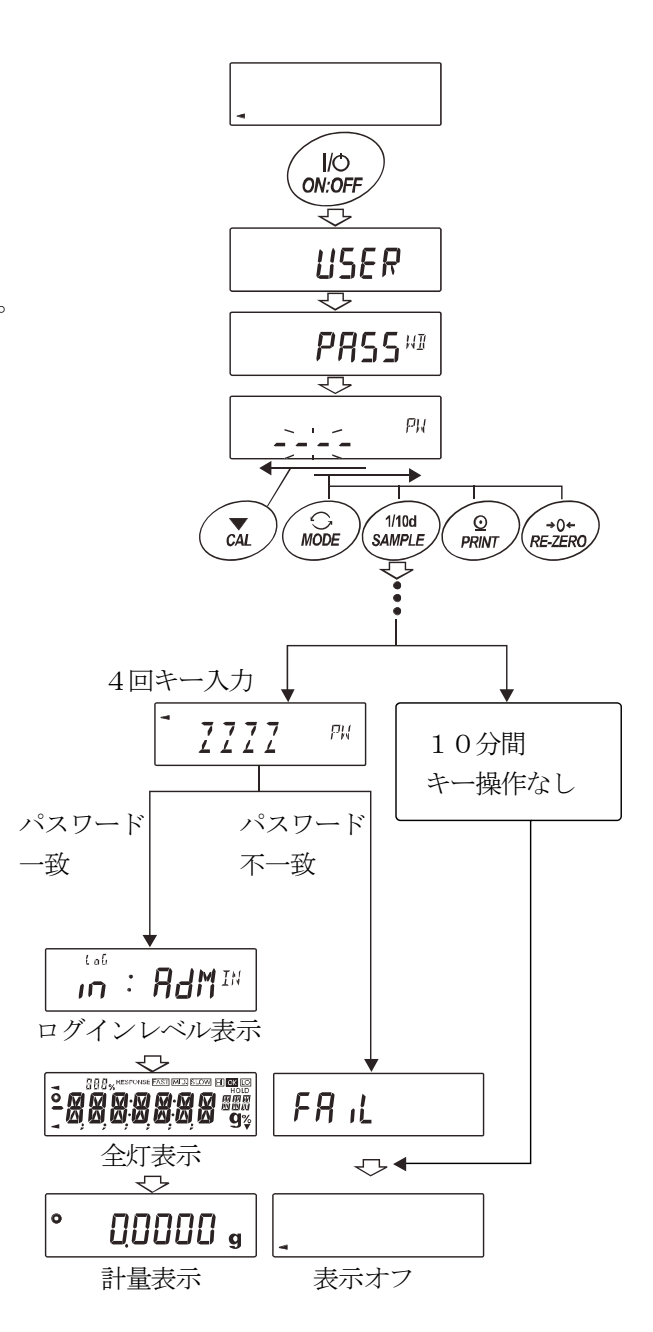

注意

- 天びんのソフトウェアバージョンが1.70~1.85の場合は、ログイン時のログインレベルは表示 されません。
- 天びんのソフトウェアバージョン1.860以降は、管理者レベルでログインする場合、計量スター
   ト時に管理者のパスワードを入力してください。

## PR55 2 (設定変更時は管理者のパスワードが必要)の場合

#### 管理者 (RdM<sup>III</sup>) でログインする場合

- 表示オフ状態で CAL キーを押しながら ON:OFF キーを押します。
- 3 パスワードが一致するとログインレベルが表示 され、全灯表示後、計量表示になります。

(出荷時のパスワードは管理者レベルにて **RE-ZERO** キー4回の <u>7777</u> に設定されて います。)

パスワードが間違っている場合、**FR**.L 表示で ブザー音が3回鳴り表示オフ状態になります。

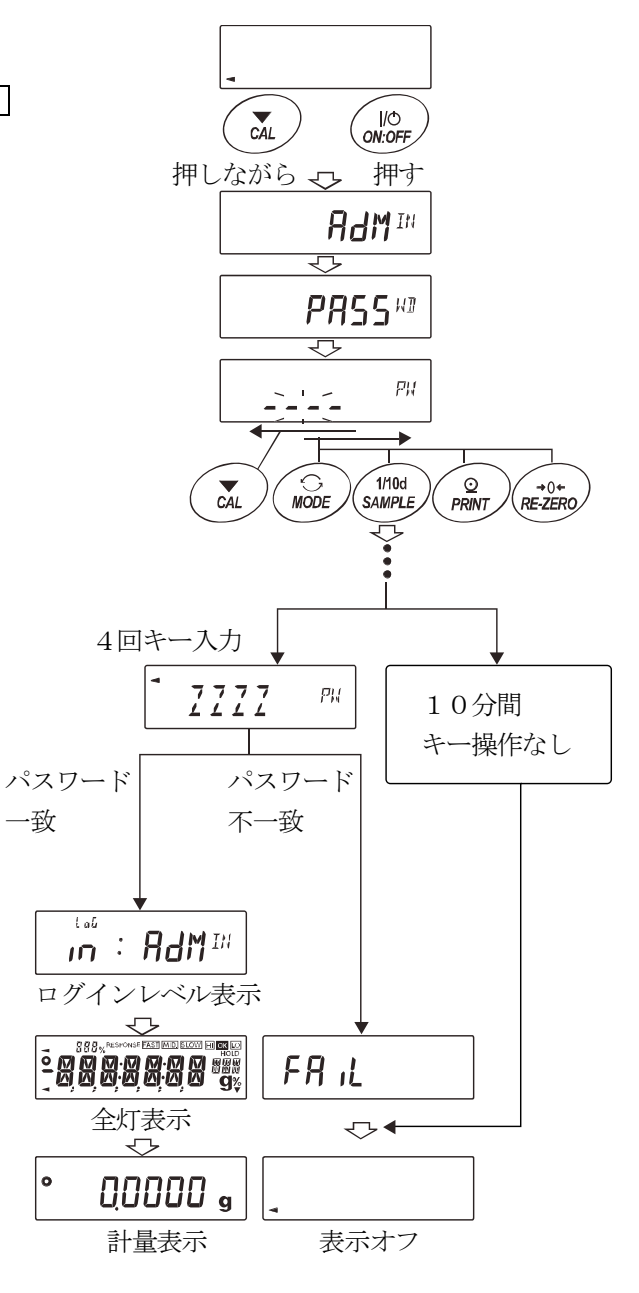

#### ゲスト(LUE5)でログインする場合

- 1. 表示オフ状態で ON:OFF キーを押します。

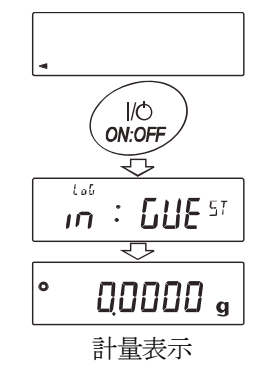

# 11-5. ログアウト方法

1 **ON:OFF** キーにより表示オフ状態にすることで、ログアウト になります。

LocFnc | の場合、表示オフ状態から計量モードに移行する際は、 再度、パスワード入力を要求されます。

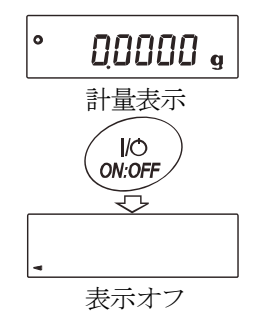

# 11-6.パスワードの登録(変更)

内部設定の「パスワード設定(Loc no)」にてパスワードの設定(変更)が行えます。

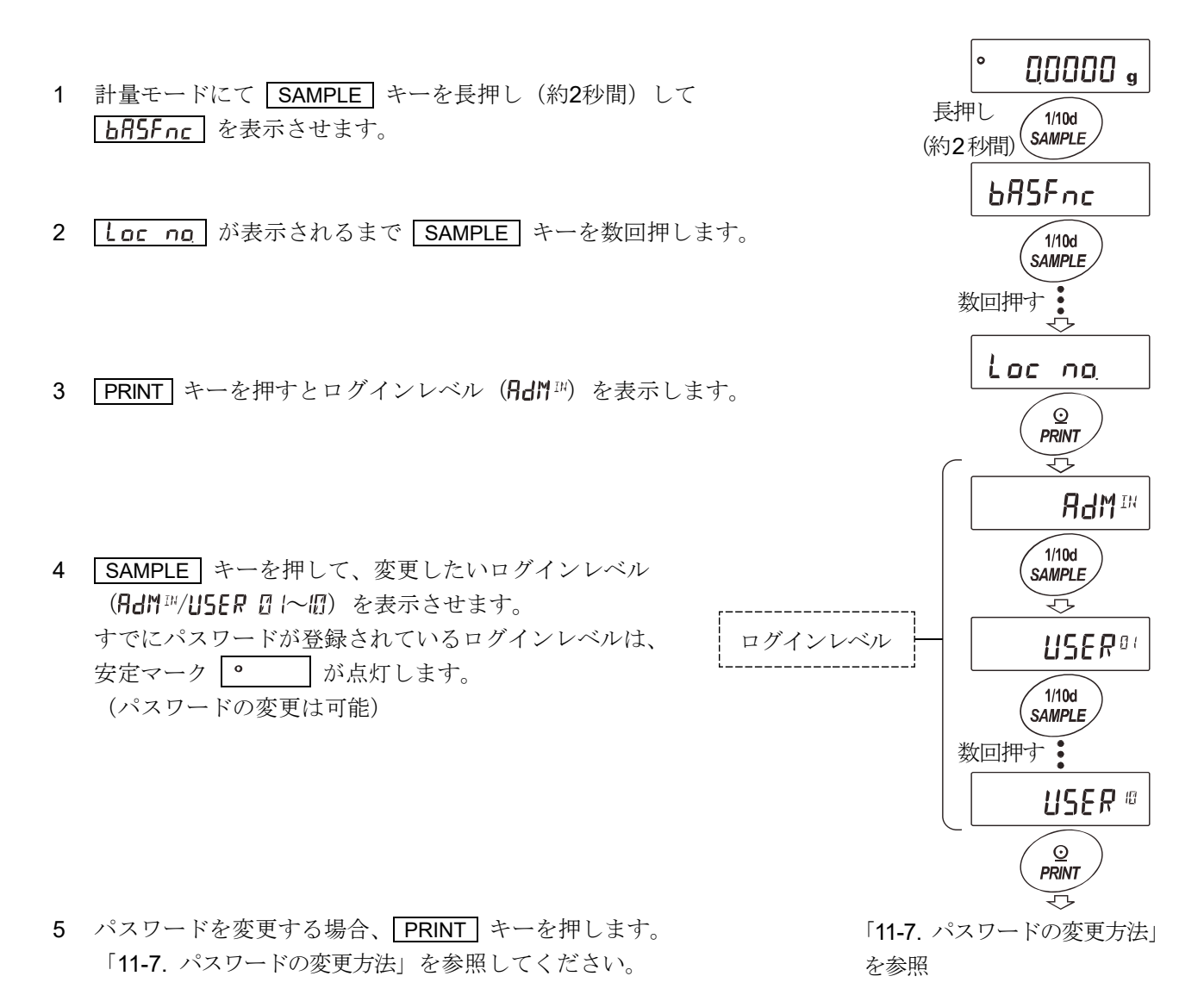

注意

- ON:OFF キーにより表示オフ状態にすることで、ログアウトになります。
- □ LocFoc 2 の場合、管理者でログインする際に AdM™ のパスワードが必要になります。 USER 0 / ~ 00 のパスワード登録は不要です。
- 天びんのソフトウェアバージョンが1.70~1.85の場合、登録できるパスワードは1つです。
   Loc no 表示時に PRINT キーを押すと、現在のパスワードを表示します。

## 11-7.パスワードの変更方法

- 1 「11-6. パスワードの登録 (変更)」を参照して、パスワード を変更したいログインレベルを表示させてください。
- PRINT キーを押して現在のパスワードを表示します。 (出荷時のパスワードは、管理者レベルで RE-ZERO) キー4回の <u>7777</u> に設定されています。)
- 4 4回キー入力後、新しいパスワードが表示されます。
- 5 <u>**Sur E**</u> <u>Ma</u><sup>105</sup> が表示されます。(No選択中はNo点滅) ( <u>CAL</u> キーを押すと4 文字目入力に戻ります。)
- 6 **RE-ZERO** キーで **Sur E** No<sup></sup> 派 表示にします。 (YES選択中はYES点滅)
- 7 YES選択中に PRINT キーを押すと新しいパスワー ドが設定されます。
- 8 設定が終わると、次のレベルが表示されます。 設定を続ける場合は、手順2から設定をしてください。 設定を終了する場合は、CAL キーを2回押すと計量表示 に戻ります。

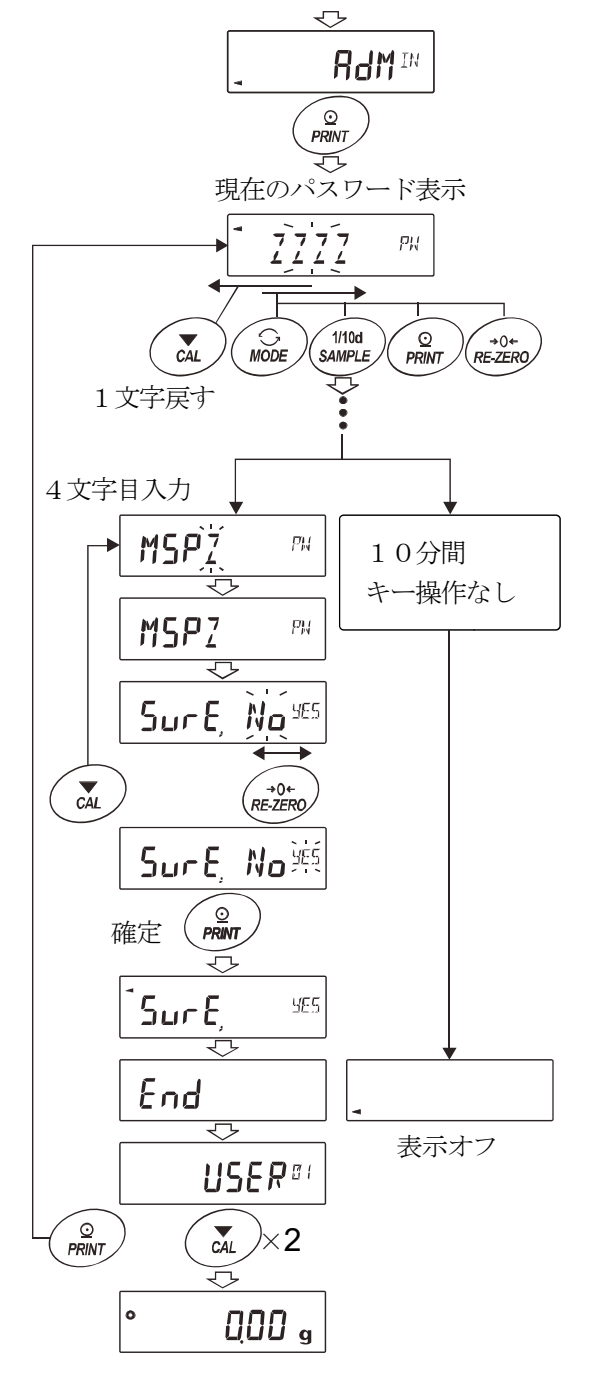

「11-6. パスワードの登録(変更)」を参照

#### 注意

- パスワードを忘れると天びんが使用できなくなりますので、登録したパスワードは記録して保管しておいてください。
- □ すでに管理者(fldfl™)で登録されているパスワードと同じパスワードは使用者(USER □ /~ □) で登録できません。

## 11-8.パスワードの削除方法(USER 01~10)

- 1 「11-7. パスワードの変更方法」を参照して、パスワードを削除 したい使用者 (USER [1~ ff))を選択し、パスワード入力画面 にします。
- パスワード入力時に CAL キーを長押し(約2秒間)して、
   「LEAR を表示(点滅)させます。
- 3 PRINT キーを押して [LERP )を表示させます。
- 4 RE-ZERO キーで Go/No を切り替えます。
- 5 <u>[LEAR</u> 5.] 表示で PRINT キーを押すと End 表示に なりパスワードが削除されます。

#### 注意

管理者のパスワードは削除できません。「11-6. パスワードの
 登録(変更)」および、「11-7. パスワードの変更方法」を参照
 して任意のパスワードに変更してください。

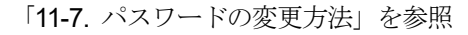

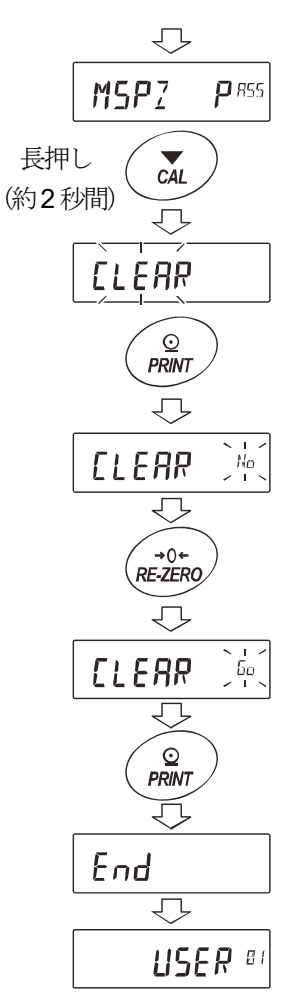

## 11-9.パスワードを忘れてしまった場合

万一、パスワードを忘れてしまった場合、天びんを使用できなくなります。 パスワードの解除については販売店にご相談ください。

# **12. RS-232Cインタフェース** 12-1.インタフェースの仕様

|     | 本機はDC<br>伝送方式<br>伝送形式<br>データ転送<br>信号形式 | Eです。<br>Eです。<br>E<br>レート<br>ポ ラ /<br>フ 信<br>1<br>- | パソコン<br>E IA F<br>助力10レタティン<br>ト用 中<br>レクティン<br>フーラ | <ul> <li>(DTE) とはストレートケー<br/>S-232C (コネクタ形状:)</li> <li>式 (非同期)、双方向、半二重<br/>/秒または、約5回/秒(表示<br/>ト 600、1200、2</li> <li>ット 7ビット または<br/>EVEN、ODD<br/>NONE</li> <li>ビット 1ビット</li> <li>ド ASCII</li> <li>クタのフォーマット</li> <li>8 1 2 3 4 5 6</li> <li>データビット</li> <li>メタートビット</li> </ul> | -ブルで接続<br>D-Sub9t<br>伝送<br>書換と同じ[<br>400、48(<br>8ビット<br>(データ長<br>(データ長<br>(データ長<br>パリティビ | <ul> <li>します。</li> <li>ピン [オス])</li> <li>回数/秒)</li> <li>D0、9600、1</li> <li>7ビット)</li> <li>8ビット)</li> <li>RS-2:</li> <li>1 -5V~-</li> <li>0 +5V~+</li> <li>プビット</li> </ul> | 19200bps<br>32C<br>-15V<br>-15V                                                                                                    |
|-----|----------------------------------------|----------------------------------------------------|-----------------------------------------------------|----------------------------------------------------------------------------------------------------|------------------------------------------------------------------------------------------|----------------------------------------------------------------------------------------------------|----------------------------------------------------------------------------------------------------|
| D - | -Sub                                   | 9ピン                                                | 配置                                                  |                                                                                                    |                                                                                          | // 1                                                                                                    | $\mathbf{X}$                                                                                                    |
|     | ピンNo.                                  | 信号名                                                | 方向                                                  | 意 味                                                                                                    |                                                                                          |                                                                                                    |                                                                                                    |
|     | 1                                      | _                                                  | _                                                   | SGと同電位 ※1                                                                                                    |                                                                                          |                                                                                                    | and a second second sec |
|     | 2                                      | TXD                                                | 出                                                   | 送信データ                                                                                                    |                                                                                          |                                                                                                    |                                                                                                    |
|     | 3                                      | RXD                                                | 入                                                   | 受信データ                                                                                                    |                                                                                          |                                                                                                    |                                                                                                    |
|     | 4                                      | —                                                  | —                                                   | N. C.                                                                                                    | Ver                                                                                      |                                                                                                    |                                                                                                    |
|     | 5                                      | SG                                                 | —                                                   | シグナル グラウンド                                                                                                    |                                                                                          |                                                                                                    |                                                                                                    |
|     | 6                                      | DSR                                                | 出                                                   | データセットレディ                                                                                                    |                                                                                          |                                                                                                    | $\left( \begin{array}{c} 9870 \\ 0000 \end{array} \right)$                                                                                                    |
|     | 7                                      | RTS                                                | 入                                                   | 送信要求                                                                                                    | 1.1                                                                                      | <u> チネジ</u>                                                                                                    |                                                                                                    |
|     | 8                                      | CTS                                                | 出                                                   | 送信許可                                                                                                    | #4-4                                                                                     |                                                                                                    | 54321                                                                                                    |
|     | 9                                      | _                                                  | 出                                                   | 12V 出力 ※1                                                                                                    | L                                                                                        |                                                                                                    |                                                                                                    |
|     | TXD, RX                                | D以外は                                               | DTE側                                                | の名称です。                                                                                                    |                                                                                          |                                                                                                    |                                                                                                    |
|     |                                        | 天びん俱<br>( D C E                                    | ļ]<br>)                                             |                                                                                                    |                                                                                          | パソコン側<br>(DTE)                                                                                                    |                                                                                                    |
|     |                                        |                                                    |                                                     | 2                                                                                                    | (                                                                                        | RXD                                                                                                    |                                                                                                    |
|     |                                        |                                                    | RXD                                                 | 3                                                                                                    | (                                                                                        |                                                                                                    |                                                                                                    |
|     |                                        |                                                    | RTS                                                 | 7                                                                                                    |                                                                                          |                                                                                                    |                                                                                                    |
|     |                                        |                                                    | CTS                                                 | 8                                                                                                    | (                                                                                        |                                                                                                    |                                                                                                    |
|     |                                        |                                                    |                                                     | <u>ر</u><br>6                                                                                                    | (                                                                                        | CTS                                                                                                    |                                                                                                    |
|     | 約5∨◀                                   | -///-                                              |                                                     |                                                                                                    | (                                                                                        | DSR                                                                                                    |                                                                                                    |
|     |                                        |                                                    |                                                     |                                                                                                    | (                                                                                        | SG                                                                                                    |                                                                                                    |
|     |                                        | $\setminus$                                        |                                                     |                                                                                                    |                                                                                          | パソコン側                                                                                                    |                                                                                                    |
|     | 天                                      | びんの内                                               | 可部                                                  |                                                                                                    |                                                                                          | 端子例                                                                                                    |                                                                                                    |

※1 エー・アンド・デイ製の一部の周辺機器で使用します。

PC や PLC 等、他社製品と接続する場合は、結線しないでください。 誤った接続ケーブルを使用すると機器を壊す場合がありますので、必ず適合ケーブルを確認してください。

## 12-2. 周辺機器との接続

## AD-8121B プリンタとの接続

AD-8121Bを接続しデータをプリントする場合、天びんの内部設定を次のようにしてください。

| 使用例                                                                                                    | AD-8121Bのモード設定 |
|----------------------------------------------------------------------------------------------------|----------------|
| A&D標準フォーマットの重量データをFZ-CT/FX-CT本体の PRINT<br>キーやオートプリントモードを使用して印字する場合(日付・時刻を印字可能)。                                 | MODE 1         |
| A&D標準フォーマットの重量データを AD-8121B の DATA キーや<br>AD-8121B の内蔵タイマを使用して印字する場合(日付・時刻を印字可能)、<br>AD-8121B のチャート印字機能を使用する場合。 | MODE 2         |
| FZ-CT/FX-CTの統計演算機能を印字する場合。                                                                                      | MODE 3         |
| GLP出力を印字する場合。                                                                                                   | MODE 3         |

| 分類項目                           | 設定項目                                         | 出荷時<br>設定値 | AD-8121B<br>MODE 1 の場合 | AD-8121B<br>MODE 2 の場合 | AD-8121B<br>MODE 3 の場合 |
|--------------------------------|----------------------------------------------|------------|------------------------|------------------------|------------------------|
| dout                           | <b>Pr-E</b><br>データ出力モード                      | 0          | 0、1、2、4、5 注1           | Э                      | 0、1、2、4、5 注1           |
| データ出力                          | <b>PU5E</b><br>データ出力間隔                       | 0          | 0                      | 0                      | 0、/ 注2                 |
| <b>5 .F</b><br>シリアルイン<br>タフェース | <b>ЬР5</b><br>ボーレート                          | 2          | 2                      | 2                      | 2                      |
|                                | <b>bとPr</b><br>ビット長、パリティ                     | 0          | 0                      | 0                      | 0                      |
|                                | <b>[-LF</b><br>ターミネータ                        | 0          | 0                      | 0                      | 0                      |
|                                | <b>と                                    </b> | 0          | 0                      | 0                      | 1                      |

注1 データ出力モードがオートプリントモード(Prt/、2)のとき、使用する条件に合うように、
 AP-P(オートプリント極性)と AP-b(オートプリント幅)を設定してください。
 Prt 4 で非安定データを印字する場合、AD-8121Bのディップスイッチ3をONにしてください。

**注2** FZ-CT/FX-CTの統計演算機能で複数行を印字する場合、設定を**/**にしてください。

#### メモ

- プリントサンプルは「9.GLPとIDナンバ」を参考にしてください。
- □ AD-8121B の設定ディップスイッチ

| チード    | AD-8121B      | 説明                                 |  |
|--------|---------------|------------------------------------|--|
|        | ディップスイッチ      |                                    |  |
| MODE 1 |               | データ受信時に印字<br>標準モード、統計演算モード         |  |
|        | adom<br>O153⊄ | DATA キー、AD-8121B の内蔵タイマにより印字標準モード、 |  |
|        |               | インターバルモード、チャートモード                  |  |
| MODE 3 |               | データ受信時に印字<br>ダンププリントモード            |  |

ディップスイッチ3は非安定データの扱いON 非安定データを印字する。OFF 非安定データを印字しない。

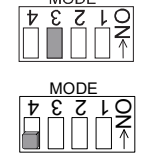

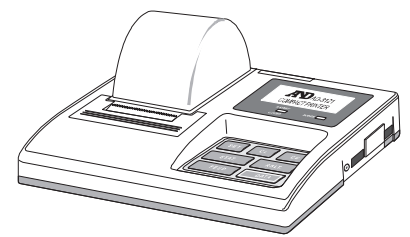

ディップスイッチ4はOFFにしてください。

## マルチプリンタ AD-8127 またはミニプリンタ AD-8126 との接続

天びんにプリンタを接続して計量値を印字する場合は、プリンタと天びんの使用例により、次のように 設定してください。

## プリンタの内部設定

| 使用例                                                                | ミニプリンタ<br>AD-8126 | マルチプリンタ<br>AD-8127<br>印字モード設定    |
|--------------------------------------------------------------------|-------------------|----------------------------------|
| 天びんの計量データを、天びんの PRINT<br>キーや、天びんのオートプリントモードで印字<br>する場合。            | 設定なし              | EXT.KEY                          |
| 天びんの計量データを、プリンタの印字キー<br>やプリンタのタイマーモードで印字する場合。<br>プリンタのチャート印字をする場合。 |                   | MANUAL<br>AUTO<br>TIMER<br>CHART |
| 天びんの統計演算結果を印字する場合。<br>天びんのGLP出力を印字する場合。                            | 設定なし              | DUMP                             |

※ マルチプリンタ AD-8127 の内部設定変更方法は AD-8127 の取扱説明書を参照してください。

## 天びんの内部設定

|                       | 天びん              | 天びん       |
|-----------------------|------------------|-----------|
| 使用例                   | Prt              | E Abe     |
|                       | データ出力モード         | データフォーマット |
| 天びんの計量データを、天びんの       |                  |           |
| PRINT キーや、天びんのオートプリント | 0, 1, 2, 4, 5    | 0         |
| モードで印字する場合。           |                  |           |
| 天びんの計量データを、プリンタの印字キー  |                  |           |
| やプリンタのタイマーモードで印字する場合。 | 3, 6             | 0         |
| プリンタのチャート印字をする場合。     |                  |           |
| 天びんの統計演算結果を印字する場合。    | 0 1 0 4 5 6      | 1         |
| 天びんのGLP出力を印字する場合。     | 0, 1, 2, 4, 5, 6 |           |

※ 天びんの内部設定の変更方法は「8. 内部設定」を参照してください。

## ミニプリンタ AD-8126 を使用する際の注意

- ミニプリンタ AD-8126 はダンププリンタのため、天びんから出力されたデータをそのまま印字します。
   天びんの出力フォーマットの工場出荷時設定は A&D 標準フォーマットのため、ダンププリントフォーマットに
   変更することをお勧めします。

## パソコンとの接続

別売のUSBインタフェース (FXi-02) を利用すると天びんのデータを簡単に パソコンに取り込めますが、標準装備のRS-232Cインタフェースでもパ ソコンに接続することができます。

天びんはDCE(Data Communication Equipment) なので、パソコンとは ストレートタイプのケーブルで接続します。市販のケーブルを購入する場 合、一般にモデム用として市販されているものが使用できます。市販品の 購入には以下の仕様を確認してください。

## データ通信ソフトウェア WinCT を用いての接続

OSが Windows のパソコンの場合、弊社ホームページよりデータ通信ソフト ウェア WinCT をダウンロードしていただくことで、計量データを簡単にパソ コンに転送できます。

「WinCT」の通信方法には、「RsCom」と「RsKey」、「RsWeight」の3種類あります。 WinCTのインストール方法などの詳細は、WinCTの取扱説明書をご覧ください。

## RsCom

- □ パソコンからのコマンドにより天びんを制御することができます。
- □ RS-232Cを介し、天びんとパソコンとの間でデータの送信、受信が行えます。
- 送信、受信した結果をパソコン画面上に表示したり、テキストファイルに保存したりすることができます。
   また、パソコンと接続されているプリンタにそのデータを印字できます。
- パソコンの複数のポートそれぞれに天びんを接続した場合、各天びんと同時に通信できます。
- ロ 他のアプリケーションと同時に実行が可能です。

### **RsKey**

- □ 表計算(Excel)、テキストエディタ(メモ帳、Word)などアプリケーションの種類は問いません。

#### RsWeight

- □ 天びんデータをパソコンに取り込み、リアルタイムでグラフ化することができます。
- データの最大値、最小値、平均値、標準偏差、変動係数などを計算し、表示することができます。
   「WinCT」を使用することで、次のように天びんを使用することができます。

#### 1. 計量データの集計

「RsKey」を使用すれば、計量データを Excel のワークシート上に直接入力できます。その後は Excel の機能に よりデータの合計、平均、標準偏差、MAX、MIN などの集計、グラフ化ができますので、材料の分析や品質管 理等に便利です。

2. パソコンから各コマンドを出し、天びんをコントロール

「RsCom」を使用すれば、パソコン側から"リゼロコマンド"や"データ取り込みコマンド"を天びんに送信し、 天びんをコントロールできます。

- お手持ちのプリンタに天びんGLPデータを印字、記録 天びんからのGLPデータを、お手持ちのプリンタ(パソコンに接続したプリンタ)に印字させることができ ます。
- 4. 一定時間おきに計量データを取り込み

例えば1分間隔でデータを自動で取り込み、計量値の経時特性を得ることができます。

5. パソコンを外部表示器として使用

「RsKey」の"テスト表示機能"を利用すれば、パソコンを天びんの外部表示器として使用できます。(天びんは ストリームモード)

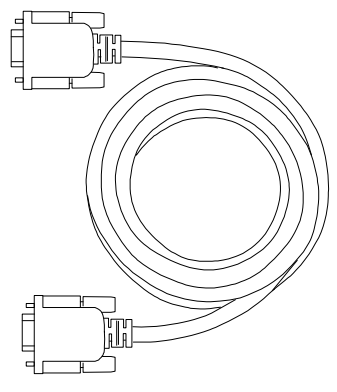

# 12-3.コマンド

## コマンド一覧

※ コマンドには、5.F [rlF で指定したターミネータ(CR LF または CR)を付加し天びんに送信します。

| 計量値を要求するコマンド                  | 内容                        |
|-------------------------------|---------------------------|
| С                             | S,SIRコマンド解除を要求する          |
| Q                             | 即時、一計量データを要求する            |
| S                             | 安定後、一計量データを要求する           |
| SI                            | 即時、一計量データを要求する            |
| SIR                           | - 即時、継続した計量データを要求する(繰り返し) |
| <sup>E</sup> s <sub>C</sub> ₽ | 安定後、一計量データを要求する           |

# ※ 「Q」コマンドと「SI」コマンド、「S」コマンドと「<sup>E</sup>S<sub>C</sub>P」コマンドは同じ動作となります。

| 天びんを制御するコマンド  | 内容(計量表示での機能)                                                      |
|---------------|-------------------------------------------------------------------|
| CAL           | CAL キー                                                            |
| EXC           | 外部分銅 CAL *                                                        |
| OFF           | 表示をOFFする                                                          |
| ON            | 表示をONする                                                           |
| Р             | <b>ON:OFF</b> キー、表示のON, OF F                                      |
| PRT           | PRINT キー                                                          |
| R             | RE-ZERO キー (ゼロ表示)                                                 |
| SMP           | SAMPLE キー (最小表示切替)                                                |
| Т             | 風袋引きキー (ゼロ表示)                                                     |
| Ζ             | RE-ZERO キー (ゼロ表示)                                                 |
| EscT          | RE-ZERO キー (ゼロ表示)                                                 |
| U             | MODE キー         (単位切替)                                            |
| ? I D         | I Dナンバを要求する                                                       |
| ?SN           | シリアルナンバを要求する                                                      |
| ? T N         | 機種名を要求する                                                          |
| ? P T         | 風袋値を要求する                                                          |
| PT:***.***∟∟g | 風袋値を変更する<br>付加する単位はそのときの計量単位で、A&D標準フォーマットの<br>単位コード(3桁)を使用してください。 |
|               | KL:000 すべてのキーロック解除                                                |
| KL:***        | KL:001 すべてのキーロック設定                                                |
|               | (13. キーロック機能 参照)                                                  |
| ?KL           | すべてのキーロック状態を要求する                                                  |
|               | 指定されたキーをロックする                                                     |
| LK:****       | ****に00000~00063の数値が入る                                            |
|               | (13. キーロック機能 参照)                                                  |
| 31 K          | 指定ロックされているキー状態の要求                                                 |
| : 121X        | (13. キーロック機能 参照)                                                  |

※ 「R」コマンド、「Z」コマンド、「<sup>E</sup>S<sub>C</sub>T」コマンドは同じ動作となります。

<sup>※</sup> 「<sup>E</sup>s<sub>C</sub>」: ASCII⊐−ド 1Bh

\*はFZ-CTシリーズのみ。

## <AK>コードとエラーコードの送出

内部設定「シリアルインタフェース (**5**,**F**)」の「AK,エラーコード出力する (**E-Cd**)」に設定すると、全てのコマンドに対して必ず何らかの応答があり、通信の信頼性が向上します。

### Er[d | の場合

- データを要求するコマンドを天びんに送信したとき、天びんが要求されたデータを送出できない場合には、 天びんはエラーコード(EC, Exx)を返します。天びんが要求されたデータを出力できる場合は、天びん は要求されたデータを返します。

次のコマンドはコマンド受信時だけでなく、処理終了時にも<AK>コードを返します。安定待ちエラー等 処理が正常終了しなかった場合、エラーコード(EC, Exx)を返し、このときは「CAL」コマンドで エラーを解除します。

CALコマンドONコマンドPコマンド(ただし、校正分銅によるキャリブレーションを行う場合)RコマンドTコマンド(ただし、表示をゼロにするリゼロ動作を行う場合)

## Rコマンドの例

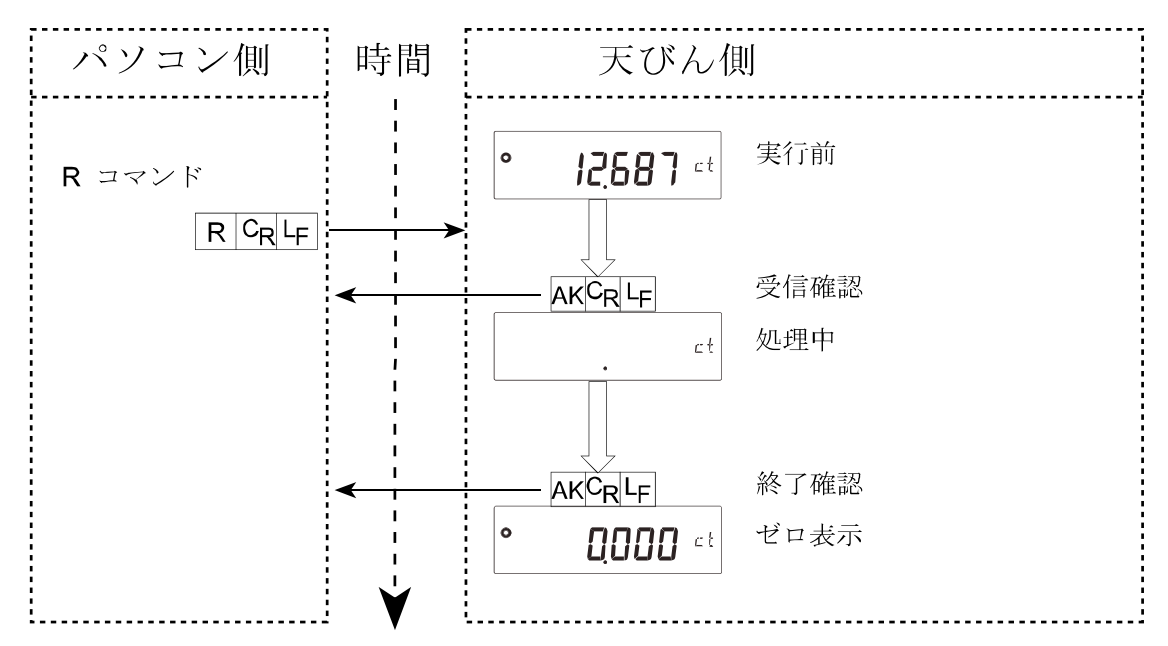

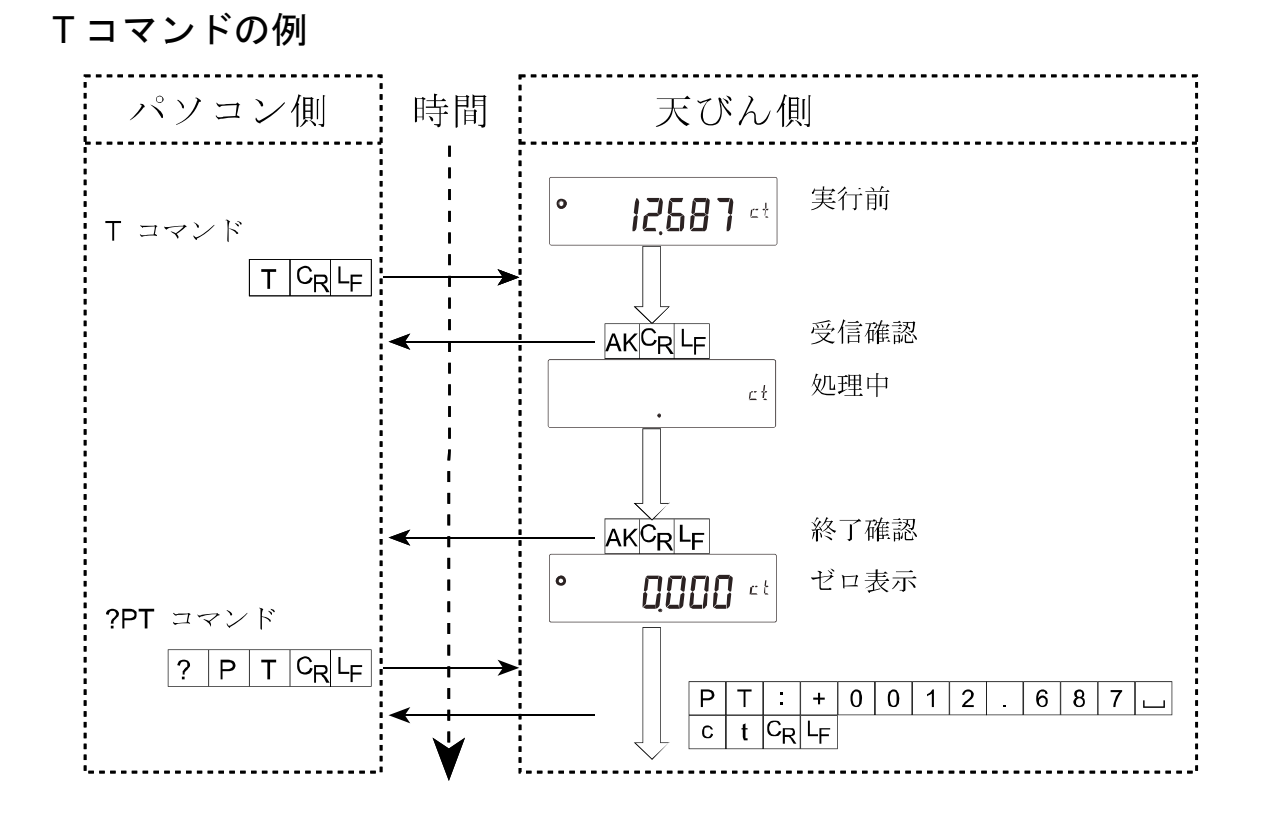

PT コマンドの例

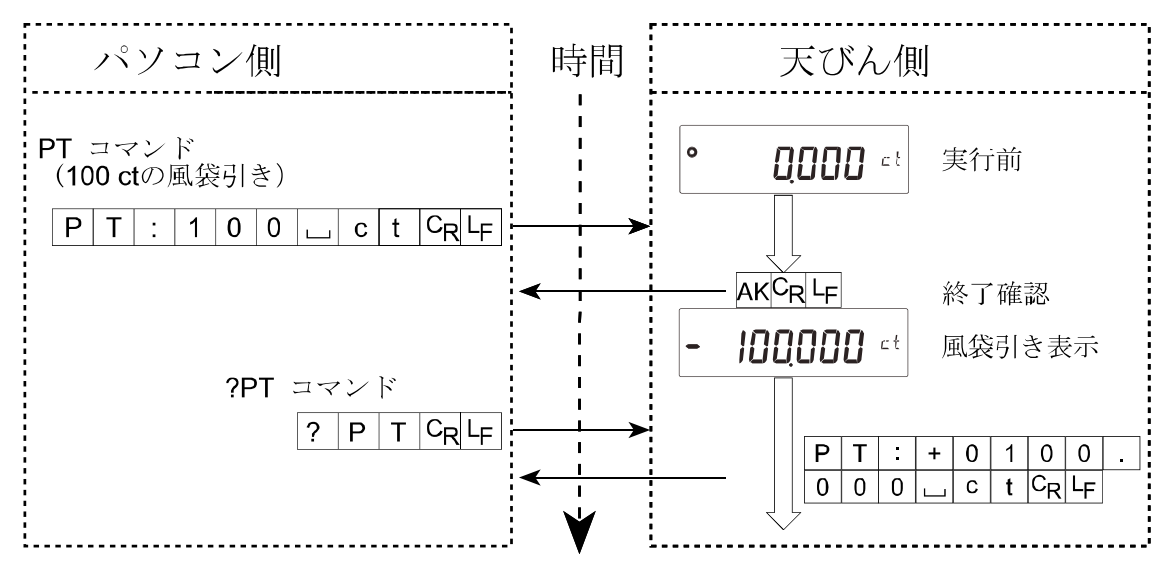

□ ノイズ等により送信したコマンドが本来のものと変わってしまった場合や、通信上のエラー(パリティー エラー等)が発生したときにもエラーコードを返します。そのときは再度コマンドを送信する等の処理 が行えます。<AK>コードはASCIIコード06hです。

## 関連する設定

天びんには、RS-232C出力に関連して内部設定の「データ出力(**dout**)」と「シリアルインタフェース (**5**,**F**)」があります。使用方法に応じて設定してください。

# 13. キーロック機能

天びんに指定のコマンドを送信すると、天びん本体のキースイッチの機能をロックすることができます。 PCなどの外部機器でのみ天びんを制御したい場合に有効です。

- キーロック状態でもキー操作を行うコマンドによる動作は可能です。
   (キー操作を行うコマンドは「12-3. コマンド」を参照してください。)
- □ キーロック状態は、天びんに状態確認コマンドを送信することで確認できます。
- □ キーロック状態は、天びんに解除コマンドを送信するか、ACアダプタを抜いて電源OFFにするまで保持されます。

## 13-1.すべてのキースイッチをロックする

KLコマンドにより、天びんのすべてのキースイッチを無効にできます。

| コマンド文字列 | 内 容                |
|---------|--------------------|
|         | すべてのキーロック状態を要求します。 |
| ?KL     | KL,000 すべてのキーロック解除 |
|         | KL,001 すべてのキーロック状態 |
|         | KL:000 すべてのキーロック解除 |
| KL:***  | KL:001 すべてのキーロック設定 |
|         | ***には000か001が入ります。 |

## 13-2.指定したキースイッチをロックする

LKコマンドで指定する数値\*\*\*\*\*により、任意のキースイッチを無効にできます。

数値\*\*\*\*\*は、下表のキースイッチに割り当てられているbitを10進数にしたものを組み合わせて設定 します。

LKコマンドは天びんソフトウェアバージョン1.860以降から対応しています。

| bit | 10 進数 | キースイッチ  |
|-----|-------|---------|
| 0   | 1     | ON:OFF  |
| 1   | 2     | CAL     |
| 2   | 4     | MODE    |
| 3   | 8     | SAMPLE  |
| 4   | 16    | PRINT   |
| 5   | 32    | RE-ZERO |

例) PRINT以外のキースイッチをロックする。

ロックするキーに対応する10進数を足し合わせます。
 1 (ON:OFF) + 2 (CAL) + 4 (MODE) + 8 (SAMPLE) + 32 (RE-ZERO) = 47

足し合わせた数値をLK:コマンドで天びんに送信します。LK:00047

| コマンド文字列                | 内 容                              |
|------------------------|----------------------------------|
|                        | 指定ロックされているキーの状態を要求します。           |
|                        | 例1) PRINTキー以外のキースイッチがロックされている場合。 |
| ? L K                  | LK,00047                         |
|                        | 例2) すべてのキースイッチがロックされていない場合。      |
|                        | LK,00000                         |
|                        | 指定したキーをロックします。                   |
| T TZ , she she she she | ****には00000~00063の数値が入ります。       |
| L                      | 例) PRINTキー以外のキースイッチをロックする場合。     |
|                        | LK:00047                         |

# 14. 天びんのソフトウェアバージョンの確認

天びんのソフトウェアバージョンにより、仕様が異なる場合があります。 以下の手順でソフトウェアバージョンの確認を行うことが出来ます。

- 1 天びん本体のACアダプターを挿し直します。
- その後、 P-\*.\*\*\* と表示されます。
   \*.\*\*\* に入る数字がソフトウェアバージョンになります。

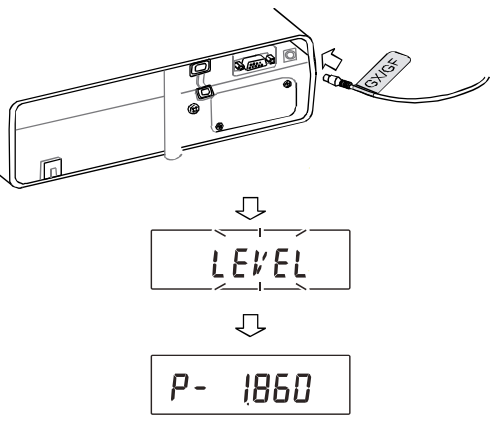

# 15.保守 15-1.お手入れ

■ 天びんの清掃について。

有機溶剤や化学ぞうきんは使用しないでください。

| 天びん本体 | 本体の清掃には、中性洗剤を湿らせた柔らかく埃の出ない布を使用してください。                                                                    |
|-------|----------------------------------------------------------------------------------------------------|
| 風防    | 風防部品は帯電防止処理が施されています。<br>柔らかく埃の出ない布で乾拭きをしてください。<br>中性洗剤や水を湿らせた布で繰返し清掃したり、水洗い等を行うと、帯電防止効果が低下<br>することがあります。 |
| 計量皿   | 計量皿を清掃するときは、端面で手を傷つけないように注意してください。                                                                       |

- □ 天びんは分解しないでください。
- □ 輸送の際は専用の梱包箱をご使用ください。
# 16. トラブル(故障)への対応

## 16-1.天びんの動作確認や測定環境、測定方法の確認

天びんは精密機器ですので、測定環境や測定方法によっては正しい値を得られないことがあります。 測定物を何度か載せ降ろししたときに、その繰り返し性がない場合、また天びんの動作が正常でないと思われ た場合、以下の項目を確認してください。各項目にてチェックし、それでも問題が解決しない場合は、修理を 依頼してください。

また弊社ホームページ 〈https://www.aandd.co.jp〉 にて、"よくあるご質問" とその回答を掲載しておりますので、 ご確認をお願い致します。

### 天びんが正常に動作しているかどうかの確認

- □ 簡単な確認方法として、校正分銅にて繰り返し性を確認してください。このとき、必ず皿の中央に分銅を載せ てください。
- 正確な確認方法として、分銅値が明確となっている校正分銅にて、繰り返し性、直線性、校正値などを確認してください。

### 測定環境や測定方法が正しく行われているかどうかの確認

以下の各項目をチェックしてください。

### 測定環境のチェック

- □ 天びんを設置する台は、しっかりしていますか?
- □ 天びんの水平はとりましたか? (6ページ参照)
- □ 天びん周囲の風や振動は問題ありませんか?
- □ 天びんを設置している周囲に強いノイズ発生源(モータなど)はありませんか?

### 天びん使用方法のチェック

- □ 計量皿が風防リングの枠などに接触していませんか? (計量皿が正しくセットされていますか?)
- □ 測定物を載せる前に必ず RE-ZERO キーを押していますか?
- □ 測定物は皿の中央へ載せていますか?
- 計量作業の前にキャリブレーション、またはワンタッチ・キャリブレーション(FZ-CTシリーズのみ)を しましたか?
- □ 計量作業の前に1時間以上電源を接続してウォームアップを行いましたか?

### 測定物のチェック

- □ 測定物が周囲の温湿度等の影響により、水分の吸湿や蒸発などの現象を発生していませんか?
- □ 測定物の容器の温度は周囲温度になじんでいますか?(7ページ参照)
- □ 測定物が静電気により帯電されていませんか? (7ページ参照)
- □ 測定物は、磁性体(鉄など)ですか?磁性体の測定は注意が必要です。(7ページ参照)

# <u> 16-2.エラー表示(エラーコード)</u>

| エラー表示                              | <b>ビラーコード</b> | 内容と対処例                                                                                                    |
|------------------------------------|---------------|----------------------------------------------------------------------------------------------------|
| Error I                            | EC, E11       | 計量値不安定<br>計量値が不安定のため、「ゼロ表示にする」や「キャリブレーション」な<br>どが実行できません。<br>皿周りを点検してください。「計量中の注意」を参照してください。<br>設置場所の環境(振動、風、静電気など)を改善してください。<br>CAL キーを押すと計量表示に戻ります。 |
| Errord                             |               | 設定値エラー<br>入力した値が、設定範囲を越えています。入力し直してください。                                                                                                    |
| Errorl                             | EC, E17       | <b>内蔵分銅エラー(FZ-CTシリーズのみ)</b><br>内蔵分銅の加除機構が異常です。<br>再度操作してくだ さい。                                                                                        |
| EAL E                              | EC, E20       | <ul> <li>CAL分銅不良(正)</li> <li>校正分銅が重すぎます。</li> <li>皿周りを確認してください。校正分銅の質量を確認してください。</li> <li>CAL キーを押すと計量表示に戻ります。</li> </ul>                             |
| -EAL E                             | EC, E21       | <ul> <li>CAL分銅不良(負)</li> <li>校正分銅が軽すぎます。</li> <li>皿周りを確認してください。校正分銅の質量を確認してください。</li> <li>CAL キーを押すと計量表示に戻ります。</li> </ul>                             |
| E                                  |               | 荷重超過エラー<br>計量値がひょう量を越えました。<br>皿の上のものを取り除いてください。                                                                                                    |
| - E                                |               | 荷重不足エラー<br>計量値が軽すぎます。<br>計量皿、皿受けが正しく設置されていることを確認してください。<br>ON:OFF キーを2回押して、再度計量状態にしてください。<br>それでも改善しない場合は、キャリブレーションを行ってください。                          |
| Lo                                 |               | <b>サンプル質量エラー</b><br>個数、パーセント計量のサンプル登録中、サンプル質量が軽すぎることを<br>示しています。そのサンプルは使用できません。                                                                       |
| <b>25</b> - PES<br><b>50</b> - PES |               | サンプル不足<br>個数計モードで、サンプル質量が軽すぎるため、そのまま登録すると計数<br>誤差が大きくなる可能性があります。サンプルを追加せず、PRINT キー<br>を押せば計数表示になりますが 正確な計数のため 表示されている数に                               |
| 100 - PES                          |               | なるようサンプルを追加し PRINT キーを押してください。                                                                                                    |
| ErrorD                             |               | <b>天びん内部エラー</b><br>継続して表示される場合は、修理を依頼してください。                                                                                                    |
| rtc PF                             |               | 時計のバッテリエラー<br>時計のバックアップ電池がなくなりました。いずれかのキーを押した後、日付・<br>時刻の調整を行ってください。時計のバックアップ電池がなくなっていても、<br>天びんが通電されていれば正常に動作します。頻繁にエラーが発生する場合は、<br>修理を依頼してください。     |
| Lb                                 |               | ローバッテリ(電圧低下)エラー<br>天びんへの供給電圧が低下しています。<br>正しいACアダプタを使用しているか、確認してください。<br>充電式バッテリーユニット使用の場合は、充電してください。                                                  |

| EC, E00   | <b>コミュニケーションエラー</b><br>通信上のエラーを検出しました。<br>フォーマットやボーレート等を確認してください。                                                                                     |
|-----------|----------------------------------------------------------------------------------------------------|
| EC, E01   | <b>未定義コマンドエラー</b><br>定義されていないコマンドを検出しました。<br>送信したコマンドを確認してください。                                                                                       |
| EC, E02   | <ul> <li>実行不能状態</li> <li>受信したコマンドは実行できません。</li> <li>例)計量表示でないのにQコマンドを受けた場合</li> <li>例)リゼロ実行中にQコマンドを受けた場合</li> <li>送信するコマンドのタイミングを確認してください。</li> </ul> |
| EC, E03   | <b>タイムオーバ</b><br><b>と-UP</b> / に設定したとき、コマンドの文字を受信中に約1秒間以上の<br>待ち時間が発生しました。<br>通信を確認してください。                                                            |
| EC, E04   | <b>キャラクタオーバ</b><br>受信したコマンドの字数が許容値を越えました。<br>送信するコマンドを確認してください。                                                                                       |
| EC, E06   | フォーマットエラー<br>受信したコマンドの記述が正しくありません。<br>例)数値の桁数が正しくない場合<br>例)数値の中にアルファベットが記述された場合<br>送信したコマンドを確認してください。                                                 |
| EC, E07   | 設定値エラー<br>受信したコマンドの数値が許容値を越えました。<br>コマンドの数値の設定範囲を確認してください。                                                                                            |
| その他のエラー表示 | これ以外のエラー表示のとき、または上記のエラーが解消できないとき<br>は、最寄りの販売店へご連絡ください。                                                                                                |

# 16-3. その他の表示

| PR                  | 55 HI |
|---------------------|-------|
| $\overline{\nabla}$ |       |
| ×12                 | PH    |
|                     |       |

パスワード入力表示です。パスワード機能が有効の場合、計量表示になる前 にパスワードの入力を求められます。パスワードを正しく入力しないと計量 は行えません。 (「11. パスワード機能」参照)

# 16-4.修理依頼

天びんの動作確認後の不具合や、また修理を要するエラーメッセージが発生した場合、ご購入先等へお問い合 わせください。

なお、天びんは精密機器ですので、輸送時の取り扱いには注意願います。

- □ ご購入時に天びんが収納してあった梱包材、梱包箱を使用してください。
- □ 計量皿は外して輸送願います。

# 17.オプション・別売品 17-1.オプション

注意 FX*i*-02、FX*i*-08、FX*i*-09は、同時に使うことはできません。

**FXi-02** USBインタフェース: 天びん本体内蔵タイプ (対応OSはWindows 98 OSR2 以降となります。)

- Excel や Word、メモ帳などに重量データ(数値のみ)を自動的に入 力できます。
- □ ドライバのインストールは不要です。(クイックUSB)
- □ WinCT を使った双方向通信(Qコマンド等による重量データの受信) や、統計演算出力やGLP出力をパソコンに取り込む場合は、USB コンバータ(AX-USB-9P)を使用してください。

**FXi-08** イーサネットインタフェース:天びん本体内蔵タイプ

- □ LAN接続用データ通信ソフトウェア「WinCT-Plus」が付属しています。
  - 1台のパソコンでLANに接続した複数の計量器のデータを 収集できます。
  - パソコンのコマンドにより計量器をコントロールできます。
  - 計量器から転送されたデータを収集できます。
     例:天びんの PRINT キー押してデータを出力し、収集する。
  - 記録したデータを Excel で開くことができます。(Microsoft Excel を事前にインストールする必要があります。)

FXi-09 内蔵バッテリユニット(ニッケル水素充電池):天びん本体内蔵タイプ

- □ 充電時間:約10時間
- 連続動作時間:約14時間
   注意 充電時間は動作環境によって変わります。充電中、天びんは使用できません。

#### FXi-10 小型風防

□ 標準付属の大型風防より全高が低い風防です。(小型風防の全高 105 mm)

#### FX*i*-11 大型風防

標準付属の風防です。

### AX-FX*i*-31 本体カバー

□ 標準で付属の本体保護カバーです。

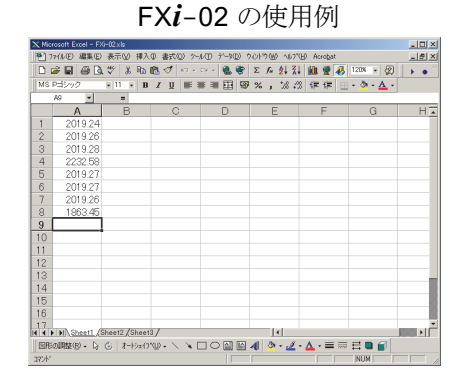

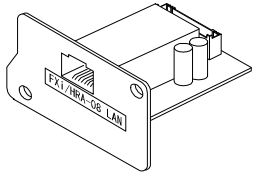

FXi-08の使用例

| TREAMING AGETTION                  |                                                   |  |  |  |  |  |
|------------------------------------|---------------------------------------------------|--|--|--|--|--|
| File(E) Config(G) Copy(C) Excel(E) |                                                   |  |  |  |  |  |
|                                    | Example<br>05/04/12 11:23:16                      |  |  |  |  |  |
|                                    | FX-300i FX-3000i                                  |  |  |  |  |  |
| A&D Company, Limited               | 1 11:19:43 ST +0018.225 g 11:20:02 ST +02019.24 g |  |  |  |  |  |
| Manual/Repeat                      | 2 11:19:49 ST +0018.225 g 11:20:05 ST +02019.26 g |  |  |  |  |  |
| Repeat 5 sec                       | 3 11:21:07 ST +0016.295 g 11:20:12 ST +02019.28 g |  |  |  |  |  |
| Command Bata                       | 4 11:21:12 ST +0018.226 g 11:20:39 ST +02232.58 g |  |  |  |  |  |
|                                    | 5 11:21:17 ST +0018.223 g 11:20:47 ST +02019.27 g |  |  |  |  |  |
|                                    | 6 11:21:33 ST +0019.667 g 11:23:02 ST +02019.27 g |  |  |  |  |  |
| Test Start Command                 | 7 11:21:41 ST +0018.225 g 11:23:09 ST +02019.26 g |  |  |  |  |  |
|                                    | 8 11:21:51 ST +0018.225 g 11:23:16 ST +01863.45 g |  |  |  |  |  |
| A EV-200                           | 9 11:22:00 ST +0018.224 g                         |  |  |  |  |  |
| ≠ FX = 3000i                       | 10 11:22:30 ST +0018.226 g                        |  |  |  |  |  |
| 2177 00001                         | 11 11:22:33 ST +0018.225 g                        |  |  |  |  |  |
|                                    | 12 11:22:40 ST +0016.293 g                        |  |  |  |  |  |
|                                    | 13 11:22:53 ST +0018.225 g                        |  |  |  |  |  |
|                                    |                                                   |  |  |  |  |  |
|                                    | ,                                                 |  |  |  |  |  |

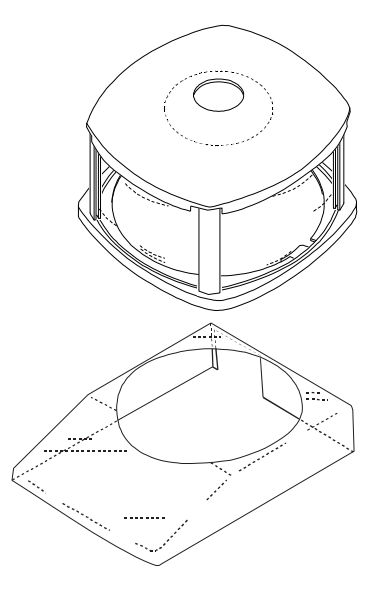

### AX-CARAT PAN-WJA カラット皿 (銀色)

□ 標準付属のカラット皿(銀色)の2個セットです。

### AX-CARAT PAN-BJA カラット皿 (黒色)

□ 標準付属のカラット皿(黒色)の2個セットです。

#### **AX-USB-9P** USBコンバータ (ケーブル長約80 cm): 外置きタイプ

- □ パソコンにCOMポートを増設します。
- □ ドライバのインストール後、双方向の通信が可能となります。
- COMポートのないパソコンでも、USB接続で 「WinCT」など、シリアル通信のソフトウェアを 使用することができます。

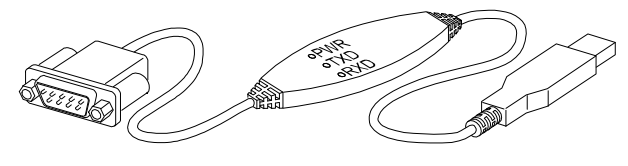

### 17-2.別売品

#### AD-8920A 外部表示器

□ **FZ-CT**/**FX-CT**シリーズのRS-232Cインタフェースと接続し、天びんから離れた場所で計量値を読み取 れます。

#### AD-8922A 外部コントローラ

- □ FZ-CT/FX-CTシリーズのRS-232Cインタフェースと接続し、天びんを遠隔操作できます。
- □ オプションで、アナログ出力やコンパレータ出力が取り付けられます。

#### AD-8126 ミニプリンタ

- ロ 天びんと RS-232C インタフェースで接続する小型のドットインパクトタイプのプリンタです。
- □ 天びんから出力されたデータをそのまま印字するダンププリンタです。

#### AD-8127 マルチプリンタ

- □ 天びんと **RS-232C** インタフェースで接続する小型のドットインパクトタイプのプリンタです。
- □ 時計印字機能、統計演算印字機能、インターバル印字、チャート印字など多彩な機能を搭載しています。

#### AD-1671 除振台

 約27kgの質量と緩衝ゴムで床からの振動を軽減し、天びんに安定した計量表示をさせる場合に 効果的です。天びん本体のスイッチ操作による傾斜は、誤差の要因になるので、外部コントローラ (AD-8922A)も併せての使用をお勧めします。

#### AD-1672 卓上風防

- □ 天びんの測定誤差となるエアコンによる風や、人の移動による風を防ぎます。
- □ 透明パネルには制電樹脂を使用しており、静電気の影響を低減します。

#### AD-1683 除電器

- □ 測定試料の帯電による計量誤差を防ぎます。
- □ 直流式でイオンの到達距離が長いので、送風がなく粉末などの精密計量 に最適です。

#### AD-1684A 静電気測定器

測定試料や風袋、風防など天びんの周辺機器(自動測定ラインなど)の帯電量を測定して結果を表示します。帯電している場合は、
 AD-1683(除電気)を使用すると除電することができます。

#### AD-1687 環境ロガー

- 温度・湿度・気圧・振動の4種類の環境センサを搭載し、単体で環 境データを同時に測定・記録することができます。また、天びんの RS-232C出力と接続することにより、計量データと環境デー タをセットで記憶することができます。パソコンを持ち込めない環 境でも、データの保存が可能です。
- □ 記憶したデータは、パソコンのUSBポートに接続して取り込むこ とができます。AD-1687 はUSBメモリとして自動認識されるため、 専用の取り込みソフトは不要です

#### AD-1688 計量データロガー

- 天びんのRS-232Cから出力されたデータを記憶することができます。
   パソコンを持ち込めない環境でも計量データの保存が可能です。
- 記憶したデータは、パソコンのUSBポートに接続して取り込むことができます。AD-1688はUSBメモリとして自動認識されるため、専用の取り込みソフトは不要です。

#### AD-1689 分銅操作用ピンセット

□ 1~500gの分銅保持用のピンセットです。

#### AD-8529PC-W ブルートゥースコンバータ (PC 接続用)

- □ 天びんとパソコンを最大 10m までワイヤレス(Bluetooth<sup>®</sup>)で接続します。
- □ ドライバのインストールが必要です。

#### AD-8529PR-W ブルートゥースコンバータ(プリンタ接続用)

□ 天びんとプリンタを最大 10m までワイヤレス(Bluetooth<sup>®</sup>)で接続します。

76

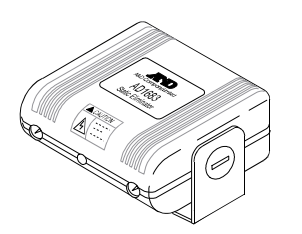

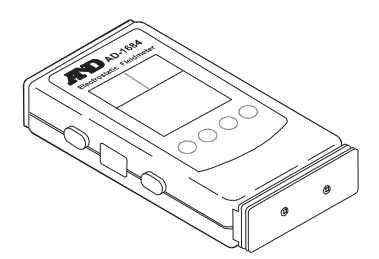

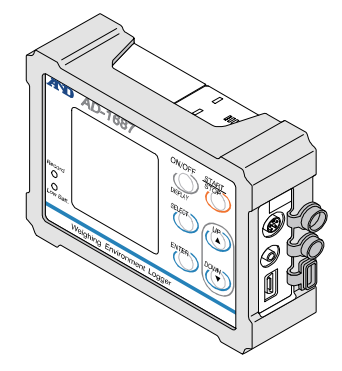

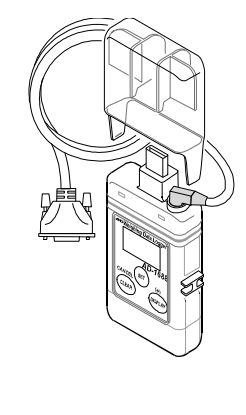

ND AD-1689 SUS-304

# 18. 仕様

|                      |           | FZ-1200CT                            | FZ-700CT                       | FZ-500CT        |  |
|----------------------|-----------|--------------------------------------|--------------------------------|-----------------|--|
|                      |           | 1260 ct                              | 760 ct                         | 510 ct          |  |
| ひょう量                 |           | 252 g                                | 152 g                          | 102 g           |  |
|                      |           | 67.2 mom                             | 40.5 mom                       | 27.2 mom        |  |
|                      |           | 1260.042 ct                          | 760.042 ct                     | 510.042 ct      |  |
| 最大表示                 |           | 252.008 g                            | 152.008 g                      | 102.008 g       |  |
|                      |           | 67.202 mom                           | 40.536 mom                     | 27.202 mom      |  |
|                      |           |                                      | 0.001 ct                       |                 |  |
| 最小表示                 |           |                                      | 0.001 g                        |                 |  |
|                      |           |                                      | 0.001 mom                      |                 |  |
| 繰り返し性                |           |                                      | 0.001 ct / 0.0005 g            |                 |  |
| 直線性                  |           |                                      | $\pm$ 0.002 ct / $\pm$ 0.001 g | ]               |  |
| 安定所要時間               |           |                                      | 約2秒                            |                 |  |
| ( FAST 設定時の代表値 ) 注1  |           |                                      | ₩J Z 1少                        |                 |  |
| 感度ドリフト (10 ℃ ~ 30 ℃) |           | ±2ppm/°C                             |                                |                 |  |
| 内蔵分銅                 |           | 有り                                   |                                |                 |  |
| 時計機能                 |           |                                      | 有り                             |                 |  |
| 動作温度・湿度範囲            |           | 5 °C ~ 40 °                          | C、85 %RH 以下(結露                 | こしないこと)         |  |
| 表示書換周期               | 月 注2      | 約:                                   | 5回/秒または約10回/                   | /秒              |  |
| 表示モード 注3             |           | g(グラム)、pcs(個数)                       | 、%(パーセント)、ct(カ                 | ラット)、mom(もんめ)   |  |
| 個数モード                | 最小単位質量    | 0.001 g                              |                                |                 |  |
| 注3                   | サンプル数     | 5、                                   | 10、25、50または100                 | ) 個             |  |
| パーセント                | 最小100%質量  |                                      | 0.100 g                        |                 |  |
| モード 注3               | パーセント最小表示 | 0.01%、0.1%                           | 6、1%(100%質量によ                  | り自動切替)          |  |
| 使用可能な外部校正分銅          |           | 250 g 200 g 100 g<br>50 g 20 g       | 150 g   100 g<br>50 g   20 g   | 100 g 50 g 20 g |  |
| 計量皿寸法                |           | φ 90 mm                              |                                |                 |  |
| 外形寸法                 |           | 198 (W) x 294 (D) x 315 (H) mm       |                                |                 |  |
| 本体質量                 |           | 約 3.8 kg                             |                                |                 |  |
|                      |           | ACアダプタ規格名                            | : TB248                        |                 |  |
| 電源(ACアダプタ)           |           | 入力: AC100 V(+10 %、-15 %)、50 Hz/60 Hz |                                |                 |  |
|                      |           | 消費電力 : 約 11 VA (ACアダプタを含む)           |                                |                 |  |
| 通信機能                 |           | RS-232C                              |                                |                 |  |

注1 出荷時設定は MID. 、安定所要時間 約3.5秒。

注2 表示書換周期の出荷時設定は約5回/秒。

**注3** 個数モード、パーセントモードを使用する場合は、それぞれのモードをあらかじめ登録する必要が あります。(「8-7. 単位(モード)登録の解説」を参照)

|                      |                | FX-1200CT                                                | FX-700CT                       | FX-500CT        |  |
|----------------------|----------------|----------------------------------------------------------|--------------------------------|-----------------|--|
|                      |                | 1260 ct                                                  | 760 ct                         | 510 ct          |  |
| ひょう量                 |                | 252 g                                                    | 152 g                          | 102 g           |  |
|                      |                | 67.2 mom                                                 | 40.5 mom                       | 27.2 mom        |  |
|                      |                | 1260.042 ct                                              | 760.042 ct                     | 510.042 ct      |  |
| 最大表示                 |                | 252.008 g                                                | 152.008 g                      | 102.008 g       |  |
|                      |                | 67.202 mom                                               | 40.536 mom                     | 27.202 mom      |  |
|                      |                |                                                          | 0.001 ct                       |                 |  |
| 最小表示                 |                |                                                          | 0.001 g                        |                 |  |
|                      |                |                                                          | 0.001 mom                      |                 |  |
| 繰り返し性                |                |                                                          | 0.001 ct / 0.0005 g            |                 |  |
| 直線性                  |                |                                                          | $\pm 0.002$ ct / $\pm 0.001$ g | ]               |  |
| 安定所要時間               |                |                                                          | 约日日                            |                 |  |
| ( FAST 設定時の代表値 ) 注1  |                | 約2秒                                                      |                                |                 |  |
| 感度ドリフト (10 ℃ ~ 30 ℃) |                | ±2ppm/°C                                                 |                                |                 |  |
| 内蔵分銅                 |                | 無し                                                       |                                |                 |  |
| 時計機能                 |                |                                                          | 無し                             |                 |  |
| 動作温度・湿度範囲            |                | 5 $^\circ\!\mathrm{C}$ $\sim$ 40 $^\circ$                | C、 <b>85 %RH</b> 以下(結露         | しないこと)          |  |
| 表示書換周期 注2            |                | 約:                                                       | 5回/秒または約10回                    | /秒              |  |
| 表示モード                | 注3             | g(グラム)、 $pcs(個数)$ 、 $%(パーセント)$ 、 $ct(カラット)$ 、 $mom(もんめ)$ |                                | ラット)、mom(もんめ)   |  |
| 個数モード                | 最小単位質量         | 0.001 g                                                  |                                |                 |  |
| 注3                   | サンプル数          | 5、                                                       | 10、25、50または100                 | ) 個             |  |
| パーセント                | 最小100%質量       |                                                          | 0.100 g                        |                 |  |
| モード <u>注</u> 3       | パーセント最小表示      | 0.01%、0.1%                                               | 6、1%(100%質量によ                  | り自動切替)          |  |
| 使用可能た外               | <b>、</b> 部校正分銅 | 250 g 200 g 100 g                                        | 150 g 100 g                    | 100 g 50 g 20 g |  |
|                      |                | 50 g 20 g                                                | 50 g 20 g                      | 100 g 00 g 20 g |  |
| 計量皿寸法                |                | $\phi$ 90 mm                                             |                                |                 |  |
| 外形寸法                 |                | 198 (W) x 294 (D) x 315 (H) mm                           |                                |                 |  |
| 本体質量                 |                | 約 3.4 kg                                                 |                                |                 |  |
|                      |                | ACアダプタ規格名                                                | : TB248                        |                 |  |
| 電源(ACア               | ダプタ)           | 入力: AC100 V(+10 %、-15 %)、50 Hz/60 Hz                     |                                |                 |  |
|                      |                | 消費電力 : 約 11 VA (ACアダプタを含む)                               |                                |                 |  |
| 通信機能                 |                | RS-232C                                                  |                                |                 |  |

注1 出荷時設定は MID. 、安定所要時間 約3.5秒。

**注2** 表示書換周期の出荷時設定は約5回/秒。

**注3** 個数モード、パーセントモードを使用する場合は、それぞれのモードをあらかじめ登録する必要が あります。(「8-7. 単位(モード)登録の解説」を参照)

# 18-1.外形寸法図

FZ-1200CT, FZ-700CT, FZ-500CT FX-1200CT, FX-700CT, FX-500CT

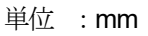

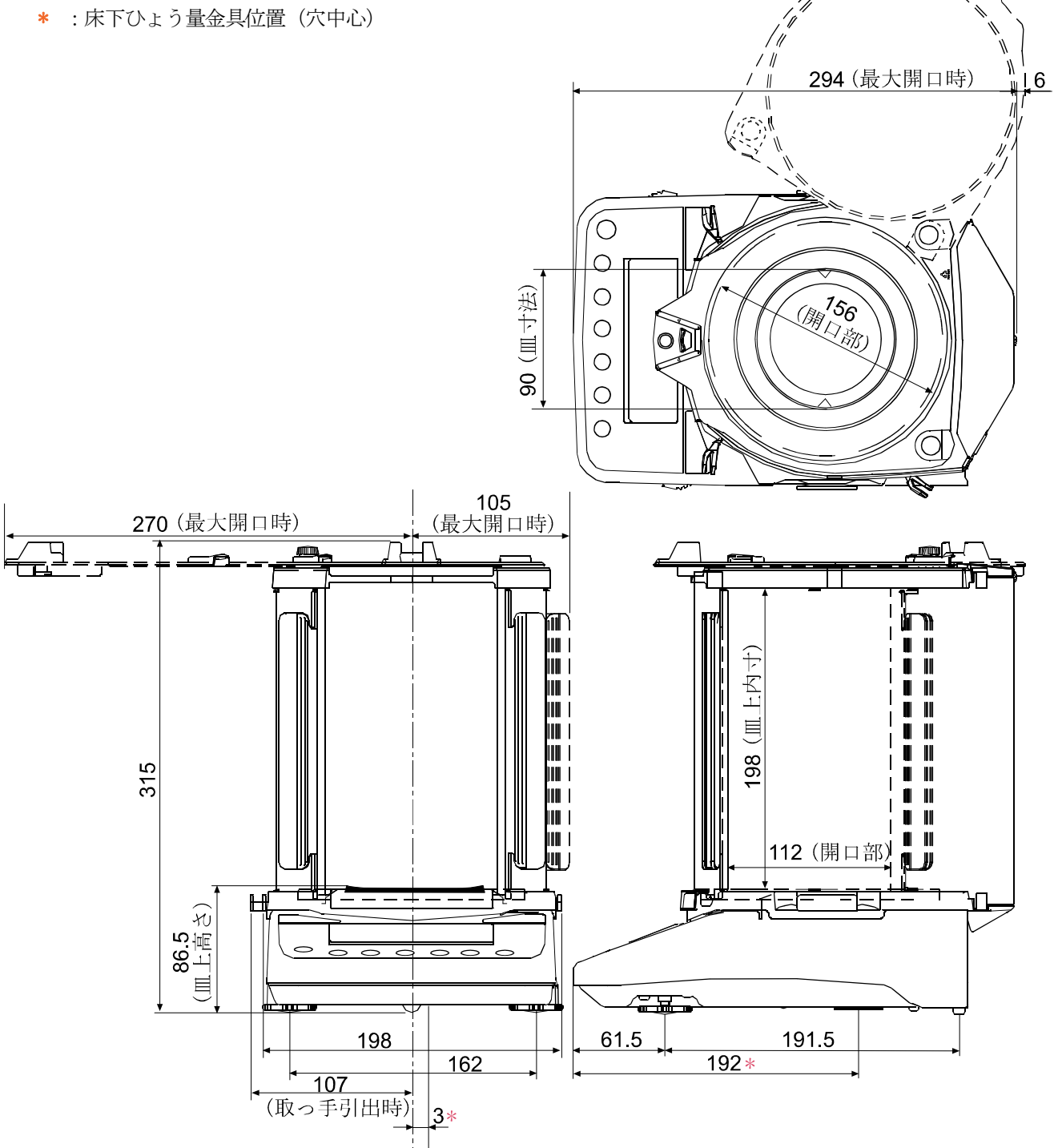

# 19. CEマーキング

弊社の電子天びん(FZ-CTシリーズ、FX-CTシリーズ)には、CEマークが貼られています。 CEマークは、製品がEC指令に於ける2004/108/EC電磁気環境適合性指令(EMC)と2006/95/EC 低電圧指令(LVD)、及び2011/65/EU有害物質の使用制限(RoHS)に基づいた下記の技術基準に 適合していることを示します。

| EMC技術基準  | EN61326 | 妨害波の発生/妨害波の抵抗力 |
|----------|---------|----------------|
| LVD技術基準  | EN60950 | 情報技術機器の安全性     |
| RoHS技術基準 | EN50581 | 有害物質の使用制限      |

CEマークは、欧州地域を対象とした規格となります。
 他の地域での使用時には、各国の法規制に従う必要があります。

# 20. 用語と索引

# 用語

| 安定表示      | 安定マークを表示したときの計量値                                                                              |
|-----------|-----------------------------------------------------------------------------------------------|
| 環境        | 計量に影響する振動、風、温度変化、静電気、磁界などの総称                                                                  |
| キャリブレーション | 正しく計量できるよう天びんを感度調整することです。(Calibration)                                                        |
| 出力        | RS-232Cインタフェースからデータを出力すること。                                                                   |
| ゼロ点       | 計量の基準点。天びんの計量皿に何も載っていないときの計量値(基準値)を言います。通常、基準値は<br>ゼロ表示です。                                    |
| スパン値      | 測定物を載せた値からゼロを引いた値です。                                                                          |
| デジット      | デジタルの分解能の単位。天びんでは、表示できる最小表示を1単位とする単位です。(Digit)                                                |
| 風袋引き      | 計量皿に載っている器、皿、紙などの計量対象外の質量をキャンセルすること。                                                          |
| モード       | 天びんの目的別動作を言います。                                                                               |
| リゼロ       | 表示をゼロにすること。                                                                                   |
| GLP       | 「医薬品の安全性試験の実施に関する基準」。(Good Laboratory Practice)                                               |
| GMP       | 「製造管理および品質管理規則」。(Good Manufacturing Practice)                                                 |
| 繰り返し性     | 同一の質量を繰り返し載せ降ろししたときの測定値のバラツキであり、通常標準偏差で表現します。<br>例 標準偏差=1デジットのとき、±1デジットの範囲に約68%の頻度で入ることを示します。 |
| 安定所要時間    | 測定物を載せてから、安定マークが点灯し、読み取れるまでの時間を示します。                                                          |
| 感度ドリフト    | 温度変化が計測値に与える影響で、温度係数で示されます。<br>例 温度係数が2ppm/℃で、荷重300gにて気温が10℃変化すると表示変動値は、                      |

表示変動値 = 0.0002 %/°C × 10 °C × 300 g = 6 mg です。

# 索引

| <b>%</b> パ      | ペーセント計量の単位.                             | 9, 24, 25, 2       | 26, 27, 34           |
|-----------------|-----------------------------------------|--------------------|----------------------|
| <b>O</b> 左      | 上点灯 安定マー                                | ーク                 | .9, 10, 23           |
| ▲ ±             | E上点灯 処理中                                | マーク                | 9, 36                |
|                 | こ下点灯 スタン                                | バイ・インジケー           | ータ9                  |
| 888 (<br>       | ひょう量インジケータ                              | *<br>* > 111 - L   | 9, 38                |
| ▼ 右             | 下点灯 インター                                | -ハル出力スタン           | M1 +- F              |
| ₩<br>₩ ±        | ・ 下占減 インター                              | - バル山力フタン          | 9<br>/バイエード          |
| 小小 口<br>稼働山     | 下京族 イマクラ                                | - / / / 山川 / / / / | ין <u>היי</u> י<br>ס |
| 体画十<br>RESPONSE | FAST MID. SLOW                          | 計量スピ               |                      |
| ケータ             |                                         | 山 重 /              |                      |
| HOLD            | ホールド機能 マー                               | ク                  | 9                    |
| ц 7             | ペース記号                                   |                    | 31, 33               |
| CAL             | CAL キー                                  |                    | .9, 16, 23           |
| +0+<br>RE-ZERO  | RE-ZERO キー                              |                    | 7                    |
| MODE            | MODE キー                                 |                    | 9                    |
|                 | ON : OFF キー                             |                    | 9                    |
|                 | PRINT キー                                |                    | 9                    |
| +0+<br>RE-ZERO  | RE-ZERO キー                              |                    | 9                    |
| 1/10d<br>SAMPLE | SAMPLE キー                               |                    | 9                    |
| MODE            | MODE キー                                 |                    | 9                    |
| ON:OFF          | ON : OFF キー                             |                    | 9                    |
| PRINT           | PRINT キー                                |                    | 9                    |
| RE-ZERO         | RE-ZERO キー                              |                    | 9                    |
| SAMPLE          | SAMPLE ≠ −                              |                    | 9                    |
| SAMPLE          | SAMPLE ≠                                |                    | 10                   |
| RE-ZERO         | RE-ZERO キー                              |                    | 10                   |
| MODE            |                                         |                    | 10                   |
| 0N:0FF          |                                         |                    | 10                   |
| SAMPLE +0+      |                                         |                    | 23<br>22             |
| PENNT           | PRINT +-                                |                    | 23<br>23             |
| 100%詹           | · I NIN · · · · · · · · · · · · · · · · |                    | 23                   |
| A&D標準           | モーマット                                   |                    |                      |
| ACAI.           |                                         |                    |                      |
| ACアダフ           | プタ                                      |                    | 8, 77, 78            |
| ACアダン           | プタ識別シール                                 |                    | 4                    |
| AD-1671         | 除振台                                     |                    | 74                   |
| AD-1672         | 卓上風防                                    |                    | 74                   |
| AD-1683         | 除電器                                     |                    | 74                   |
| AD-1684         | 静電気測定器.                                 |                    | 74                   |
| AD-1687         | 環境ロガー                                   |                    | 74                   |
| AD-1688         | 計量データロナ                                 | ў—                 | 74                   |
| AD-1689         | ピンセット                                   |                    | 74                   |
| AD-8121B        | コンパクトラ                                  | °リンタ               | 15, 62, 74           |
| AD-8920A        | 外部表示器                                   |                    | 30, 74               |
| AD-8922A        | 外部コントロ                                  | !ーラ                | 74                   |

| АК⊐−                 | ۶ 24, 25, 26, 27,                     | 66       |
|----------------------|---------------------------------------|----------|
| RP Fnc               | アプリケーション <b>24, 25, 26, 27,</b>       | 38       |
| RPF                  | アプリケーション機能 24, 25, 26, 27,            | 38       |
| ASCII                |                                       | 66       |
| RūE                  | 平均                                    | 40       |
| AX-CAR               | AT PAN-BJA カラット皿(黒色)                  | 74       |
| AX-CAR               | AT PAN-WJA カラット皿(銀色)                  | 74       |
| AX-FX <i>i</i> -     | -31 本体カバー                             | 74       |
| AX-USB-              | • <b>9P</b> USBコンバータ                  | 74       |
| 685Fnc               | 表示·環境                                 | 38       |
| 6P5                  | ボーレート 24, 25, 26,                     | 27       |
| <i>ЪЕРг</i>          | ビット長、パリティ24, 25, 26,                  | 27       |
| EAL in               | 内蔵分銅によるキャリブレーション                      | 14       |
| EALout               | お手持ちの分銅によるキャリブレーショ                    | ン        |
|                      |                                       | 16       |
| CAL⊐                 | マンド65,                                | 66       |
| CAN Go               | データ削除する                               | 41       |
| EAN no               | データ削除しない                              | 41       |
| EANEEL               | 最新データ削除                               | 41       |
| [[ out               | キャリブレーション・テスト                         | 17       |
| EE in                | 内蔵分銅によるキャリブレーション・テス                   | 1        |
|                      | ·····                                 | 15       |
| CEマー                 | · ク                                   | 80       |
| LL Hdu               | 時計機能                                  | 44       |
|                      | 統計アータの削除                              | 42       |
| LLr<br>ri r          | 初期化                                   | 22       |
| iir ua<br>c          | 初期化する                                 | 42       |
| LLT NO               | 初期化しない                                | 42       |
| Lond<br>ro           | 心谷特性12,                               | 28       |
| 17<br>50 5           |                                       | 43       |
| נד דחכ<br>רח וו      |                                       | 43       |
| נר הו<br>רחו         | コンハレータの上版値                            | 43       |
|                      | コンハレータの下版祖                            | 43       |
|                      | 4+999997-2                            | 33<br>27 |
|                      | クーミネーク                                | 27       |
|                      | 内蔵万쾟恒袖止 10, 19, 24, 23, 20,           | 21       |
| CSV/                 | オーマット                                 | 32<br>21 |
| 20                   | 为了少下的单位 3, 9, 10, 24, 23, 20, 27,     | 54,      |
| 59                   | 亦動区粉                                  | 10       |
| $C \neg \neg \gamma$ | 反則示效                                  | 40<br>65 |
|                      | 1                                     | 67       |
| DP7+                 |                                       | 31       |
| 72 1 2 1<br>42       | <ul><li>・/ 「</li><li>加定物の選択</li></ul> | 27       |
| d5 Epc               | 密度計機能                                 | 21<br>27 |
| Feld                 | AK エラーコード <b>24 25 26 27</b>          | -1<br>66 |
| FAST                 |                                       | 28       |

| FX <i>i</i> -02 | USBインタフェース                             | 74           |
|-----------------|----------------------------------------|--------------|
| FX <i>i</i> -08 | イーサネットインタフェース                          | 74           |
| FX <i>i</i> -09 | 内蔵バッテリユニット                             | 74           |
| FX <i>i</i> -10 | 小型風防                                   | 74           |
| FX <i>i</i> -11 | 大型風防                                   | 74           |
| g ,             | グラム計量の単位 3 9 10 24 25 26 27            | 34           |
| GIP             | 3 16 45 46 47                          | ,01<br>181   |
| GMP             | 3                                      | , 01<br>. 81 |
| н               |                                        | , 01<br>⊿3   |
| Hald            | オールド操作                                 | , 40<br>ວຊ   |
|                 |                                        | 20           |
|                 | 24, 25, 20, 27                         | , 40         |
|                 | GLP西刀                                  | , 40         |
| KFノオ            |                                        | 32           |
| Ld in           | 液体密度入力方法                               | 27           |
| LF              | ラインフィード31, 32                          | , 33         |
| LKコマ            | ンド                                     | 68           |
| LO              |                                        | , 43         |
| Loc no.         | パスワード設定 <b>24, 25, 26, 27</b>          | , 58         |
| LocFnc          | パスワード機能 24, 25, 26, 27                 | , 52         |
| ā RH            | 最大                                     | 40           |
| MID             | 9                                      | , 12         |
| n in            | 最小                                     | 40           |
| тат             | もんめの単位 <b>3, 9, 10, 24, 25, 26, 27</b> | , 34         |
| MTフォ            | ーマット                                   | 32           |
| NUフォ            | ーマット                                   | 32           |
| OFFコ            | マンド                                    | 65           |
| OK              | 9                                      | , 43         |
| OL              | ヘッダ31                                  | . 33         |
| ONコマ            | シンド65                                  | . 66         |
| PR55            | パスワード                                  | .73          |
| ргс             | 個数計の単位 3 9 24 25 26 27                 | 34           |
| Pot             | 小数占                                    | , 0 .<br>29  |
| P-oFF           | オートパワーオフ                               | 20           |
| р-ос            | オートパローオン                               | 20           |
| , 0,,<br>Р_Ь    | データ出力エード 20                            | 20           |
|                 | フラ山川に「                                 | , 30<br>65   |
|                 | * ~ 丁                                  | 05           |
|                 |                                        | 20           |
| Puvv            | C0                                     | , 66         |
| QI              | ヘッタ                                    | 31           |
| r I             | 范囲(最大──最小)                             | 40           |
| RESPON          | NSE 応答特性                               | 12           |
| R S – 2         | 3 2 C 4, 29, 45, 61                    | , 64         |
| RsCom           | コマンドモード                                | 64           |
| RsKey           | データ転送モード                               | 64           |
| rtc PF          | 時計のバックアップ電池切れ                          | 44           |
| Rコマン            | r ド65                                  | , 66         |
| S               | ヘッダ <b>32</b>                          | , 33         |
| 5d              | 標準偏差                                   | 40           |

| SD      | ヘッダ                              | 32,  | 33   |
|---------|----------------------------------|------|------|
| SI      | ヘッダ                              | 32,  | 33   |
| S ,F    | シリアルインタフェース 24, 25, 26,          | 27,  | 31   |
| S I R ⊐ | マンド                              |      | 65   |
| SIコマ    | ンド                               |      | 65   |
| SLOW    |                                  | 12,  | 28   |
| SMP ⊐   | マンド                              |      | 65   |
| SPd     | 表示書換周期                           | 12,  | 29   |
| ST      | ヘッダ                              | 31,  | 33   |
| SERF    | 統計表示出力選択 <b>24, 25,</b>          | 26,  | 27   |
| 5E-P    | 安定検出幅                            |      | 28   |
| รมกิ    | 合計                               |      | 40   |
| Sコマン    | ゲド                               |      | 65   |
| trc     | ゼロトラック                           |      | 28   |
| Е —ЦР   | コマンドタイムアウト <b>24, 25,</b>        | 26,  | 27   |
| ŁУРЕ    | データフォーマット <b>24, 25, 26, 27,</b> | 31,  | 32   |
| Tコマン    | 「ド                               |      | 65   |
| Un it   | 単位登録(モード) 24, 25, 26,            | 27,  | 34   |
| US      | ヘッダ                              | 31,  | 33   |
| U S B   |                                  |      | 74   |
| USB-9P. |                                  |      | 74   |
| USB⊐    | ンバータ AX-USB-9P                   |      | 74   |
| Uコマン    | ۲ F                              |      | 65   |
| WinCT   | データ通信ソフトウエア                      |      | 64   |
| WT      | ヘッダ                              | 31,  | 33   |
| Zコマン    | ・ド                               |      | 65   |
| アース端    | 子                                |      | 4    |
| 足コマ     |                                  | 4    | , 5  |
| アプリケ    | ーション                             | 38,  | 64   |
| アプリケ    | ーション機能                           |      | 38   |
| 安定検出    | 幅                                |      | 28   |
| 安定所要    | 時間77,                            | 78,  | 81   |
| 安定表示    | 5                                |      | 81   |
| 安定マー    | ·ク                               |      | 9    |
| イーサネ    | ット                               |      | 74   |
| インター    | バル出力モード稼動中 🛛 💥                   |      | 9    |
| インター    | ・バルモード ▼                         | . 9, | 30   |
| エラーコ    | - F 24, 25, 26,                  | 27,  | 72   |
| 応答特性    |                                  |      | 28   |
| 大型風防    | FX <i>i</i> -11                  | 3    | 8, 4 |
| オートパ    | ジワーオフ                            |      | 29   |
| オートパ    | ジワーオン                            |      | 29   |
| オートプ    | ッリント                             | 29,  | 30   |
| 温度      |                                  |      | 6    |
| 外形寸法    |                                  | 77,  | 78   |
| 外部コン    | トローラ AD-8922A                    |      | 74   |
| 外部表示    | ·器 AD-8920A                      | . 3, | 30   |
| 下限值     |                                  |      |      |
|         |                                  |      | 43   |

| カラット                                                                                                    | ct. 3, 9, 10, 24, 25, 26 | , 27, 34, 39        |  |
|----------------------------------------------------------------------------------------------------|--------------------------|---------------------|--|
| カラット皿                                                                                                    |                          | 4, 74               |  |
| 環境                                                                                                    |                          | 12, 81              |  |
| 環境ロガー                                                                                                    | A D – 1 6 8 7            | 74                  |  |
| 感度ドリフト                                                                                                    |                          | 77, 78, 81          |  |
| キー                                                                                                    |                          |                     |  |
| CAL キー                                                                                                    |                          | 9, 23               |  |
| MODE キー                                                                                                    |                          | 9                   |  |
| ON : OFF キー                                                                                                    |                          | 9                   |  |
| PRINT キー                                                                                                    |                          | 9, 23               |  |
| RE-ZERO キー                                                                                                    |                          | 9, 23               |  |
| SAMPLE キー                                                                                                    |                          | 9, 23               |  |
| キーの押し方                                                                                                    |                          | 9                   |  |
| キーモード                                                                                                    |                          | 29, 30              |  |
| キャリブレーシ                                                                                                    | ョン14, 16                 | , 46, 47, 81        |  |
| 内蔵分銅値補正                                                                                                    | É                        | 18, 19              |  |
| キャリブレーシ                                                                                                    | ョン                       | 13                  |  |
| キャリブレーシ                                                                                                    | ョン・テスト 15                | , 17, 47, 48        |  |
| キャリブレーシ                                                                                                    | ョン・テスト                   | 13                  |  |
| 繰り返し性                                                                                                    |                          | 81                  |  |
| 計量皿                                                                                                    |                          | 4                   |  |
| 計量皿寸法                                                                                                    |                          | 77, 78              |  |
| 計量スピード…                                                                                                    |                          | 12                  |  |
| 計量データロガ                                                                                                    | - AD-1688                | 74                  |  |
| 可里/ クロス                                                                                                    | AB 1000.                 |                     |  |
| 計量モード                                                                                                    |                          |                     |  |
| 前重アージロル<br>計量モード<br>合計                                                                                                    |                          | 10<br>              |  |
| 計量アージロス<br>計量モード<br>合計<br>校正実行記録                                                                                                    |                          | 10<br>              |  |
| 計量<br>計量<br>モード<br><br>合計<br><br>校正実行記録<br>…<br>校正<br>状態<br>                                                                                                    |                          | 10<br>3<br>16<br>17 |  |
| 計量<br>計量<br>モード<br><br>校正実行記録<br>…<br>校正<br>状態<br><br>校正<br>大<br>節<br><br>校正<br>大<br>御<br><br>                                                                                                    |                          |                     |  |
| <ul> <li>計量モード</li> <li>合計</li> <li>校正実行記録…</li> <li>校正状態</li> <li>校正分銅</li> <li>小型風防</li> </ul>                                                                                                    | FX <i>i</i> -10          |                     |  |
| <ul> <li>計量・レビス</li> <li>計量・レド</li> <li>合計</li> <li>校正実行記録…</li> <li>校正状態</li> <li>校正分銅</li> <li>小型風防</li> <li>個数計量</li> </ul>                                                                                                    | FX <i>i</i> -10          |                     |  |
| <ul> <li>計量・レビス</li> <li>計量・レド・・・・・・</li> <li>合計・・・・・・・・</li> <li>校正実行記録・・・・・</li> <li>校正状態・・・・・・・</li> <li>校正分銅・・・・・・・・・・・・・・・・・・・・・・・・・・・・・・・・・・・・</li></ul>                                                                                                    | アウト                      |                     |  |
| <ul> <li>計量アード</li> <li>計量モード</li> <li>合計</li> <li>校正実行記録</li> <li>校正状態</li> <li>校正分銅</li> <li>小型風防</li> <li>個数計量</li> <li>コマンドタイム</li> <li>コンパレータ表</li> </ul>                                                                                                    | アウト24<br>示               |                     |  |
| <ul> <li>計量アード</li> <li>計量モード</li> <li>一ド</li> <li>一ド</li> <li>校正</li> <li>大部</li> <li>大部</li></ul>                                | アウト24<br>示               |                     |  |
| <ul> <li>計量アード</li> <li>計量モード</li> <li>合計</li> <li>一ド</li> <li>校正実行記録</li> <li>校正大銀</li> <li>小型風防</li> <li>個数計量</li> <li>コンパレータ表</li> <li>再現性</li> <li>再現</li> </ul>                                                                                                    | アウト24<br>示               |                     |  |
| <ul> <li>計量アード</li> <li>計量モード</li> <li>一ド</li> <li>一ド</li> <li>校正実行記録</li> <li>一次</li> <li>校正公報</li> <li>「一下</li> <li>「一下</li> <li>「一下</li> <li>「一下</li> <li>「「」」</li> <li>「「」」</li> <li>「」」</li> <li>「」」</li> <li>「」</li> <li>「」</li></ul>  | FX <i>i</i> -10          |                     |  |
| <ul> <li>計量アード</li> <li>計量モード</li> <li>一ド</li> <li>一ド</li> <li>一ド</li> <li>一ド</li> <li>一</li> <li>校正</li> <li>大行記録</li> <li>小</li> <li>一</li> <li>一</li> <li>一</li> <li>ボーン</li> <li>ボーン</li> <li>ボ</li></ul> | アウト24<br>量               |                     |  |
| <ul> <li>計量アード</li> <li>計量</li> <li>モード</li> <li>一ド</li> <li>一ド</li> <li>一ド</li> <li>一ド</li> <li>一</li> <li>一</li> <li>校正</li> <li>次</li> <li>成</li> <li>一</li> <li>下</li> <li>元</li> <li>二</li> <li>二</li></ul>                                                                 | アウト24<br>量               |                     |  |
| n<br>量<br>デ<br>一<br>ド<br>…<br>…<br>二<br>二<br>二<br>二<br>二<br>二<br>二<br>二<br>二<br>二<br>二<br>二<br>二                                                                                                    | アウト                      |                     |  |
| n<br>単<br>デ<br>一<br>ド<br>…<br>…<br>二<br>二<br>一<br>ド<br>…<br>…<br>二<br>二<br>二<br>一<br>ド<br>…<br>…<br>二<br>二<br>元<br>記<br>二<br>二<br>行<br>記<br>二<br>二<br>行<br>記<br>二<br>二<br>行<br>記<br>二<br>二<br>行<br>記<br>二<br>二<br>行<br>記<br>二<br>二<br>行<br>記<br>二<br>二<br>行<br>記<br>二<br>二<br>行<br>記<br>二<br>二<br>行<br>記<br>二<br>二<br>行<br>記<br>二<br>二<br>行<br>記<br>二<br>二<br>行<br>記<br>二<br>二<br>行<br>記<br>二<br>二<br>元<br>元<br>記<br>気<br>風<br>計<br>ン<br>パ<br>レ<br>一<br>夕<br>思<br>式<br>分<br>風<br>計<br>ン<br>パ<br>レ<br>一<br>の<br>数<br>フ<br>ン<br>パ<br>世<br>二<br>の<br>、<br>四<br>数<br>つ<br>ン<br>パ<br>世<br>…<br>…<br>…<br>二<br>の<br>の<br>数<br>つ<br>ン<br>パ<br>世<br>…<br>…<br>…<br>二<br>の<br>、<br>の<br>、<br>二<br>、<br>二<br>の<br>、<br>二<br>、<br>二<br>の<br>、<br>二<br>、<br>二<br>の<br>、<br>二<br>、<br>二<br>の<br>、<br>二<br>、<br>二<br>の<br>、<br>二<br>、<br>二<br>の<br>、<br>二<br>、<br>二<br>の<br>、<br>二<br>、<br>二<br>の<br>、<br>二<br>、<br>二<br>の<br>、<br>二<br>、<br>、<br>の<br>、<br>二<br>、<br>、<br>二<br>、<br>、<br>の<br>、<br>、<br>、<br>、<br>、<br>、<br>、<br>、<br>、<br>、<br>、<br>、<br>、                                                                                                    | アウト24<br>量               |                     |  |
| n<br>計合校校校小個ココ再<br>ま<br>正<br>び<br>工<br>型<br>数<br>マ<br>ン<br>現<br>小<br>小<br>工<br>定<br>型<br>数<br>マ<br>ン<br>現<br>小<br>小<br>工<br>定<br>型<br>数<br>マ<br>ン<br>現<br>小<br>小<br>工<br>定<br>型<br>数<br>マ<br>ン<br>現<br>小<br>小<br>工<br>定<br>型<br>数<br>マ<br>ン<br>児<br>見<br>小<br>し<br>二<br>に<br>記<br>の<br>気<br>風<br>計<br>に<br>正<br>の<br>の<br>数<br>マ<br>ン<br>パ<br>に<br>四<br>数<br>マ<br>ン<br>パ<br>に<br>の<br>の<br>り<br>し<br>し<br>の<br>の<br>の<br>り<br>し<br>し<br>の<br>の<br>の<br>の<br>り<br>し<br>の<br>の<br>の<br>の                                                                                                    | FX <i>i</i> -10          |                     |  |
| n<br>計<br>合<br>校<br>校<br>校<br>校<br>小<br>個<br>コ<br>コ<br>再<br>最<br>最<br>小<br>小<br>に<br>正<br>正<br>型<br>数<br>マ<br>ン<br>現<br>小<br>小<br>大<br>大<br>愛<br>、<br>、<br>、<br>、<br>、<br>、<br>の<br>、<br>、<br>、<br>の<br>、<br>、<br>、<br>の<br>、<br>、<br>の<br>、<br>、<br>の<br>、<br>、<br>、<br>の<br>、<br>、<br>、<br>の<br>、<br>、<br>、<br>の<br>、<br>、<br>、<br>の<br>、<br>、<br>、<br>の<br>、<br>、<br>、<br>の<br>、<br>、<br>、<br>、<br>、<br>の<br>、<br>、<br>、<br>、<br>、<br>、<br>、<br>、<br>、<br>、<br>、<br>、<br>、                                                                                                    | アウト24<br>示               |                     |  |
| ■計合校校校小個ココ再最最最最量量単で正正型数マン現小小小大大受ン気のがした。<br>「「」」の「」」の「」」の「」」の「」」の「」」の「」」の「」」の「」」の「」                                                                                                    | FX <i>i</i> -10          |                     |  |
| ■計合校校小個ココ再最最最量量量1.2%<br>「「」」」<br>「」」<br>「」」<br>「」」<br>「」」<br>「」」<br>「」」                                                                                                    | アウト                      |                     |  |
| ■計合校校校小個ココ再最最最最最重サ磁時湿がモニア型数マン現小小小大大受ン気刻度、それで、「「「「」」」で、「「」」」」で、「」」」」」で、「」」」」」で、「」」」」」で、「」」」」」で、「」」」」で、「」」」」で、「」」」」では、「」」」」」で、「」」」」で、「」」」」」では、「」」」」」」では、「」」」」」」」」」」                                                                                                    | FX <i>i</i> -10          |                     |  |
| ■計合校校小個ココ再最最最最量皿サ磁時湿質> 「単量計正正正型数マン現小小小大大受ン気刻度量」。<br>「「」」、「」、「」、「」、「」、「」、」、「」、」、「」、」、「」、「」、」、「」、「                                                                                                    | FX <i>i</i> -10          |                     |  |
| ■計合校校校小個ココ再最最最最最皿サ磁時湿質終<br>■量計正正正型数マン現小小小大大受ン気刻度量<br>ティーデーを引きたが、「「「「」」」。<br>「」」」。<br>「」」」。<br>「」」」。<br>「」」」。<br>「」」」。<br>「」」」。<br>「」」」。<br>「」」」。<br>「」」」。<br>「」」」。<br>「」」」。<br>「」」」。<br>「」」」。<br>「」」」。<br>「」」」。<br>「」」」。<br>「」」」。<br>「」」。<br>「」」。<br>「」、<br>「」」。<br>「」」。                                                                                                    | FX <i>i</i> -10          |                     |  |

| 上限值                                                                                        |                                  |
|--------------------------------------------------------------------------------------------|----------------------------------|
| 小数点                                                                                        |                                  |
| 消費電力                                                                                       |                                  |
| 初期化                                                                                        |                                  |
| 除振台 AD-1671                                                                                | 1 74                             |
| 除電器                                                                                        | 74                               |
| 処理中マーク 左上点                                                                                 | 灯 ◀9                             |
| シリアルインタフェース                                                                                |                                  |
| 振動                                                                                         | 6                                |
| 水平器                                                                                        |                                  |
| ストップビット                                                                                    |                                  |
| ストリームモード                                                                                   |                                  |
| スパン                                                                                        |                                  |
| 寸法                                                                                         | 79                               |
| 静雷気測定器 AD-                                                                                 | 1684                             |
| 静電気の影響                                                                                     | 7                                |
| 設置条件                                                                                       | 6                                |
| 設定項目                                                                                       | 23                               |
| ゼロ占                                                                                        | 81                               |
| ゼロトラック                                                                                     | 28                               |
| ターミネータ                                                                                     | 24 25 26 27 31                   |
| 占 ト 国 防 Δ D = 1 6                                                                          | 7 2 74, 20, 20, 21, 31<br>7 2 74 |
| 当位 · · · · · · · · · · · · · · · · · · ·                                                   | 7 <u>2</u>                       |
| 半位                                                                                         | 24, 23, 20, 27, 34, 77, 70       |
| 中位員里                                                                                       |                                  |
| <b>运</b> 禄住                                                                                |                                  |
| 通自饭船                                                                                       |                                  |
| 一 通 电                                                                                      |                                  |
| データビット                                                                                     |                                  |
| データレット                                                                                     |                                  |
| アークフォーマット                                                                                  |                                  |
| 週1年16                                                                                      | ی<br>11                          |
| アンツト                                                                                       | 01                               |
| 电你                                                                                         |                                  |
| 运达力式                                                                                       |                                  |
| 机計)俱异機能<                                                                                   |                                  |
| 助作偏度 • 徑度 範囲<br>動物計具                                                                       |                                  |
| <u></u> 助物計重                                                                               |                                  |
| 内蔵分詞                                                                                       | 18, 19, 24, 25, 26, 27           |
| ハーセント計量                                                                                    |                                  |
| ハーセント最小表示                                                                                  |                                  |
| ハスリード                                                                                      |                                  |
| ハリヨン                                                                                       |                                  |
| ハリアイ                                                                                       |                                  |
| 軋囲                                                                                         |                                  |
| <u> 比</u> <u> </u> <u> </u> <u> </u> <u> </u> <u> </u> <u> </u> <u> </u> <u> </u> <u> </u> |                                  |
| 日付                                                                                         |                                  |
|                                                                                            |                                  |
| ビット長                                                                                       |                                  |

| 表示の文字      | 45         |
|------------|------------|
| 標準偏差       | 3          |
| ひょう量       | 77, 78     |
| ひょう量インジケータ | 9, 38      |
| ピンセット      | 74         |
| 風袋引き       | 81         |
| 風防         | 4, 74      |
| 分類項目       | 23         |
| 平均         | 3          |
| ヘッダ        | 31, 32, 33 |
| 変更可能       | 20         |
| 変更禁止       | 20         |
| 変動係数       | 3          |
|            |            |

| ホールド機能   |             |
|----------|-------------|
| ホールド機能   | Hold28      |
| ボーレート    |             |
| 保守管理     |             |
| 本体カバー    |             |
| 見出し      |             |
| 密度計      |             |
| モード      |             |
| 文字の表示    |             |
| もんめ mom  |             |
| 床下ひょう量金厚 | <u>1</u> 51 |
| リゼロ      |             |
|          |             |